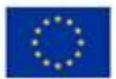

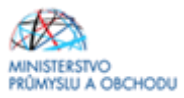

# Ministerstvo průmyslu a obchodu České republiky Sekce fondů EU – Řídící orgán OP PIK

# PŘÍRUČKA PRO ŽADATELE A PŘÍJEMCE Z OPERAČNÍHO PROGRAMU PODNIKÁNÍ A INOVACE PRO KONKURENCESCHOPNOST

# PROGRAM PODPORY MARKETING – VÝZVA IV Individuální účasti MSP na výstavách a veletrzích

| Platnost od: | 19. 12. 2018   |
|--------------|----------------|
| Č. j.        | MPO 88918/2018 |
| Verze        | 1.0            |

Praha – prosinec 2018

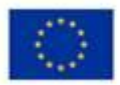

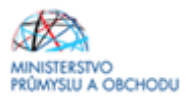

Dokument je výhradním vlastnictvím Ministerstva průmyslu a obchodu ČR a nesmí být použit pro jiné účely bez jeho výslovného souhlasu.

Dokument připravila Agentura pro podnikání a inovace ve spolupráci s Ministerstvem průmyslu a obchodu ČR – Sekcí fondů EU, Řídícím orgánem Operačního programu Podnikání a inovace pro konkurenceschopnost. Dokument odráží aktuální stav systému MS2014+.

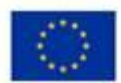

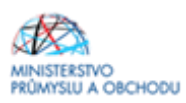

# Obsah

| Úvod    |                                       | 4  |
|---------|---------------------------------------|----|
| 1 JAK P | PODAT ŽÁDOST O PODPORU                | 5  |
| 1.1ŽÁDO | OST O PODPORU                         | 5  |
| 1.2ZALC | DŽENÍ PROJEKTU V IS KP14+             | 6  |
| 1.3Nov  | ÁŽÁDOST                               | 6  |
| 1.4Form | /IULÁŘE (OBRAZOVKY) ŽÁDOSTI           | 7  |
| 1.4.1   | IDENTIFIKACE OPERACE                  | 7  |
| 1.4.2   | Projekt                               | 10 |
| 1.4.3   | POPIS PROJEKTU                        | 12 |
| 1.4.4   | SPECIFICKÉ CÍLE                       | 13 |
| 1.4.5   | ETAPY PROJEKTU                        | 14 |
| 1.4.6   | INDIKÁTORY                            | 15 |
| 1.4.7   | HORIZONTÁLNÍ PRINCIPY                 | 16 |
| 1.4.8   | Umístění                              | 17 |
| 1.4.9   | CÍLOVÁ SKUPINA                        | 19 |
| 1.4.10  | SUBJEKTY PROJEKTU                     | 20 |
| 1.4.11  | Adresy subjektu                       | 21 |
| 1.4.12  | OSOBY SUBJEKTU                        | 22 |
| 1.4.13  | ÚČTY SUBJEKTU                         | 22 |
| 1.4.14  | ÚČETNÍ OBDOBÍ                         | 23 |
| 1.4.15  | CZ-NACE                               | 24 |
| 1.4.16  | ROZPOČET ZÁKLADNÍ                     | 25 |
| 1.4.17  | VEŘEJNÁ PODPORA                       | 25 |
| 1.4.18  | PŘEHLED ZDROJŮ FINANCOVÁNÍ            | 27 |
| 1.4.19  | FINANČNÍ PLÁN                         | 28 |
| 1.4.20  | KATEGORIE INTERVENCÍ                  | 29 |
| 1.4.21  | KLÍČOVÉ AKTIVITY                      | 31 |
| 1.4.22  | ČESTNÁ PROHLÁŠENÍ                     | 31 |
| 1.4.23  | DOKUMENTY                             | 32 |
| 1.4.24  | VEŘEJNÉ ZAKÁZKY/VÝBĚROVÁ ŘÍZENÍ       | 33 |
| 1.4.25  | FINALIZACE, KONTROLA A PODÁNÍ ŽÁDOSTI | 34 |

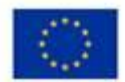

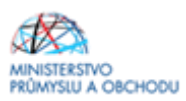

# Úvod

Program **Marketing** realizuje Prioritní osu 2 Rozvoj podnikání a konkurenceschopnosti malých a středních firem, specifický cíl 2.2 Zvýšit internacionalizaci malých a středních podniků **Operačního programu Podnikání a inovace pro konkurenceschopnost** na léta 2014 – 2020.

Cílem programu a Výzvy je posílení růstových motivací malých a středních podniků (dále jen "MSP"), jejich schopnosti a marketingové připravenosti nacházet nové trhy mimo ČR (územně i produktově), vstupovat na ně a udržet se na nich. S tím souvisí zvýšená schopnost mezinárodní expanze, rozšiřování exportní působnosti, výrobních a prodejních aktivit.

Cílem tohoto dokumentu, **Příručka pro žadatele a příjemce z Operačního programu Podnikání a inovace pro konkurenceschopnost** (dále jen "Příručka"), je poskytnout žadatelům o podporu základní informace o způsobu předkládání projektů a procesech souvisejících se samotnou realizací projektů. Veškeré informace týkající se zde popisované žádosti o podporu jsou pouhou fikcí a nezakládají se na reálných údajích.

Pro vyloučení pochybností se uvádí, že žadatel, resp. příjemce podpory je povinen postupovat v souladu s právními předpisy ve znění, které je závazné v době, kdy provede příslušnou činnost (včetně tzv. přechodných a obdobných ustanovení). Skutečnost, že v těchto či jiných dokumentech není uveden konkrétní odkaz na zákon, nařízení, mezinárodní smlouvu, vyhlášku apod. nebo na jejich novelizaci nezakládá příjemci právo na vstřícnější postup poskytovatele podpory, příp. Agentury při posuzování případného porušení povinností žadatelem/příjemcem podpory.

Příručka je vydávána pouze v elektronické verzi a je průběžně aktualizována. Aktualizační mailing s informací, že došlo k aktualizaci tohoto dokumentu, rozesílá Agentura pro podnikání a inovace na registrované adresy. Vaši e-mailovou adresu si můžete registrovat na www.agentura-api.org.

Žadatelé mohou podávat žádosti o podporu prostřednictvím IS KP14+ od 1.3.2019 do 31.5.2019.

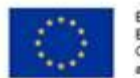

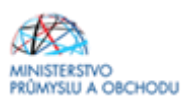

## 1 Jak podat žádost o podporu

Žádost o podporu do Výzvy IV programu Marketing budete podávat v jednom stupni jako **Žádost** o podporu v internetové aplikaci IS KP14+ <u>https://mseu.mssf.cz/index.aspx.</u>

Pokud podáváte prostřednictvím aplikace IS KP14+ žádost o podporu poprvé, je prvním krokem registrace žadatele. Návod pro registraci do IS KP14+ naleznete v Obecné části Pravidel pro žadatele a příjemce z OP PIK: <u>http://www.agentura-api.org/metodika</u>.

### 1.1 Žádost o podporu

Žádost o podporu včetně všech jejích příloh budete podávat **pouze elektronicky, nikoliv v papírové formě**. Podání žádosti o podporu se skládá z následujících kroků:

- 1. Založení projektu v aplikaci IS KP14+.
- Stažení xls Formuláře finanční analýzy (FA) ze stránek <u>https://www.agentura-api.org/ekonomicke-hodnoceni/</u>, jeho vyplnění a nahrání do aplikace IS KP14+ do dokumentace projektu.
- 3. Naskenovaní a vložení Rozvahy a Výkazy zisků a ztrát (VZZ) za poslední 2 uzavřená účetní období. Naskenované výkazy nahrajte formou jednoho vícestránkového PDF dokumentu, kde jako první bude Rozvaha, jako druhý VZZ. Jiné formy doložení nebudou akceptovány například skenování do několika souborů, záměna pořadí výkazů/stránek atd.
- 4. Vyplnění on-line formulářů žádosti o podporu. Vyplňte pouze obrazovky a pole, která jsou dostupná, popř. relevantní k projektu.
- Vložení dokumentů (Podnikatelský záměr, vyplněný formulář Prohlášení k žádosti včetně de minimis, doložení obvyklých cen a dalších dokumentů – viz Výzva IV programu Marketing) do Dokumentů v aplikaci IS KP14+.
- 6. Ověření dat a odeslání celé žádosti o podporu (tj. formulář Žádosti o podporu včetně všech příloh) prostřednictvím aplikace IS KP14+, po předchozím elektronickém podpisu celé žádosti.

# Žadatelem vyplněné údaje v žádosti o podporu musí být plně v souladu s informacemi, které jsou uvedeny v podnikatelském záměru a jeho přílohách.

Žadatelé, kteří podepisují Žádost o podporu prostřednictvím zmocněnce na základě plné moci, musí povinně, pokud mají plnou moc vloženu pouze do dokumentace projektu, zanést toto zplnomocnění i do formuláře Plné moc. Správný postup naleznete v Pravidlech pro žadatele a příjemce z OP PIK – obecná část.

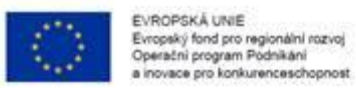

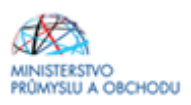

### 1.2 Založení projektu v IS KP14+

# Ke všem níže uvedeným zobrazeným obrazovkám upozorňujeme, že obrázky jsou pouze ilustrativní a v nich zobrazovaný text neodpovídá Výzvě IV programu Marketing.

Po kliknutí na formulář *"Žadatel"* se zobrazí základní plocha s novými formuláři *"Moje projekty; Nová žádost; Seznam výzev; Modul CBA"*. Konto žádostí zobrazuje seznam jednotlivých formulářů/obrazovek - žádostí, které se otvírají kliknutím na záznam daného seznamu.

| ħ    |                | мо             | JE P    | Roji    | кту            |                | NO      | VÁ ŽÁDOST 🚬                    | SEZNAM VÝZEV MODUL CBA |   |                         |   |                            |   | PROFIL UŽIVATE | LE | NÁPOVĚD/ |
|------|----------------|----------------|---------|---------|----------------|----------------|---------|--------------------------------|------------------------|---|-------------------------|---|----------------------------|---|----------------|----|----------|
| Nach | ázíte          | se:            | N       | istēni  | ka 🔪           | Žada           | tel     |                                |                        |   |                         |   |                            |   |                |    |          |
| -    | 4              | č              | erve    | n 201   | 5              | ۲              | *       | Moje projekty                  |                        |   |                         |   |                            |   |                |    |          |
| 22   | <b>P</b><br>25 | <b>u</b><br>26 | s<br>27 | с<br>28 | <b>P</b><br>29 | <b>s</b><br>30 | n<br>31 | Identifikace<br>žádosti (Hash) | Název projektu CZ      |   | Zkrácený název projektu |   | Registrační číslo projektu | , | lázev stavu    |    |          |
| 23   | 1              | 2              | 3       | 4       | 5              | 6              | 7       | <b>Y</b>                       |                        | Y |                         | Y | <b>T</b>                   | 1 |                |    | 1        |
| 24   | 8              | 9              | 10      | 11      | 12             | 13             | 14      | Nenalezeny žádné záz           | znamy k zobrazení      |   |                         |   |                            |   |                |    |          |
| 25   | 15             | 16             | 17      | 18      | 19             | 20             | 21      |                                |                        |   |                         |   |                            |   |                |    |          |
| 26   | 22             | 23             | 24      | 25      | 26             | 27             | 28      |                                |                        |   |                         |   |                            |   |                |    |          |
| 27   | 29             | 30             | 1       | 2       | 3              | 4              | 5       |                                |                        |   |                         |   |                            |   |                |    |          |
| Mo   | je úl          | koly           |         |         |                |                |         |                                |                        |   |                         |   |                            |   |                |    |          |
| Inf  | orma           | ace Ř          | 0       |         |                |                |         |                                |                        |   |                         |   |                            |   |                |    |          |
| Ко   | ntak           | ty             |         |         |                |                |         |                                |                        |   |                         |   |                            |   |                |    |          |
| Od   | kazy           |                |         |         |                |                |         |                                |                        |   |                         |   |                            |   |                |    |          |
| FA   | Q              |                |         |         |                |                |         |                                |                        |   |                         |   |                            |   |                |    |          |
| ни   | laS            | Wpo            | žada    | vkv     |                |                |         |                                |                        |   |                         |   |                            |   |                |    |          |

### 1.3 Nová žádost

Po stisknutí této nabídky se zobrazí seznam programů a výzev. Po kliknutí na vybraný Operační program Podnikání a inovace pro konkurenceschopnost se zobrazí seznam výzev, za konkrétní oblasti podpory, ve kterých je možné založit projektovou žádost. Zvolením jedné z výzev (Marketing - individuální účasti - IV. Výzva) se otevře formulář pro vyplnění vlastní projektové žádosti.

| MS2014+                     | 🖿 leziy 🚥 peluki                                                                                                    | Joiana Totekaloni | Odhlateri za 64/34 | ۲ |  |
|-----------------------------|----------------------------------------------------------------------------------------------------|-------------------|--------------------|---|--|
|                             |                                                                                                    |                   |                    |   |  |
| meritarin or manimum Zename | Secret properties open - B1. Operative propert Politikale is secret and technological                                                                                                    |                   |                    |   |  |
| Maje geográfy               | 01 - OPENAČNÍ PRODANI PODNIKÁNÍ A SKOLACE PRO KONKUNDICESCHOPHOST                                                                                                    |                   |                    |   |  |
| and a dealers in the        | OP PRC - (III.15.21-0 - INDVACE-INDVACe/ PROJEKT -L. VÝZNA<br>- Individualní projekt                                                                                                    |                   |                    |   |  |
|                             | OP PRC - (FL),15,01(3) - ICT & SORENE' SLUČEV - 1, VYTVA - RUDOVÁNÍ A MODERNETICE<br>- individualní provinci                                                                                                    |                   |                    |   |  |
|                             | 20 Providence in a strain sector with a second data determined a strain sector and a sector sector as a second sector sector as a second sector sector as a second sector sector as a second sector sector as a second sector sector as a second sector sector as a second sector sector as a second sector sector as a second sector sector as a second sector sector as a second sector sector as a second sector sector as a second sector sector as a second sector sector as a sector sector as a sector sector as a sector sector sector as a sector sector se |                   |                    |   |  |
|                             | OP PIK - (01, 16, 907) - SPOLAPIACE-KLASTINI 4, VÝZNA KOLEKTIVNÉ VÝZNAK<br>- andovdeněk prodek                                                                                                    |                   |                    |   |  |
|                             | OP PRE - (01,11,000) - SPOLUPRÁCE-REASTRY & VÝZVA-SDÁLSNÍ METRASTRUKTURA<br>- individuální prodekt                                                                                                    |                   |                    |   |  |
|                             | OP PRE - (31,15,000) - SPOLUPRÁCE-REASTRE & VÁTNA-INCRONACIONALIZACE<br>- Individuality preside                                                                                                    |                   |                    |   |  |
|                             | OP PM- (81,16,010) - OSPONY EMERGEI - L VÝZUK<br>- andrednální anciele                                                                                                    |                   |                    |   |  |
|                             | OP PRI - (81, 16, 912) - SPOLUPRÁCE - RUKETRY - L VÝZNA-ROZVOJ KLASTRU<br>- zněvobníh projekt                                                                                                    |                   |                    |   |  |
|                             | OP PIK - (01_15_013) - PARTMERSTVÍ ZNALOSTNÉHO TRANSFÉRU - L VŘZNA<br>- androdostin presinte                                                                                                    |                   |                    |   |  |
|                             | OP PIK - (01_16_000) - KT A SOULINE SLUČET - L +9244 - TVORBANOVICH SUICT RESENT<br>- individually provide                                                                                                    |                   |                    |   |  |
|                             | OP PIK - (01, 15, 506) - KT A SOLENE SLUGDYL VIZUR - SKROVÁNÉ A PROVEZ CONTER SOLENÝCH SLUGDR                                                                                                    |                   |                    |   |  |

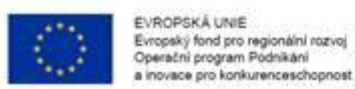

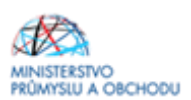

## 1.4 Formuláře (obrazovky) žádosti

### 1.4.1 Identifikace operace

| ŽADATEL                |         |                                                                                              | NÁPOVĚDA |
|------------------------|---------|----------------------------------------------------------------------------------------------|----------|
| Nacházíte se: Nástěnka | Žadatel | cesta tam a zase zpátky 🔰 Identifikace operace                                               |          |
| Profil objektu         | ^       | IDENTIFIKACE OPERACE                                                                         |          |
| Nová depeše a koncepty |         | 🐐 PŘÍSTUP K PROJEKTU 📓 PLNÉ MOCI 🗍 KOPÍROVAT 🗶 VYMAZAT ŽÁDOST ✔ KONTROLA 🔒 FINALIZACE 🖨 TISK |          |
| Přehled depeší         |         | B วรณ์อาร์พ หลังรูง คุณภูษาราม<br>ตรอเราสนอันท์ ได้รุง คุณภูษาราม                            |          |
| Poznámky               |         | cesta tam a zase zpátky                                                                      |          |
| Úkoly                  |         | NÁZEV PROJEKTU CZ IDENTIFIKACE ŽÁDOSTI (HASH) VERZE                                          |          |
| Datová oblast žádosti  | ^       | CESTA TAM A ZASE ZPÁTKY OdPqMP                                                               |          |
| Identifikace projektu  | ^       | STAV                                                                                         |          |
| Identifikace operace   |         | Rozpracována Datum založení Datum Finalizace                                                 |          |
| Projekt                |         | PROCES DATIN DODDIEL DATIN DODÁNÍ                                                            |          |
| Popis projektu         |         | Zobrazení stavů                                                                              |          |
| Specifické cíle        |         | SPRÁVCE PŘÍSTUPÚ                                                                             |          |
| Etapy projektu         |         | DFDOCJOL                                                                                     |          |
| Indikátory             |         | NAPOSLEDY ZMĚNIL DATUM A ČAS POSLEDNÍ ZMĚNY KOLO ŽÁDOSTI                                     |          |
| Horizontální principy  |         | DFD0CJ0L 22. června 2015 11:07:54                                                            |          |
| Umístění               |         | D TYP PODÁNÍ Přehled obrazovek                                                               |          |
| Cílová skupina         |         | Automatické                                                                                  |          |
| Subjekty               | ^       | B ZPÚSOB JEDNÁNÍ<br>Rodonisvis jeden simotšě                                                 |          |
| Subjekty projektu      |         | rouchisite feren signatai                                                                    |          |
| Adresy subjektu        |         | Lilait Stama                                                                                 |          |
| Osoby subjektu         |         | οιοχίτ οιοίτιο                                                                               |          |
| Účty subjektu          |         |                                                                                              |          |

Na formuláři "**Identifikace operace**" žadatel vyplní "*Zkrácený název projektu*", ze seznamu zvolí "*Typ Podání* (Automatické x Ruční)" a "Způsob jednání".

#### Přístup k projektu

"*Přístup k projektu"* je formulář pro nastavení sdílení konkrétní projektové žádosti jinému registrovanému uživateli aplikace. Pro zadání nového sdílení je nutné stisknout tlačítko "Nový záznam" a ve zpřístupněném formuláři vyplnit uživatelské jméno osoby, která bude žádost sdílet. Případně je možné zatrhnout přepínač "*Editor"*, "Č*tenář"* nebo "*Signatář*" podle práv, která mají být přiřazena nasdílenému uživateli.

- Editor může žádost upravovat
- Čtenář má umožněn pouze náhled na žádost bez možnosti úprav

Signatář - má pravomoc elektronicky podepisovat dokumenty projektu (včetně žádosti o podporu) v celém jeho životním cyklu. Signatářem může být statutární zástupce žadatele nebo uživatel pověřený plnou mocí. U každého projektu musí být min. jeden uživatel s rolí signatář. Signatáři musí mít před podpisem příslušného dokumentu platný certifikační autoritou zaregistrovaný elektronický podpis.

| Editor | Signatář | 🗌 Čtenář |
|--------|----------|----------|
|--------|----------|----------|

Jakmile je nastavení sdílení hotovo, musí být potvrzeno tlačítkem "Uložit".

| ite se: 👌 Ná | stěnka | Žadatel | Kosmonaut v ostrém                                                                                         | prostředí                             | Přístup k pr                                  | ojektu                                       |                     |               |                  |        |                              |           |                                  |
|--------------|--------|---------|----------------------------------------------------------------------------------------------------|---------------------------------------|-----------------------------------------------|----------------------------------------------|---------------------|---------------|------------------|--------|------------------------------|-----------|----------------------------------|
| gace         |        | ^       | PRISTUP K PRO                                                                                              | JEKTU                                 |                                               |                                              |                     |               |                  |        |                              |           |                                  |
| ouc          |        |         | Správci projekt                                                                                            |                                       |                                               |                                              |                     |               |                  |        |                              |           |                                  |
|              |        |         | Uživatelské jméno                                                                                          |                                       |                                               |                                              | Správce přistupů    | Editor        | Signatäi         | Ótenái | Zástupce správce<br>přistupů | Zmocnènec | Pořadí                           |
|              |        |         |                                                                                                    |                                       |                                               | Ţ                                            | 0 7                 | - <b>Y</b>    | 0 7              | □ ₹    | □ ¥                          | 0 7       |                                  |
|              |        |         |                                                                                                    |                                       |                                               |                                              | 1                   | 1             |                  |        |                              |           |                                  |
|              |        |         |                                                                                                    |                                       |                                               |                                              |                     |               |                  |        |                              |           |                                  |
|              |        |         | и (1)                                                                                                    | PI Po                                 | łożek na stránku                              | 25 •                                         |                     | _             |                  |        |                              | Strinka 1 | z 1. položky 1 až 1              |
|              |        |         | K 4 1 +<br>Nový zá                                                                                         | P Po                                  | iložek na stránku<br>Smazz                    | 25 •<br>at záznam                            | Uložit              |               | Stomo            |        |                              | Strinka 1 | z 1. položky 1 až 1              |
|              |        |         | H + 1 +<br>Nový zá<br>súzev projektu (                                                                     | Po<br>znam                            | kožek na stránku                              | 25 v<br>at záznam                            | Uložit              | spalvez páis  | Storno           |        |                              | Steinka 1 | t z 1. položky 1 až 1<br>istorie |
|              |        |         | ie 4 1 ►<br>Nový za<br>užev projektu<br>uživatojski jeji                                                   | Po<br>znam<br>z                       | kobek na stránku<br>Smaze                     | 25 •<br>at záznam                            | Uložit              | SPRÄVEET PÅÅT | Storno<br>sturo) | tář    | □ Ĉtenář                     | Strinta 1 | z 1. poležky 1 až 1<br>istorie   |
|              |        |         | н         1           Nový zá           нідру рядняти с           иблугалька най           0 цбулатька най | Р Ро<br>znam<br>z<br>0<br>е́мо uživat | kožek na stránku<br>Smaza                     | 25 V<br>at záznam                            | Uložit<br>κ Σίροστι | Senávce péso  | Storno           | tář    | C Ĉtenář                     | Stainka 1 | i z 1. polažky<br>istorie        |
|              |        |         | K I K<br>Nový zá<br>užev projektu<br>uževartiseť jelo<br>0 uževartiseť jelo                                | H Po<br>znam<br>z<br>io               | łożek na stránku<br>Smaz<br>TELE, KTERÉMU CI  | 25 •<br>at záznam<br>HCETTE PŘIDĚLIT PŘÍSTUP | Uložit<br>κ λάροςτι | sealvce ekis  | Storno           | tář    | Ctenář                       | Stränka 1 | ı z 1. poležky 1 až              |
|              |        |         | H + 1 +<br>Nový zá<br>núzev proutoru<br>ubrvarecsel anim<br>O ubrvarecsel a<br>Signatáři                   | H Po<br>znam<br>z<br>io               | kolek na stránku<br>Smaze<br>TELE, KTERÉMU CE | 25 •<br>at záznam<br>Hectre Pásékut Pálstup  | Uložit<br>K žásosm  | SPRÄVCE PÅST  | Storno<br>stupů  | tář    | Ctenář                       | Strinta 1 | i z 1. poležky 1 až<br>istorie   |

#### Plné moci

Postup při zplnomocnění je uveden v Pravidlech pro žadatele a příjemce z OP PIK – obecná část (<u>http://www.agentura-api.org/metodika</u>).

#### Kopírovat

Volbou "KOPÍROVAT" se zkopíruje celá projektová žádost do nového projektu.

#### Vymazat žádost

Volbou **"Vymazat žádost" se odstraní celá projektová žádost**. Po stisknutí volby "Vymazat žádost" se zobrazí dotaz, zda si opravdu přejete žádost smazat s volbami Pokračovat a Zrušit. Pokud uživatel použije tlačítko *"Pokračovat*", žádost se **nevratně vymaže**. Tlačítkem *"Zrušit*" se uživatel **vrátí zpět** k vyplňování projektové žádosti.

#### Kontrola

Volbou "*Kontrola*" se pustí kontroly na vyplnění všech povinných polí a další kontroly navázané k žádosti tzv. finalizační. Po spuštění kontroly se objeví výsledek operace. Pokud kontrola našla chyby a je potřeba něco v žádosti opravit, je výsledkem operace seznam jednotlivých chyb. U chyb jsou aktivní odkazy na formuláře (obrazovky), ve kterých se problémy vyskytují. Pro napravení problémů je možné kliknout přímo na aktivní odkaz, který uživatele nastaví na formulář, kde je potřeba chybu opravit. Pokud kontrola nenašla chyby, zobrazí se hláška "*Kontrola proběhla v pořádku*".

| EVROPSK<br>Evropský f<br>Operatní<br>a inovace | KĂ UNIE<br>fond pro regionalini rozvoj<br>pro konkurenceschopnost                            | MINISTERSTVO<br>PRŮMYSLU A OBCHODU |
|------------------------------------------------|----------------------------------------------------------------------------------------------|------------------------------------|
| <b>MS</b> 2014+                                | 🖿 česky 🛑 polski                                                                             | Odhlášení za: 59:57                |
| TADATEL                                        |                                                                                              | NÁPOVĚDA                           |
| Nacházíte se: Nástěnka Žadatel                 | Kosmonaut v ostrém prostředí 📎 Kontrola                                                      |                                    |
| Profil objektu                                 | KONTROLA                                                                                     |                                    |
| Nová depeše a koncepty                         | 👫 PŘÍSTUP K PROJEKTU 🎬 PLNÉ MOCI 🗇 KOPÍROVAT 🛠 VYMAZAT ŽÁDOST 🖌 KONTROLA 🔒 FINALIZACE 🖨 TISK |                                    |
| Přehled depeší                                 |                                                                                              |                                    |
| Poznámky                                       | Výsledek operace:                                                                            |                                    |
| Úkoly                                          | ISUM-299914: Kontrola proběhla v pořádku.                                                    |                                    |
| Datová oblast žádosti 🔨                        |                                                                                              |                                    |
| Identifikace projektu                          | Lze vytisknout přes Kontextovou nabídku (Pravé tlačítko myši)                                |                                    |
| Identifikace operace                           | 7-1                                                                                          |                                    |
| Projekt                                        | Zpet                                                                                         |                                    |
| Popis projektu                                 |                                                                                              |                                    |
| Specifické cíle                                |                                                                                              |                                    |
| Etapy projektu                                 |                                                                                              |                                    |
| Indikátory                                     |                                                                                              |                                    |

#### Finalizace

Před vlastní finalizací probíhají na žádosti všechny kontroly. Pokud kontrola najde chyby, pak se zobrazí jejich seznam s aktivními odkazy a je nejprve potřeba všechny chyby odstranit. Pokud kontrola nenajde chyby, pak je žádost finalizována. Finalizaci je možné stornovat tlačítkem "Storno finalizace" v horní šedé liště (objeví se až po provedení finalizace). Tlačítko je dostupné pouze uživateli s rolí signatáře.

#### Storno finalizace

Provádí se, pokud je z nějakého důvodu potřeba po provedení finalizace žádost upravit. Po spuštění volby "Storno finalizace" se objeví formulář "Storno finalizace", která nabídne možnost uvést "důvody vrácení žádosti o podporu", nebo je možné ihned kliknout na tlačítko "Storno finalizace" na tomto formuláři. Systém vygeneruje informaci "Na žádosti proběhlo storno finalizace". Po kliknutí na tlačítko "OK" přepne systém uživatele na první formulář "Identifikace operace".

#### Tisk

Tisk spustí vytisknutí projektové žádosti do PDF (Adobe Acrobat Reader).

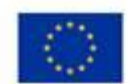

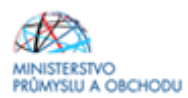

## 1.4.2 Projekt

| Nacházíte se: Nástěnka Ž | ladatel ) | cesta tam a zase zpátky Proje  | kt -              |                             |                        |                       |            |        |        |                      |
|--------------------------|-----------|--------------------------------|-------------------|-----------------------------|------------------------|-----------------------|------------|--------|--------|----------------------|
|                          |           |                                |                   |                             |                        |                       |            |        |        |                      |
| Profil objektu           | ^         | PROJEKT                        |                   |                             |                        |                       |            |        |        |                      |
| Nová depeše a koncepty   |           | 🗰 PŘÍSTUP K PROJEKTU           | YUNÉ MOCI         | 🗇 KOPÍROVAT                 | 🗶 VYMAZAT ŽÁDOST       | V KONTROLA            | FINALIZACE | 🖨 TISK |        |                      |
| Přehled depeší           |           | No. o and the second           |                   |                             |                        |                       |            |        |        |                      |
| Poznámky                 |           | 01                             | Operačni          | program Podnikáni           | a inovace pro konkuren | ceschopnost           |            |        |        |                      |
| Úkoly                    |           | číslo výzvy                    | NÁZEV VÝZV        | γ                           |                        |                       |            |        |        |                      |
| Datová oblast žádosti    | ~         | 01_15_016                      | MARKETI           | NG-I. VÝZVA-INDIV           | IDUÁLNÍ ÚČASTI NA VEI  | ETRZÍCH A VÝSTA       | VÁCH       |        |        |                      |
| the still and states     |           | NÁZEV PROJEKTU CZ              |                   |                             |                        | I NÁZEV PROJEK        | TU EN      |        |        |                      |
| Identifikace projektu    | ^         | CESTA TAM A ZASE ZPÁTK         | (Y                |                             |                        |                       |            |        |        |                      |
| Identifikace operace     |           | ANOTACE PROJEKTU               |                   |                             |                        |                       |            |        | 54/500 | Otevřít v novém okně |
| Projekt                  |           | společnost se zúčastní mez     | inárodních výstav | v a veletrhů                |                        |                       |            |        |        |                      |
| Popis projektu           |           |                                |                   |                             |                        |                       |            |        |        |                      |
| Specifické cíle          |           |                                |                   |                             |                        |                       |            |        |        |                      |
| Etapy projektu           |           |                                |                   |                             |                        |                       |            |        |        |                      |
| Indikátory               |           |                                |                   |                             |                        |                       |            |        |        |                      |
| Horizontální principy    |           |                                |                   |                             |                        |                       |            |        |        |                      |
| Umístění                 |           |                                |                   |                             |                        |                       |            |        |        |                      |
| Cilová skupina           |           |                                |                   |                             |                        |                       |            |        |        |                      |
| Subjekty                 | ~         | - Fyzická realizace projektu - |                   |                             |                        |                       |            |        |        |                      |
| Subjekty projektu        |           | O PŘEDPOKLÁDANÉ DATUM ZAH      | HÁJENÍ 🚺 PŘEI     | <u>DPOKLÁDANÉ DAT</u> UM UK | ONČENÍ PŘEDPOKLÁDA     | NÁ DOBA TRVÁNÍ (V MĚS | icich)     |        |        |                      |
| Advage enhights          |           | 30. 6. 2015                    | 22.12             | 2. 2017                     |                        | 29,70                 |            |        |        |                      |
| Onoby subjectu           |           | SKUTEČNÉ DATUM ZAHÁJENÍ        |                   |                             |                        |                       |            |        |        |                      |
| Osoby subjektu           |           | 8                              |                   |                             |                        |                       |            |        |        |                      |
| Ucty subjektu            |           |                                |                   |                             |                        |                       |            |        |        |                      |

Na formuláři "**Projekt**" žadatel vyplní "*Název projektu CZ*", "*Název projektu EN*", "*Anotaci Projektu*", ve které stručně popíše předmět předkládaného projektového záměru, ze kterého bude jednoznačně patrné zaměření projektu.

"Předpokládané datum zahájení" je datum registrace žádosti o podporu, které je současně datem vzniku způsobilých výdajů.

"**Předpokládané datum ukončení projektu"** je nejzazším datem pro ukončení fyzické realizace projektu. Pro tuto Výzvu je nejzazší datum ukončení projektu **31. 12. 2022**.

Upozornění:

Počet projektů od jednoho žadatele (1 IČ) v rámci Výzvy je omezen na jednu aktivní žádost (aktivní žádost je taková žádost, která je podaná ke kontrole a zároveň není vyřazená, zamítnutá nebo odstoupená).

| EVROPSKÁ UNIE<br>Evropský fond pro regionální rozvoj<br>Operační program Podnikání<br>a inovace pro konkurenceschopnost |                                            | MINISTERSTVO<br>PRŮMYSLU A OBCHOI |
|----------------------------------------------------------------------------------------------------|--------------------------------------------|-----------------------------------|
| Příjmy projektu                                                                                                    | adama ha amulandari                        |                                   |
| Projekt nevytváří jiné peněžní příjmy                                                                                   | Projekt nevytváří příjmy dle článku 61     |                                   |
| Doplňkové informace                                                                                                    |                                            | Atribut operace                   |
| Realizace zadávacích řízení na projektu                                                                                 | <ul> <li>Společný akční plán</li> </ul>    |                                   |
| Liniová stavba                                                                                                    | Partnerství veřejného a soukromého sektoru | 🗆 Integrovaný                     |
| 🗆 Další podpory ve vztahu k projektu z jiných veřejných zdrojů                                                          | 🗆 СВА                                      | 🗆 Synergický                      |
| 🕑 Veřejná podpora                                                                                                    |                                            |                                   |
| 🛙 režim financování                                                                                                    | 1                                          |                                   |
| – Fázovaný projekt                                                                                                    |                                            | 0/2000 Otaviit v navim aka        |
| Fázovaný projekt                                                                                                    |                                            | W 2000 where a Monthly Mark       |
|                                                                                                    | Uložit Storno                              |                                   |

Ze seznamu doplní *"Jiné peněžní příjmy a Příjmy dle článku 61*" dle výše uvedeného vzoru. V programu MARKETING – Výzva IV projekt nevytváří jiné peněžní příjmy ani příjmy dle článku 61. V doplňkových informacích pak v případě, že budou v budoucnu v rámci projektu realizována výběrová řízení, vybere "Realizace zadávacích řízení na projektu".

Průvodce vložením veřejné zakázky/výběrového řízení naleznete v Pravidlech pro žadatele a příjemce z OP PIK - obecná část: https://www.agentura-api.org/metodika/

V doplňkových informacích je vždy je nutné zaškrtnout pole "Veřejná podpora".

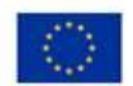

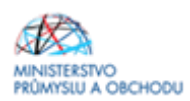

# 1.4.3 Popis projektu

| 🗎 ŽADATEL                      |                                                                                              |         | NÁPOVĚDA               |
|--------------------------------|----------------------------------------------------------------------------------------------|---------|------------------------|
| Nacházíte se: Nástěnka Žadatel | cesta tam a zase zpátky Popis projektu                                                       |         |                        |
|                                |                                                                                              |         |                        |
| Profil objektu 🔨               | POPIS PROJEKTU                                                                               |         |                        |
| Nová depeše a koncepty         | 🇌 PŘÍSTUP K PROJEKTU 🔛 PLNÉ MOCI 🗇 KOPÍROVAT 🗶 VYMAZAT ŽÁDOST 🖌 KONTROLA 🔒 FINALIZACE 🚔 TISK |         |                        |
| Přehled depeší                 |                                                                                              | 54/500  | Otaviit v nasím skož   |
| Poznámky                       | společnost se zúčastní mezinárodních výstav a veletrhů                                       | 24/200  | otenn i noren otte     |
| Úkoly                          |                                                                                              |         |                        |
| Datová oblast žádosti 🔨 🔨      |                                                                                              |         |                        |
| Identifikace projektu 🔨        |                                                                                              | 22/2002 | Otavilla a series abai |
| Identifikace operace           | JAKY PROBLEM PROJECT RESIP     internacionalizace MSP                                        | 22/2000 | OLEVILLY HOVEIN OKINE  |
| Projekt                        |                                                                                              |         |                        |
| Popis projektu                 |                                                                                              |         |                        |
| Specifické cíle                |                                                                                              |         |                        |
| Etapy projektu                 | U JAKÉ JSOU PŘÍČINY PROBLÉMU?                                                                | 34/2000 | Otevřít v novém okně   |
| Indikátory                     | - nedostatek obchodnich priezitosti                                                          |         |                        |
| Horizontální principy          |                                                                                              |         |                        |
| Umístění                       |                                                                                              |         |                        |
| Cilová skupina                 | CO JE CILEM PROJEKTU?                                                                        | 18/2000 | Otevřít v novém okně   |
| Subjekty                       | vstup na nové trhy                                                                           |         |                        |
| Subjekty projektu              |                                                                                              |         |                        |
| Adresy subjektu                |                                                                                              |         |                        |
| Osoby subjektu                 |                                                                                              | 60/2000 | Otavřit v povím skož   |
| Účty subjektu                  | vstup na nové trhy a s tim spojený rozvoj a růst společnosti                                 | 00/2000 |                        |
| Účetní období                  |                                                                                              |         |                        |
| CZ NACE                        |                                                                                              |         |                        |
| Financování 🔨                  |                                                                                              |         |                        |
| Rozpočet základní              | JAKÉ AKTIVITY V PROJEKTU BUDOU REALIZOVÁNY?                                                  | 19/2000 | Otevřít v novém okně   |
| Přehled zdrojů financování     |                                                                                              |         |                        |
| Finanční plán                  |                                                                                              |         |                        |
| Kategorie intervenci           |                                                                                              |         |                        |
| Kličové aktivity               | D POPIS REALIZAČNIHO TÝMU PROJEKTU                                                           | 12/2000 | Otevřit v novém okně   |
| Veřejné zakázky                | Petr a Pavel                                                                                 |         |                        |
| Veřejné zakázky                |                                                                                              |         |                        |
| Veřejné zakázky - etapy        |                                                                                              |         |                        |
| Hodnocení a odvolání           | ייייייייייייייייייייייייייייייייייייי                                                        | 0/2000  | Otevřit v novém skož   |
| Údaje o smlouvě/dodatku        | Popis realizačniho týmu projektu                                                             | -,      |                        |
| Návrh/podnět na ÚOHS           |                                                                                              |         |                        |
| Přilohy k VZ                   |                                                                                              |         |                        |

Na formuláři "**Popis projektu**" žadatel vyplní všechna dostupná pole, která stručně, ale výstižně odpoví na jednotlivé otázky takovým způsobem, aby bylo již od začátku zjevné, co je předmětem projektu, jaké problémy řeší a jaké si stanovuje cíle.

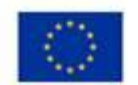

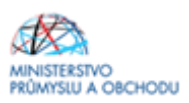

н

### 1.4.4 Specifické cíle

| ŽADATEL                      |                      |                    |               |                 |                           |                            |                                |                 | NÁPOVĚDA              |
|------------------------------|----------------------|--------------------|---------------|-----------------|---------------------------|----------------------------|--------------------------------|-----------------|-----------------------|
| acháche se: Nástěnka Žadatel | cesta tam a zase zpá | tky Specifické o   | cile          |                 |                           |                            |                                |                 |                       |
|                              |                      |                    |               |                 |                           |                            |                                |                 |                       |
| Profil objektu               | SPECIFICKÉ CÍLI      | E                  |               |                 |                           |                            |                                |                 |                       |
| Nová depeše a koncepty       |                      | ROJEKTU 📓 P        | PUNÉ MORI     | KOPÍBOVAT       | × VYMAZAT ŽÁDOST          | V KONTROLA                 | FINALIZACE 🖨 TISK              |                 |                       |
| Přehled depeší               | Číslo                | Nizev              | P             | rocentni podil  | Název programu            | Název prioritní osy        | Názes investiční priority      | Název opstření  | Název tematickéh      |
| Poznámky                     | Y                    |                    | 7             | Ţ               |                           | r []                       | Υ                              |                 | <b>Y</b> .            |
| Úkoly                        | 01.2.111.2.2         | Zvýšit internacion | nalizaci ma   | 100,00          | Operační program Pod      | Rozvoj podnikání a ko      | Vyvíjení a provádění n         |                 | Zvýšení konkur        |
| Datová oblast žádosti 🔨      | <                    |                    |               |                 |                           |                            |                                |                 | >                     |
| Identifikace projektu 🔨      |                      |                    | A CONTRACTOR  |                 |                           |                            |                                | 1404.014        |                       |
| Identifikace operace         | H H I H              | Polozek ne st      | tranku 25 *   |                 |                           |                            |                                | Dranks 1 s      | 1. polecky 1 at 1 z 1 |
| Projekt                      | Nový záz             | znam S             | Smazat záznam |                 | Uložit                    | Storno                     |                                |                 |                       |
| Popis projektu               |                      |                    |               |                 |                           |                            |                                |                 |                       |
| Specifické cíle              | 01                   |                    | Operačni p    | rogram Podnił   | cání a inovace pro konkur | enceschopnost              |                                |                 |                       |
| Etapy projektu               | ČÍSLO PRIORITRÍ OS   | Ŧ                  | WÁZEV PRIOR   | ITAL OF Y       |                           |                            |                                |                 |                       |
| Indikátory                   | 01.2                 |                    | Rozvoj por    | dnikání a konki | urenceschopnosti malých   | a středních podniků        |                                |                 |                       |
| Horizontální principy        | CISLO INVESTION P    | RECEIPTIV          | WAREY HEVED   | TICHT PRIORITY  |                           |                            |                                |                 |                       |
| Umístění                     | 01.2.111             |                    | Vyvijeni a    | provadeni novy  | ych obchodnich modelu p   | iro male a stredni podnikj | y, zejmena pro oblast mezinar  | rodniho obchodu |                       |
| Cilová skupina               | CELO OPATRENI        |                    | NAZEY OPATH   | enti            |                           |                            |                                |                 |                       |
| Subjekty 🔨                   | CHILO TEMATICKÉHO    | o cius             | NAZEY TEMAT   | ICKÉHO CÍLE     |                           |                            |                                |                 |                       |
| Subjekty projektu            | TC 03                |                    | Zvýšení ko    | nkurencescho    | pnosti malých a středních | h podniků, odvětví zeměd   | ělství (v případě EZFRV) a ryb | bāřství a C     |                       |
| Adresy subjektu              | Cisco                |                    | O HATEV       | and a start of  |                           |                            |                                |                 |                       |
| Osoby subjektu               | 01,2.111,2.2         |                    | Zvysit inte   | macionalizaci   | malych a strednich podni  | RU                         |                                |                 |                       |
| Účty subjektu                | PROCENTINI PODI      | 100,00             | D             |                 |                           |                            |                                |                 |                       |
| Účetní obdobi                | - Watarasia anala    |                    | -             |                 |                           |                            |                                |                 |                       |
| CZ NACE                      | VICE ROZVINUTE       | ALC: NO            | ENE ROZYMUTE  |                 |                           |                            |                                |                 |                       |
| Financování                  |                      | 0,00               |               | 100,00          |                           |                            |                                |                 |                       |
| Rozpočet základní            |                      |                    |               |                 |                           |                            |                                |                 |                       |
| Přehled zdrniů financování   |                      |                    |               |                 |                           |                            |                                |                 |                       |
| Finančni plán                |                      |                    |               |                 |                           |                            |                                |                 |                       |
| Kategorie intervenci         |                      |                    |               |                 |                           |                            |                                |                 |                       |
| Kličové aktivity             |                      |                    |               |                 |                           |                            |                                |                 |                       |
| Veřejné zakázky              |                      |                    |               |                 |                           |                            |                                |                 |                       |
| Veřeiné zakázky              |                      |                    |               |                 |                           |                            |                                |                 |                       |
| Veľejné zakázky - etany      |                      |                    |               |                 |                           |                            |                                |                 |                       |
|                              |                      |                    |               |                 |                           |                            |                                |                 |                       |

Na formuláři "Specifické cíle" žadatel pouze vyplní "*Název*", a to z volby, která je mu nabízena v seznamu a "*Procentní podíl*". Vzhledem k tomu, že se na Výzvu IV programu MARKETING váže pouze jediný specifický cíl, a to *Zvýšit internacionalizaci malých a středních podniků (*procentní podíl =100%) vyplní žadatel tento formulář přesně dle výše uvedeného vzoru.

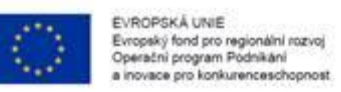

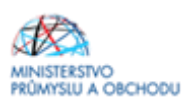

### 1.4.5 Etapy projektu

Po kliknutí na tlačítko **Nový záznam** vloží žadatel *Název etapy*, *Předpokládané datum zahájení a ukončení etapy*, stručný *Popis etapy*. Předpokládané datum zahájení u první etapy se musí shodovat s předpokládaným datem zahájení, který je uveden na formuláři "**Projekt**", stejně tak předpokládané datum ukončení u poslední etapy se musí shodovat s předpokládaným datem ukončení, který je uveden na stejném formuláři. Předpokládaná data zahájení jednotlivých etap se mohou překrývat, nesmí však být mezi jednotlivými etapami neuvedené (volné) období. Dvě etapy nesmí končit ve stejný den. Následně klikne na tlačítko **Uložit.** 

Každá etapa musí být ukončena nejpozději do 4 měsíců od konání posledního veletrhu v dané etapě.

| activizite se: // nastenkaadatei                                                                                                    | cesta tam a zase zpatky                                                                                                    | ruhl holens                                                                                          |                                                                                   |                                                                            |                           |                                                                                                    |                                                                                 |                                               |                                                                                                    |
|----------------------------------------------------------------------------------------------------|----------------------------------------------------------------------------------------------------|----------------------------------------------------------------------------------------------------|-----------------------------------------------------------------------------------|----------------------------------------------------------------------------|---------------------------|----------------------------------------------------------------------------------------------------|---------------------------------------------------------------------------------|-----------------------------------------------|----------------------------------------------------------------------------------------------------|
| Profil objektu                                                                                                    | ETAPY PROJEKTU                                                                                                    |                                                                                                    |                                                                                   |                                                                            |                           |                                                                                                    |                                                                                 |                                               |                                                                                                    |
| Nová depeše a koncepty                                                                                                    | Phistup к риојекти                                                                                                    | U PUNÉMOCI                                                                                           | KOPIROVAT                                                                         | × vymazat žádost                                                           | 🖌 KONTROLA                | FINALIZACE                                                                                                    | 🖨 TISK                                                                          |                                               |                                                                                                    |
| Přehled depeší                                                                                                    | Pořadi etany                                                                                                    | Název etatov                                                                                         |                                                                                   |                                                                            |                           | Přednokládané                                                                                                    | datum rahâjení                                                                  | Předoskládané da                              | tam ukončení                                                                                                    |
| Poznámky                                                                                                    | Y                                                                                                    |                                                                                                    |                                                                                   |                                                                            |                           | T                                                                                                    | T                                                                               |                                               | 1                                                                                                    |
| Ükoly                                                                                                    | 1                                                                                                    | první                                                                                                |                                                                                   |                                                                            |                           | 1.6.2015                                                                                                    |                                                                                 | 31, 10, 2015                                  |                                                                                                    |
| Datová oblast žádosti 🔨 🔨                                                                                                    | 2                                                                                                    | druhá                                                                                                |                                                                                   |                                                                            |                           | 3. 8. 2015                                                                                                    |                                                                                 | 30. 6. 2016                                   |                                                                                                    |
| Identifikace projektu 🔨                                                                                                    |                                                                                                    |                                                                                                    |                                                                                   | Ep                                                                         | ort standardni            |                                                                                                    |                                                                                 |                                               |                                                                                                    |
| Identifikace operace                                                                                                    | The Party State and                                                                                                    |                                                                                                    |                                                                                   |                                                                            |                           |                                                                                                    |                                                                                 |                                               |                                                                                                    |
| Projekt                                                                                                    | R R FF B                                                                                                    | Położek na stranku 23                                                                                | •                                                                                 |                                                                            |                           |                                                                                                    |                                                                                 | Stance                                        | 1 c 1, pointing 1 at 2 1                                                                                        |
| Popis projektu                                                                                                    | Nový záznam                                                                                                    | Smazat zá                                                                                            | znam                                                                              | Uložit                                                                     | Storno                    |                                                                                                    |                                                                                 |                                               |                                                                                                    |
| Specifické cíle                                                                                                    | and the second second s | 10                                                                                                   |                                                                                   |                                                                            |                           | Ann                                                                                                    |                                                                                 |                                               |                                                                                                    |
| Etapy projektu                                                                                                    | PORADI ETAPY                                                                                                    | UAZEV ETAPY                                                                                          |                                                                                   |                                                                            |                           |                                                                                                    |                                                                                 |                                               |                                                                                                    |
| Indikátory                                                                                                    |                                                                                                    | The second second second                                                                             | Chenet Shand harrist or                                                           | nefteri eserente                                                           | Court seaso mendari su ca | and the second second se |                                                                                 |                                               |                                                                                                    |
| Horizontální principy                                                                                                    | 1.6.2015                                                                                                    | 31,1                                                                                                 | 0. 2015                                                                           | PALOPOKLA                                                                  | DANA DOBA TRYARI (V MC    | 5.00                                                                                                    |                                                                                 |                                               |                                                                                                    |
| Umístění                                                                                                    |                                                                                                    |                                                                                                    |                                                                                   |                                                                            |                           |                                                                                                    |                                                                                 |                                               |                                                                                                    |
| Cilová skunina                                                                                                    |                                                                                                    |                                                                                                    |                                                                                   |                                                                            |                           |                                                                                                    |                                                                                 |                                               |                                                                                                    |
|                                                                                                    |                                                                                                    |                                                                                                    |                                                                                   |                                                                            |                           |                                                                                                    |                                                                                 |                                               | the second second second second second second second second second second second second second second second se |
| Subjekty                                                                                                    | B POPIS ETAPY                                                                                                    | 1 1                                                                                                  |                                                                                   |                                                                            |                           |                                                                                                    |                                                                                 | 101/2000                                      | Otevřit v novém okni                                                                                            |
| Subjekty A                                                                                                    | POPIS ETAPY<br>V rámci první etapy bu                                                                                                    | idou vyrobeny propag                                                                                 | ační katalogy a bude                                                              | realizována účast na p                                                     | rvní veletrhu ABC         |                                                                                                    |                                                                                 | 101/2000                                      | Otevřit v novém okně                                                                                            |
| Subjekty Adresy subjektu                                                                                                    | POPIS ETAPY<br>V rámci první etapy bu                                                                                                    | idou vyrobeny propag                                                                                 | ační katalogy a bude                                                              | realizována účast na p                                                     | rvní veletrhu ABC         |                                                                                                    |                                                                                 | 101/2000                                      | Otevřil v novém oko                                                                                             |
| Subjekty A Subjekty projektu Adresy subjektu Osoby subjektu                                                                                                    | <ul> <li>POPIS ETAPY</li> <li>V rámci první etapy bu</li> </ul>                                                                                                    | idou vyrobeny propag                                                                                 | ační katalogy a bude                                                              | realizována účast na p                                                     | rvní veletrhu ABC         |                                                                                                    |                                                                                 | 101/2000                                      | Oteviin v novien okn                                                                                            |
| Subjekty projektu<br>Subjekty projektu<br>Adresy subjektu<br>Osoby subjektu<br>Účty subjektu                                                                                                    | Poets EtAPY<br>V rámci první etapy bu                                                                                                    | idou vyrobeny propag                                                                                 | ační katalogy a bude                                                              | realizována účast na p                                                     | rvní veletrhu ABC         |                                                                                                    |                                                                                 | 101/2000                                      | Otevřit v povém skni                                                                                            |
| Subjekty Adresy subjektu Adresy subjektu Osoby subjektu Účty subjektu Účty subjektu Účetní období                                                                                                    | Poens stapy<br>V rámci první etapy bu<br>                                                                                                    | idou vyrobeny propag                                                                                 | ační katalogy a bude                                                              | realizována účast na p                                                     | rvní veletrhu ABC         |                                                                                                    |                                                                                 | 101/2000                                      | Otevřit v povém skré                                                                                            |
| Subjekty Adresy subjektu<br>Adresy subjektu<br>Osoby subjektu<br>Učty subjektu<br>Učtení období<br>CZ NACE                                                                                                    | POPIS ETAPY     V rámci první etapy bu     Fáze přeběda financování                                                                                                    | idou vyrobeny propag                                                                                 | ační katalogy a bude<br>projektu                                                  | realizována účast na p<br>Całkové zdroje                                   | rvní veletrhu ABC         | Celkové zpěssbílé výd                                                                                                    | laja Calka                                                                      | 101,/2000<br>ové nezpůsobilé výda             | Otevřit v novém okně<br>ýž                                                                                      |
| Subjekty Adresy subjektu Adresy subjektu Osoby subjektu Účty subjektu Účtetní období CZ NACE                                                                                                    | C POPIS STAPY<br>V rámci první etapy bu<br>Fáze přeblete financování<br>Henalezery Táché zácsany k                                                                                                    | dou vyrobeny propag<br>Núzev<br>zobrazení                                                            | ační katalogy a bude<br>projekte                                                  | realizována účast na p<br>Celkové zdroje                                   | rvní veletrhu ABC         | Cellové zpěssbilé výd                                                                                                    | laje Colle                                                                      | 101/2000                                      | Oteviři v navim skni                                                                                            |
| Subjekty Adresy subjektu Adresy subjektu Osoby subjektu Účty subjektu Účty subjektu Účtetní období CZ NACE – inancování A Rozpočet základní                                                                                                    | C POPIS STAPY<br>V rámci první etapy bu<br>Fáce přeběde financování<br>Venalezery žádně zácsamy k                                                                                                    | dou vyrobeny propag<br>túcev<br>zobracení                                                            | ační katalogy a bude<br>projektu                                                  | realizována účast na p<br>Cetkové zdroje                                   | rvní veletrhu ABC         | Cellové zpisetně výd                                                                                                    | laja Colika                                                                     | 101./2000                                     | Otevřít v navém okně                                                                                            |
| Subjekty sobjektu  Subjekty projektu Adresy subjektu Osoby subjektu Üčty subjektu Üčty subjektu Üčetní období CZ NACE Financování Rozpočet základní Přehled zdrobí financování                                                                                                    | POPIS STAPY     V Fámci první etapy bu     Fáze přeběde financování     Nenalezery Sádhě zásnamy k     Fáze Měseceve Financování                                                                                                    | dou vyrobeny propag<br>zobrazeni<br>sti                                                              | ační katalogy a bude                                                              | realizována účast na p<br>Delkové zdroje<br>MDna                           | rvní veletrhu ABC         | Cellové zpěsebě výd                                                                                                    | taja Calka                                                                      | 101,2003                                      | Otevřít v navším okně                                                                                           |
| Subjekty sobjektu Adresy subjektu Osoby subjektu Účty subjektu Účty subjektu Účtetní období CCZ NACE – – – – – – – – – – – – – – – – – – –                                                                                                    | POPIS STAPY     V Fámci první etapy bu     Fáce přeběde financování     Nenaleceny Sáché zásnamy k     Fáze Miselecen Financování     csukové zpěcuje                                                                                                    | dou vyrobeny propag<br>zobrazeni<br>Hi                                                               | ační katalogy a bude<br>projektu<br>projektu                                      | realizována účast na p<br>Celkové zdroje<br>MDNA<br>"JPP ustrňásona: É     | rvní veletrhu ABC         | Cellové zpěsebně výd<br>Jahry<br>zpôsosaté výduje                                                                                                    | taja Calka                                                                      | avê nezpûsobalî vîşês                         | Qtevîrî v navim danî                                                                                            |
| Subjekty projektu<br>Adresy subjektu<br>Osoby subjektu<br>Účty subjektu<br>Účtetní období<br>CZ NACE<br>Inancování<br>Rozpočet základní<br>Přehled zdrojú financování<br>Finanční plán<br>Categorie intervencí                                                                                                    | POPIS STAPY     V Fámci první etapy bu     Fáze přeběde financování     Nenalezery Táché zástamy k     Fáze Miselezer Táché zástamy k     EXLEMBER 2016 Financová                                                                                                    | dou vyrobeny propag<br>zobrazeni<br>Hi                                                               | ační katalogy a bude<br>projektu<br>průsoke,ť vřpae                               | realizována účast na p<br>Celkové zdroje<br>MDNA<br>LPP HISZPÓSOBILÉ       | rvní veletrhu ABC         | Cellové zpěselně výd<br>Jahy<br>způsobilé výdaje                                                                                                    | aya Calka                                                                       | 101,2003<br>avě nezpůsobně výdu<br>IMY (2PP)  | Qferdît v navên dinê                                                                                            |
| Subjekty projektu<br>Adresy subjektu<br>Osoby subjektu<br>Účty subjektu<br>Účtetní období<br>CZ NACE<br>Inancování<br>Rozpočet základní<br>Přehled zdrojú financování<br>Finanční plán<br>Categorie intervencí<br>Glóve aktivný                                                                                                    | POPIS STAPY     V Fámci první etapy bu     Fáze přeběde financování     Nenalezery Sádně zásnamy k     Fáze Měcel, čdo Financová     EXLEVNE ZDROJE     EXTERNOVÉ ZDROJE     EZY MEZ PŘÍJANĚ                                                                                                    | dou vyrobeny propag<br>zobrazeni<br>Hi<br>ESLKOVÉ HE<br>PÉLANY DLE                                   | ační katalogy a bude<br>projektu<br>průsoku ž vřesle                              | realizována účast na p<br>Celková zdroje<br>MENA<br>"PP HISZPÓSOBK.E<br>"  | rvní veletrhu ABC         | Cellové zpěselně výd<br>Japy<br>způsobilé výdaje<br>veřelné zmoje                                                                                                    | aye Color<br>T                                                                  | 101,2003<br>avě nezpůsobně výda<br>sury (2PP) | Qfeelfit v navim skol                                                                                           |
| Subjekty projektu<br>Adresy subjektu<br>Osoby subjektu<br>Účty subjektu<br>Účty subjektu<br>Účtetní období<br>CZ NACE<br>Financování<br>Přehled zdrojú financování<br>Finanční plán<br>Categorie intervencí<br>Gičové aktivity<br>Veřené zakády                                                                                                    | POPIS STAPY     V Fámci první etapy bu     Fáze pietiete financování     Nevalezery Sidné zásnamy k     Fáze Miselezery Sidné zásnamy k     EXLE Miselezer Sidné zásnamy k     EXLE Miselezer Sidné zásnamy k                                                                                                    | dou vyrobeny propag<br>zobrazeni<br>Hi<br>EXLADVE HEL<br>PELAVE HEL                                  | ační katalogy a bude<br>projektu<br>trčisoekuť vřeule<br>č., st obicinčko kuštite | realizována účast na p<br>Celková zdroje<br>MCNA<br>"IPP HSZPÓSOBILÉ<br>st | rvní veletrhu ABC         | Cellové zpěselně výd<br>Japy<br>způsobilé výdaje<br>veňejneť zbroje                                                                                                    | aye Color<br>(*)<br>(*)<br>(*)<br>(*)<br>(*)<br>(*)<br>(*)<br>(*)<br>(*)<br>(*) | avê nezpîsobsê výda                           | Qferdît v navêm dika<br>Qf                                                                                      |
| Subjekty projektu Adresy subjekty projektu Osoby subjektu Účty subjektu Účty subjektu Účty subjektu Účtetní období CZ NACE Innancování Azpočet základní Přehled zdrojú financování Finanční plát:<br>Categorie intervencí úličové aktivity Ceřejné zakázky A                                                                                                    | POPIS STAPY     V FÁRICÍ PIVITÍ EČEDY DU     FÁLO PIVITÍ EČEDY DU     FÁLO PIVITÍ EČEDY DU     FÁLO PIVITÍ EČEDI PIVITÍ EČEDI PIVITÍ PIVITÍ PIVITÍ EČEDI PIVITÍ PIVITÍ PIVITI PIVITÍ PIVITÍ PIV      | dou vyrobeny propag<br>zobrazeni<br>Hi<br>ESLEDVE HEL<br>POLINY OLI                                  | ační katalogy a bude<br>projektu<br>průsoku ž vřtu, je<br>č., st osičinčko kultit | realizována účast na p<br>Deitová zdroje<br>MCNA<br>"IPP HSZPÓSOBILE<br>st | rvní veletrhu ABC         | Cellové zpěselně výd<br>Jahy<br>zrůgosklé výdaje<br>veňejské zbroje                                                                                                    | aye Color<br>(*)<br>(*)<br>(*)<br>(*)<br>(*)<br>(*)<br>(*)<br>(*)<br>(*)<br>(*) | avê nezpîsobsê výda                           | Qferdîrî v navolîn dikal                                                                                        |
| subjekty svojektu Adresy subjekty projektu Osoby subjektu Účty subjektu Účty subjektu Účtetní období CZ NACE innancování A Rozpočet základní Přehled zdrojú financování Finanční plán: Izlacgonie intervencí úličové aktivity Veřejné zakázky A Veřejné zakázky Veřejné zakázky S S S S S S S S S S S S S S S S S S S                                                                                                    | POPIS STAPY     V FÁRICÍ PIVITÍ EČEDY DU     FÁLO PIVITÍ EČEDY DU     FÁLO PIVITÍ EČEDY DU     FÁLO PIVITÍ EČEDI PIVITÍ EČEDI PIVITÍ PIVITÍ PIVITI PIVITÍ PIVITÍ PI      | dou vyrobeny propag<br>zobrazeni<br>Hi<br>ESLEDVE KE<br>POLAVY OLE                                   | ační katalogy a bude<br>projektu<br>průsoku ž vřeu je<br>č., st ostáníko kulter   | realizována účast na p<br>Deitová zdroje<br>MENA<br>"IPP HSZPÓSOBILE<br>st | rvní veletrhu ABC         | Cellové zpěselně výd<br>Jahy<br>zrůgosklé výdaje<br>veňejské zbroje                                                                                                    | aye Color<br>3112 Post2vi P823<br>000Posta cel xemi<br>000Posta cel xemi        | avê nezpîsobsê výda                           | Qfeeffi y navim skol                                                                                            |
| Subjekty projektu Adresy subjekty projektu Osoby subjektu Osoby subjektu Účetní období CZ NACE                                                                                                    | POPIS STAPY     V FÁRICÍ PIVITÍ EČEDY DU     FÁLO PIVITÍ EČEDY DU     FÁLO PIVITÍ EČEDY DU     FÁLO PIVITÍ EČEDI PIVITÍ EČEDI PIVITÍ PIVITÍ PIVITO PIVITÍ PIVITÍ PIVITÍ PIVITÍ PIVITÍ PIVITÍ       | dou vyrobeny propag<br>zobrazeni<br>ini<br>ESERDVE KE<br>POLAVY OLE                                  | ační katalogy a bude<br>projektu<br>průsoku ž vřeu z<br>C. st ostáníko kultis     | realizována účast na p<br>Delková zdroje<br>MCNA<br>PP HSZPÓSOBILS<br>     | rvní veletrhu ABC         | Cellové zpěselně výd<br>Lahy<br>způdobilé výdaje<br>veňejské zbioje                                                                                                    | aye Color<br>3112 Post214 P82                                                   | 101/2000<br>avě nezpůsobně výdu<br>IMY (JPO)  | Qfeelift v navim sko                                                                                            |
| Subjekty projektu<br>Adresy subjektu<br>Osoby subjektu<br>Účty subjektu<br>Účty subjektu<br>Účtetní období<br>CZ NACE<br>inancování<br>Rozpošet základní<br>Přehled zdrojú financování<br>Finanční plátt<br>Categorie intervencí<br>Gličové aktivity<br>Veřejné zakázky<br>Veřejné zakázky - etapy<br>Hodnocení a odvolání<br>Účkie o etholněňí                                                                                                    | POPIS STAPY     V FÁRICÍ PIVITÍ EČEDY DU     FÁSS přebědu financování     Nevaleceny Sidhi zástamy k     FÁSE MĚCHELEDO FINANCOVÁ     ELKOVÉ ZDROJE     EZV JEZ PŘEJAL                                                                                                    | dou vyrobeny propag<br>zobrazeni<br>ini<br>ini<br>est.cové soz<br>pôlavy ole<br>ni                   | ační katalogy a bude<br>projektu<br>průsoku z vřeu je<br>c. st osecníko sujíte    | realizována účast na p<br>Delkové zdroje<br>MCNA<br>JPP HSZPÓSOBK.E<br>J   | rvní veletrhu ABC         | Cellové zpěsebně výd<br>Lahy<br>ZPĚDOBILÉ VĚDAJE<br>VEŘEJNÉ ZBRAJE                                                                                                    | age Cole<br>Just Post2vi P62<br>POSPORA CELISEM                                 | 101,2003                                      | Qfeelift v navim sko                                                                                            |
| Subjekty projektu<br>Subjekty projektu<br>Adresy subjektu<br>Osoby subjektu<br>Účty subjektu<br>Účty subjektu<br>Účetni obdobi<br>CZ NACE<br>Financování<br>Přehled zdrojú financování<br>Finanční plátt<br>Sategorie intervencí<br>Gličové aktivity<br>Veřejné zakázky<br>Veřejné zakázky<br>Veřejné zakázky<br>Veřejné zakázky<br>Veřejné zakázky<br>Neřejné zakázky                                                                                               | POPIS STAPY     V FÁRICÍ PIVITÍ EČEDY DU     FÁSS přebědu financování     Nevaleceny Sidhě zástamy k     FÁSE MĚCHELEDO FINANCOVÁ     ELKOVÉ ZDROJE     EZV JEZ PŘEJAL     ELKOVÉ ZDROJE     EZV JEZ PŘEJAL                                                                                                    | dou vyrobeny propag<br>zobraceni<br>ini<br>ini<br>eccanye enzy<br>elimer occ                         | ační katalogy a bude<br>projektu<br>průsozau z vřeu je<br>c. st cescerálko skultz | realizována účast na p<br>Delkové zdroje<br>MCNA<br>JPP HSZPÓSOBALE        | rvní veletrhu ABC         | Cellové zpěsebně výd<br>Lahy<br>ZPĚDOBILÉ VÝDAJE<br>VEŘEJNÉ ZDRAJE                                                                                                    | age Cole<br>3.0147 PSNETH PAG                                                   | avê nezpîsobilê vîjda                         | Qfeelift v navim sko                                                                                            |
| Subjekty projektu<br>Subjekty projektu<br>Osoby subjektu<br>Účty subjektu<br>Účty subjektu<br>Účtarni obdobi<br>CZ NACE<br>Financování<br>Přehel zdrojú financování<br>Finanční plán<br>Kategorie intervencí<br>Kličové aktivity<br>Veřejné zakázky<br>Veřejné zakázky<br>Veřejné zakázky<br>Veřejné zakázky<br>Přehel v V7                                                                                                    | POPIS STAPY     V Fámci první étapy bu     Fárs přeběde financovád     Nevalezery Sidně zácnany k     FATE Příchezdo Financová     CELKOVÉ ZDROJE     CELKOVÉ ZDROJE     CELKOVÉ ZDROJE     CELKOVÉ ZDROJE     VLASTNÉ ZDROJ FINANCOVÁ                                                                                                    | dou vyrobeny propag<br>zobracení<br>ini<br>ini<br>ini<br>ini<br>ini<br>ini<br>ini<br>ini<br>ini<br>i | ační katalogy a bude<br>projektu<br>robození čivření je<br>c. st rosceníko natěre | realizována účast na p<br>Delkoví zdroje<br>MCNA<br>JPP HEZPÓSDALÉ         | rvní veletrhu ABC         | Collové zpěsobně výd<br>Lahy<br>způdobil k vřdajk<br>veřicjské zbinaje                                                                                                    | age Cole<br>                                                                    | 101/2000                                      | Qfeedift v navnim skol                                                                                          |
| Subjekty projektu<br>Subjekty projektu<br>Adresy subjektu<br>Osoby subjektu<br>Účty subjektu<br>Účty subjektu<br>Účtetni období<br>CZ NACE<br>Financování<br>Přehel zdrojú financování<br>Finanční plán<br>Categorie intervencí<br>Glčové aktivity<br>Veřejné zakázky<br>Veřejné zakázky<br>Veřejné zakázky<br>Veřejné zakázky<br>Veřejné zakázky<br>Veřejné zakázky<br>Veřejné zakázky<br>Veřejné zakázky<br>Veřejné zakázky<br>Veřejné zakázky<br>State ovoblážnať | POPIS STAPY     V Fámci první étapy bu     Fárs přeblede financovád     Nevalecery ládně zácnamy k     FATE PřícheLDO FINANCOVÁ     CELKOVÉ ZDROJE     CZV AEZ PŘILAND     VLASTNÉ ZDROJ FINANCOVÁ                                                                                                    | dou vyrobeny propag<br>zobracení<br>kil<br>Příčany OLE                                               | ační katalogy a bude<br>projektu<br>robození vrteule<br>C. st rosceního sudire    | realizována účast na p<br>Delkoví zdroje<br>MCRA<br>JPP HEZPÓSOBILÉ        | rvní veletrhu ABC         | Collové zpěsobně výd<br>Lahy<br>způdobil k vřdajs<br>veřicjské zbinaje                                                                                                    | аўн Сойн<br>т                                                                   | nvě nezpůnobilé výda                          | Qeerii v novim daa                                                                                              |

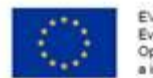

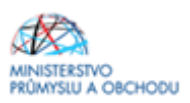

### 1.4.6 Indikátory

Z úrovně projektu budou příjemcem podpory sledovány a povinně naplňovány, popř. vykazovány následující indikátory:

#### Povinné k výběru (monitorovací):

10600 Výkony

10501 Vývoz podpořených podniků

#### Povinné k naplnění (závazné):

21201 Počet účastí na výstavách a veletrzích v zahraničí

#### Jak vyplnit data u indikátorů?

Indikátory 10600 Výkony a 10501 Vývoz: "Datum výchozí hodnoty" – vyplňte poslední uzavřené účetní období "Výchozí hodnota" – vyplňte dle doložených účetních výkazů (v tisících Kč) Výpočet Výkonů podle údajů ve VZZ = I. Tržby z prodeje výrobků a služeb - (B. Změna stavu zásob vlastní činnosti) - (C. Aktivace) Výchozí hodnota Vývozu - podle vaší interní evidence (v tisících Kč). "Datum cílové hodnoty" - datum ukončení Vašeho projektu (datum, které jste uvedli na formuláři Projekt)

"Cílová hodnota" – vyplňte 0 (Skutečné hodnoty budete vyplňovat až ve zprávách o udržitelnosti podle účetních výkazů.)

#### Indikátor 21201 Počet účastí na výstavách a veletrzích v zahraničí:

"Datum výchozí hodnoty" - registrace žádosti o podporu (datum, kdy podáváte žádost o podporu). Toto datum je shodné s předpokládaným datem zahájení projektu a zahájením první etapy.

#### "Výchozí hodnota" - bude vždy 0

"Datum cílové hodnoty" - ukončení Vašeho projektu (datum, které jste uvedli na formuláři "projekt")

"Cílová hodnota" - plánovaný počet účastí na veletrzích za celý projekt.

| Profil objektu                                                                    | INDIKÁTORY                                                                              |                                                                                                    |                           |                                  |                                                         |                                                                                                   |
|-----------------------------------------------------------------------------------|-----------------------------------------------------------------------------------------|----------------------------------------------------------------------------------------------------|---------------------------|----------------------------------|---------------------------------------------------------|---------------------------------------------------------------------------------------------------|
| Nová depeše a koncepty                                                            | RÍSTUP K PROJEKTU                                                                       | 🞽 PLNÉ MOCI 🗇 ΚΟΡΊRΟVΑΤ 🗶 VYMAZAT ŽÁDOST                                                                                      | ~                         | KONTROLA 🔒 FINALIZ               | ace 🖨 tisk                                              |                                                                                                   |
| Přehled depeší                                                                    |                                                                                         |                                                                                                    |                           |                                  | -                                                       |                                                                                                   |
| Poznámky                                                                          | Měřitelné indikátory                                                                    |                                                                                                    |                           |                                  |                                                         |                                                                                                   |
| Úkoly                                                                             | Zde přetáhněte hlavíčku sloupce, p                                                      | adle kterého má být provedeno třídění                                                                                         |                           |                                  |                                                         |                                                                                                   |
| Datová oblast žádosti                                                             | Kód indikátoru                                                                          | Název indikátoru                                                                                                    |                           | Výchozí hodnota                  | Cilová hodnota                                          | Datum cilové hodnoty                                                                              |
|                                                                                   | Y                                                                                       |                                                                                                    | Ŧ                         | Ψ                                | Ψ                                                       | Y                                                                                                 |
| dentifikace projektu 🔨                                                            | 10501                                                                                   | Vývoz podpořených podniků                                                                                                    |                           | 1200,000                         | 0,000                                                   | 31. 12. 2016                                                                                      |
| Identifikace operace                                                              | 10600                                                                                   | Výkony                                                                                                    |                           | 2400,000                         | 0,000                                                   | 31. 12. 2016                                                                                      |
| Projekt                                                                           | 21201                                                                                   | Počet účastí na výstavách a veletrzích v zahraničí                                                                            |                           |                                  | 4,000                                                   | 31, 12, 2016                                                                                      |
| Popis projektu                                                                    |                                                                                         |                                                                                                    |                           | •                                | •                                                       |                                                                                                   |
| Specifické cíle                                                                   |                                                                                         | Expor                                                                                                    | t sta                     | andardní                         |                                                         |                                                                                                   |
| Etapy projektu                                                                    |                                                                                         |                                                                                                    |                           |                                  |                                                         |                                                                                                   |
| Indikátory                                                                        |                                                                                         | zek na stranku zo 👻                                                                                                    |                           |                                  |                                                         | Stranka I z I, położky I az a z a                                                                 |
| Horizontální principy                                                             | Nový záznam                                                                             | Smazat záznam Uložit                                                                                                    | - 5                       | Storno                           |                                                         |                                                                                                   |
| - fait-f                                                                          |                                                                                         |                                                                                                    |                           |                                  |                                                         |                                                                                                   |
| misteni                                                                           | KÓD INDIKÁTORU                                                                          | NÁZEV INDIKÁTORU                                                                                                    |                           |                                  |                                                         | NPR/ENVI                                                                                          |
| misteni<br>Slová skupina                                                          | 21201                                                                                   | NAZEV INDIKATORU<br>Počet účastí na výstavách a veletrzích v zahraničí                                                        |                           |                                  |                                                         | NPR/ENVI                                                                                          |
| illová skupina<br>Jová skupina                                                    |                                                                                         | NAZEV HOMATORU<br>Počet účastí na výstavách a veletrzich v zahraničí<br>Datust výchozí knowoty <b>O</b> chová kosvota         |                           | ATIM CLOVÉ HODNOTY               | MĚRNÁ JEDNOTKA                                          |                                                                                                   |
| mistem<br>ilová skupina<br>ubjekty A<br>Subjekty projektu                         | кбо INDIRÁTORU<br>21201                                                                 | NAZEV INDRATORU<br>[Počet účasti na výstavách a veletrzich v zahraničí<br>parum vřehoží hookory<br>III Clová Hookora<br>4,000 | 31.                       | ATUM CILOVÉ HOOMOTY<br>12. 2016  | MĚRNÁ JEDNOTKA<br>Účast                                 | NPRJENVI<br>TVP INDIKATORU<br>Výstup                                                              |
| miszem<br>ilová skupina<br>ubjekty A<br>Subjekty projektu<br>Adresy subjektu      | KED INDIKATORU 21201                                                                    | NÁZEY INOROČITORU<br>Počet účastí na výstavách a veletrzích v zahraničí<br>DATUM VÝCHOJÍ HODIOTY                              | 31.                       | ATUM CLOVÉ HOOMOTY<br>12. 2016   | mērnā jednotka<br>účast<br>213                          | NPR/LTIM<br>TYP INDIKÁTORU<br>Výstup<br>U9000 Otevít v novém okně                                 |
| Innusieni<br>Subjekty A<br>Subjekty projektu<br>Adresy subjektu<br>Osoby subjektu | RED INDIRATORU 21201  VICHOZI HOBNOTA  DEFRIELE INERVATIONU Jde o počet účastí na výsta | NÁZEY INOROČITORU<br>[Počet účastí na výstavách a veletrzích v zahraničí<br><u>DATUM VÝCHOJÍ HODNOTY</u>                      | <b>0</b> 0<br>31.<br>2a k | ATUM CÍLOVÉ HOMOTY<br>12. 2016 🔲 | мёний JEBNOTKA<br>Účast<br>įektu daný podnik ()ČO) účar | NPRUENVI<br>TYP INDIKÄTORU<br>Výstup<br>U900 Otevilit v novém okně<br>sten na více těchto akcích, |

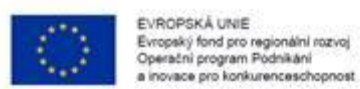

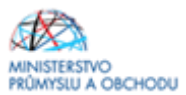

# 1.4.7 Horizontální principy

| Profil objektu                                                                                                    | ~    | HORIZONTÁLNÍ PRINCIPY                                    |                           |                     |                                             |                   |                                          |        |        |                        |
|----------------------------------------------------------------------------------------------------|------|----------------------------------------------------------|---------------------------|---------------------|---------------------------------------------|-------------------|------------------------------------------|--------|--------|------------------------|
| Nová depeše a koncepty                                                                                                    | 1000 | I PRISTUP K PROJEKTU                                     | PUNÉ MOCI                 | о корівочат         | ¥ VYMAZAT ŽÁDOST                            | V KONTROLA        | FINALIZACE                               | 🔒 тіяк |        |                        |
| Přehled depeší                                                                                                    |      | The balance in the second                                |                           |                     | 11                                          | 10                | dana da Carlo da                         |        |        |                        |
| Poznámky                                                                                                    |      | Typ sorzestanne precipe<br>Rovné něležitosti a nediskrir | ninsce                    |                     |                                             | Cilené zamělení   | na horizontilni oriz                     | cin    |        |                        |
| Jkoly                                                                                                    |      | Udržitelný rozvoj (environme                             | stální indikátory)        |                     |                                             | Neutrilini k hori | contálnímu principu                      |        |        |                        |
| Datová oblast žádosti                                                                                                    | ^    | Rovné příležitosti mužů s žer                            | n                         |                     |                                             | Neutrální k hori  | contálnímu principu                      |        |        |                        |
| dentifikace projektu                                                                                                    | ~    |                                                          |                           |                     |                                             |                   |                                          |        |        |                        |
| Identifikace operace                                                                                                    |      | ΤΥΡ ΗΟΒΙΖΟΝΤΑϊ, ΝΉΟ ΡΗΙΝΟΙΡΙ                             |                           |                     |                                             | O VLIV PROJEKTU N | A HORIZONTÁLNÍ PRIMO                     | 9      |        |                        |
| Projekt                                                                                                    |      | Udržitelný rozvoj (environ                               | mentální indikátory)      |                     |                                             | Neutrální k horiz | ontálnímu principu                       | 2      |        |                        |
| Popis projektu                                                                                                    |      | POPIS & ZDŮVODNĚNÍ VLIVU PRO                             |                           | ( name in           |                                             |                   |                                          |        | 2,0000 | n h                    |
|                                                                                                    |      |                                                          | Actual are unusroal terra | a consulta-         |                                             |                   |                                          |        | 2/2000 | DIWYER Y DOYNED OKIN   |
| Specifické cíle                                                                                                    |      | 201                                                      |                           | ( FRINGE            |                                             |                   |                                          |        | 2/2000 | Disvinit y boyens data |
| Specifické cíle<br>Etaov projektu                                                                                                    |      | 83                                                       |                           | - Compar            |                                             |                   |                                          |        | 2/2000 | USWIELY BOYNE OKS      |
| Specifické cíle<br>Etapy projektu<br>Indikátory                                                                                                    |      | XX                                                       |                           | - Million           |                                             |                   |                                          |        | 2,2000 | Convert V Dovere over  |
| Specifické cíle<br>Etapy projektu<br>Indikátory<br>Horizontální principy                                                                                                    |      | x                                                        |                           | - nonce             |                                             |                   |                                          |        | 2/2000 | CONTRE Y DOVING ONES   |
| Specifické cíle<br>Etapy projektu<br>Indikátory<br>Horizontální principy<br>Umístění                                                                                                    |      | XX                                                       |                           | 1 ranser            |                                             |                   |                                          |        | 2/200  | CONTRE Y DOVERD ONES   |
| Specifické cíle<br>Etapy projektu<br>Indikátory<br>Horizontální principy<br>Jmístění<br>Slová skupina                                                                                                    |      | 88                                                       |                           | - romur             | Uložit                                      | Stor              | o                                        |        | 2/2000 | UDEVILE Y BOYNE OKEN   |
| Specifické cile<br>Etapy projektu<br>Indikátory<br>Horizontální principy<br>Jmístění<br>Xlová skupina<br>Jubjekty                                                                                              | ^    | 201                                                      |                           | i ranur             | Uložit                                      | Storr             | o.                                       |        | 2/200  | UDEVILE Y BOYNE OKEN   |
| Specifické cile<br>Etapy projektu<br>Indikátory<br>Horizontální principy<br>Jmístění<br>Cilová skupima<br>Subjekty<br>Subjekty projektu                                                                        | ^    | 20                                                       |                           | 11000               | Uložit                                      | Storr             | 0                                        |        | 2/2880 |                        |
| Specifické cile<br>Etapy projektu<br>Indikátory<br>Horizontální principy<br>Jmístění<br>Cilová skupima<br>Subjekty<br>Subjekty projektu<br>Adresy subjektu                                                     | ^    | xx                                                       | ržitelnou zaměstnan       | rost žen a udržitel | Uložit<br>ný postup žen v zaměstn           | . Storr           | a                                        |        | 2/2880 |                        |
| Specifické cile<br>Etapy projektu<br>Indikátory<br>Horizontální principy<br>Jmístění<br>Cilová skupima<br>Subjekty<br>Subjekty projektu<br>Adresy subjektu<br>Osoby subjektu                                   | ^    | xx<br>□ Projekt zaměřen na ud                            | ržitelnou zaměstnan       | tost žen a udržitel | Uložit<br>ný postup žen v zaměstn           | Storr             | a la la la la la la la la la la la la la |        | 2/2880 |                        |
| Specifické cile<br>Etapy projektu<br>Indikátory<br>Horizontální principy<br>Jmístění<br>Cilová skupina<br>Subjekty<br>Subjekty projektu<br>Adresy subjektu<br>Osoby subjektu                                   | ^    | xx<br>□ Projekt zaměřen na ud                            | ržitelnou zaměstnan       | tost žen a udržitel | Uložit<br>ný postup žen v zaměstn<br>Ukožit | śni<br>Storr      | o<br>0                                   |        | 2/2880 |                        |
| Specifické cíle<br>Etapy projektu<br>Indikátory<br>Horizontální principy<br>Utvístění<br>Cílová skupina<br>Subjekty<br>Subjekty projektu<br>Adresy subjektu<br>Oboby subjektu<br>Účty subjektu                 | ^    | xx<br>□ Projekt zaměřen na ud                            | ržitelnou zaměstnan       | rost žen a udržitel | Uložit<br>ný postup žen v zaměstn<br>Uložit | śni<br>Storr      | 0                                        |        | 2/2800 |                        |
| Specifické cíle<br>Etapy projektu<br>Indikátory<br>Horizontální principy<br>Utvístění<br>Cílová skupina<br>Subjekty<br>Subjekty projektu<br>Adresy subjektu<br>Doby subjektu<br>Účty subjektu<br>Účty subjektu | ^    | xx<br>□ Projekt zaměřen na ud                            | ržitelnou zaměstnan       | rost žen a udržitel | Uložit<br>ný postup žen v zaměstn<br>Uložit | śni<br>Storr      | 0                                        |        | 2/2000 |                        |

V rámci horizontálních principů projektu žadatel postupně vybere všechny *Typy horizontálního principu* a *Vliv projektu na horizontální princip*. Doporučujeme žadateli, aby vybral "neutrální" vliv projektu na horizontální principy vzhledem k obsahovému zaměření Výzvy.

V kolonce Popis a zdůvodnění vlivu projektu na horizontální princip vliv stručně zdůvodní a popíše. Poté zápis uloží pomocí tlačítka **Uložit**.

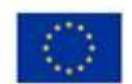

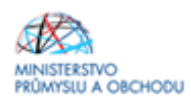

### 1.4.8 Umístění

| Hadreina 2a                                                                                                    | cater Kosmonaut v ostrem                                                                                                    | provincen                                                                                                    |                             |                              |                               |                       |                    |                                                            |
|----------------------------------------------------------------------------------------------------|----------------------------------------------------------------------------------------------------|----------------------------------------------------------------------------------------------------|-----------------------------|------------------------------|-------------------------------|-----------------------|--------------------|------------------------------------------------------------|
|                                                                                                    |                                                                                                    |                                                                                                    |                             |                              |                               |                       |                    |                                                            |
| Profil objektu                                                                                                    | ∧ UMÍSTĚNÍ                                                                                                    |                                                                                                    |                             |                              |                               |                       |                    |                                                            |
| Nová depeše a koncepty                                                                                                    | PRISTUP K PR                                                                                                    | ROJEKTU 🎽 PLNÉ MOCI                                                                                          | D KOPIRO                    | OVAT 🗙 VYMAZAT ŽÁ            | OOST 💉 KONTROLA               | FINALIZACE            | 🖶 TISK             |                                                            |
| Přehled depeší                                                                                                    |                                                                                                    |                                                                                                    |                             |                              |                               |                       |                    |                                                            |
| Poznámky                                                                                                    | Misto realizace                                                                                                    |                                                                                                    |                             |                              |                               |                       |                    |                                                            |
| Úkoly                                                                                                    | Kód územní<br>jednotky                                                                                                    | Název územní jednotky                                                                                        |                             | Úroveň                       | Spadá pod                     |                       | Kód CHKO / NP      | Název CHKO / NP                                            |
| Datová oblast žádosti                                                                                                    | ^ <u> </u>                                                                                                    | 1                                                                                                    | Y                           | Y                            |                               | Y                     | Y                  | Υ                                                          |
| Identifikace projektu                                                                                                    | Nenalezeny žádné záz                                                                                                    | namy k zobrazení                                                                                             | _                           |                              |                               |                       |                    |                                                            |
| Identifikace operace                                                                                                    |                                                                                                    | Položek na stránku 25 •                                                                                      | •                           |                              |                               |                       |                    | Stránka 1 z 1, položky 0 až 0 z 0                          |
| Projekt                                                                                                    | Smazat zá                                                                                                    | áznam                                                                                                    |                             |                              |                               |                       |                    |                                                            |
| Popis projektu                                                                                                    |                                                                                                    |                                                                                                    |                             |                              |                               |                       |                    |                                                            |
| Specifické cíle                                                                                                    | Na základě výběru z                                                                                                    | záznamu Místa realizace projektu jso                                                                         | u automaticky               | vytvořeny záznamy typu Typ i | izemí a Lokalizace na záložce | Kategorie intervenci. |                    |                                                            |
|                                                                                                    |                                                                                                    |                                                                                                    |                             |                              |                               |                       |                    |                                                            |
| Etapy projektu                                                                                                    |                                                                                                    |                                                                                                    | -                           | _                            |                               |                       |                    |                                                            |
| Etapy projektu<br>Indikátory                                                                                                    | Kraj                                                                                                    | Okres                                                                                                    | ORP                         | Obec                         | ZUJ                           | СНК                   | 0                  | NP                                                         |
| Etapy projektu<br>Indikátory<br>Horizontální principy                                                                                                    | Kraj                                                                                                    | Okres                                                                                                    | ORP                         | Obec                         | ZUJ                           | СНК                   | 0                  | NP                                                         |
| Etapy projektu<br>Indikátory<br>Horizontální principy<br>Umístění                                                                                                    | Кгај                                                                                                    | Okres                                                                                                    | ORF                         | Dec Obec                     | ZUJ                           | СНК                   | 0                  | NP                                                         |
| Etapy projektu<br>Indikátory<br>Horizontální principy<br>Umístění<br>Cílová skupina                                                                                                    | Kraj<br>Dopad projektu                                                                                                    | Okres                                                                                                    | ORF                         | Obec                         | ZUJ                           | Снк                   | 0                  | NP                                                         |
| Etapy projektu<br>Indikátory<br>Horizontální principy<br>Umístění<br>Cílová skupina<br>Subjekty                                                                                                    | Dopad projektu<br>Kód územni<br>jednotky                                                                                        | Okres<br>Název územní jednotky                                                                               | ORF                         | Obec                         | ZUJ<br>Spadá pod              | СНК                   | O Kód CHIKO / NP   | NP<br>Název CHKO / NP                                      |
| Etapy projektu<br>Indikátory<br>Horizontální principy<br>Umístění<br>Cílová skupina<br>Subjekty v<br>Subjekty projektu                                                                                                    | Kraj<br>Dopad projektu<br>Kód územní<br>jednotky                                                                                | Okres<br>Názer územní jednotky                                                                               | ORF                         | Obec                         | ZUJ<br>Spada pod              | СНК                   | C Kód CHKO / NP    | NP<br>Název CHKO / NP                                      |
| Etapy projektu<br>Indikátory<br>Horizontální principy<br>Umístění<br>Cílová skupina<br>Subjekty<br>Subjekty projektu<br>Adresy subjektu                                                                                                    | Kraj<br>Dopad projektu<br>Kód územni<br>jednotky<br>Nenalezeny žádné záz                                                        | Okres<br>Názer územní jednotky<br>mamy k zobrazení                                                           | ORF                         | 0bec                         | ZUJ<br>Spadá pod              | СНК                   | C KGd CHKD / NP    | NP<br>Název CHKO / NP                                      |
| Etapy projektu<br>Indikátory<br>Horizontální principy<br>Umístění<br>Cílová skupina<br>Subjekty<br>Subjekty projektu<br>Adresy subjektu<br>Osoby subjektu                                                                                                  | Kraj<br>Dopad projektu<br>Kód územni<br>jednotky<br>Nenalezeny žádné záz                                                        | Okres<br>Názer územní jednotky<br>mamy k zobrazení<br>M Poloček na stránku 25 •                              | ORF<br>Y                    | 0 Obec                       | ZUJ<br>Spadá pod              | СНК                   | C<br>Kód CHKO / NP | NP<br>Názer CHKO / NP<br>Stránka 1 z 1, položky 0 až 0 z 0 |
| Etapy projektu<br>Indikátory<br>Horizontální principy<br>Umistění<br>Cílová skupina<br>Subjekty<br>Subjekty projektu<br>Adresy subjektu<br>Osoby subjektu<br>Účty subjektu                                                                                 | Kraj<br>Dopad projektu<br>Kód územni<br>jednotky<br>Nenalezeny žádné záz<br>IK d 1 b<br>Smazat zá                               | Okres<br>Názer územní jednotky<br>mamy k zobrazení<br>M Položek na stránku 25 •                              | ORF                         | 0 Obec                       | ZUJ<br>Spadá pod              | СНК                   | C<br>Kód CHKD / NP | NP<br>Názer CHKO / NP<br>Stránka 1 z 1, položky 0 až 0 z 0 |
| Etapy projektu<br>Indikátory<br>Horizontální principy<br>Umistění<br>Cílová skupina<br>Subjekty subjektu<br>Adresy subjektu<br>Osoby subjektu<br>Účetní období                                                                                             | Kraj<br>Dopad projektu<br>Kód územni<br>jednotky<br>Nenalezeny žádné záz<br>K d 1 b<br>Smazat zá                                | Okres<br>Název územní jednotky<br>mamy k zobrazení<br>M Položek na stránku 25 •<br>sznam                     | ORF                         | 0 Obec                       | ZUJ<br>Spadá pod              | Снк                   | C Kód CHKO / NP    | NP<br>Názer CHKO / NP<br>Stránka 1 z 1, položky 0 až 0 z 0 |
| Etapy projektu<br>Indikátory<br>Horizontální principy<br>Umistění<br>Cílová skupina<br>Subjekty subjektu<br>Adresy subjektu<br>Osoby subjektu<br>Účetní období<br>CZ NACE                                                                                  | Kraj<br>Dopad projektu<br>Kód územni<br>jednotky<br>Nenalezeny žádné záz<br>Kraj                                                | Okres<br>Názer územní jednotky<br>mamy k zobrazení<br>M Položek na stránku 25 •<br>sznam                     | ORF<br>Y                    | 0 Obec                       | ZUJ<br>Spadá pod              | СНК                   | C Kód CHKO / NP    | NP<br>Názer CHKO / NP<br>Stránka 1 z 1, položky 0 až 0 z 0 |
| Etapy projektu<br>Indikátory<br>Horizontální principy<br>Umistění<br>Cílová skupina<br>Subjekty<br>Subjekty projektu<br>Adresy subjektu<br>Osoby subjektu<br>Účetní období<br>Účetní období<br>CZ NACE<br>Financování                                      | Kraj<br>Dopad projektu<br>Kód územni<br>jednotky<br>Nenalezeny žádné záz<br>Kraj                                                | Okres<br>Název územní jednotky<br>mamy k zotrazení<br>M Položek na stránku 25 •<br>šznam                     | ORF<br>Y                    | 0 Obec                       | Spadá pod                     | Снки                  | C Kód CHKO / NP    | NP<br>Názer CHKO / NP<br>Stránka 1 z 1, položky 0 až 0 z 0 |
| Etapy projektu<br>Indikátory<br>Horizontální principy<br>Umistění<br>Cílová skupina<br>Subjekty opjektu<br>Subjekty projektu<br>Adresy subjektu<br>Úšety subjektu<br>Účetní období<br>CZ NACE<br>Financování                                               | Kraj       Dopad projektu       Kód územní jednotky       Nenalezeny žádné záz       Kraj       Smazat zá       Kraj       Zobr | Okres Název územní jednotky mamy k zobrazení Položek na stránku 25 • śznam Okres azit území (místo dopadu) r | ORF<br>Y<br>ORF             | Dec<br>Uroveň                | Spadá pod                     | Снки                  | C Kód CHKO / NP    | NP<br>Název CHKO / NP<br>Stránka 1 z 1, položky 0 až 0 z 0 |
| Etapy projektu<br>Indikátory<br>Horizontální principy<br>Umístění<br>Cílová skupina<br>Subjekty orjektu<br>Subjekty projektu<br>Osoby subjektu<br>Účety subjektu<br>Účetní období<br>CZ NACE<br>Financování<br>Přehled zdrojů financování<br>Financní plán | Kraj<br>Dopad projektu<br>Kód územni<br>jednotky<br>Nenalezeny žádné záz<br>Kraj<br>Zobr                                        | Okres Název územní jednotky mamy k zotrazení Položek na stránku 25 • šznam Okres azit území (místo dopadu) r | ORF<br>Y<br>ORF<br>Na výzvě | Dec<br>Uroven                | Spadá pod                     | Снки                  | 0 Kód CHKO / NP    | NP<br>Názer CHKO / NP<br>Stránka 1 z 1, položky 0 až 0 z 0 |

Na formuláři "**Umístění**" žadatel vyplní "Místo realizace" a "Dopad projektu" do úrovně obce. **Místo realizace a Dopad projektu budou v projektové žádosti vždy shodné.** Postup je zobrazen na dalších obrazovkách.

|                                                                                                    | Zauatei | Kosmonaut v ostrén                                                                                                    | prostředí                                                                 | Umistění                                                                                     |                                                                                                    |                     |                         |                                           |                              |                          |                                          |                              |
|----------------------------------------------------------------------------------------------------|---------|----------------------------------------------------------------------------------------------------|---------------------------------------------------------------------------|----------------------------------------------------------------------------------------------|----------------------------------------------------------------------------------------------------|---------------------|-------------------------|-------------------------------------------|------------------------------|--------------------------|------------------------------------------|------------------------------|
| Profil obiektu                                                                                                    | ^       | IIMISTĒNI                                                                                                    |                                                                           |                                                                                              |                                                                                                    |                     |                         |                                           |                              |                          |                                          |                              |
| Nová deneže a koncentu                                                                                                    |         | dit poiemo y p                                                                                                    | DO IEVTII                                                                 |                                                                                              |                                                                                                    |                     | AZAT ŽÁDOST             | VONTROLA                                  |                              | D nev                    |                                          |                              |
| Přehled deneší                                                                                                    |         | W PRISTOPAT                                                                                                    | NOJEKTO                                                                   | FUNCTION OF                                                                                  | L NOT MUT                                                                                                    | • •                 | ALAT LADOST             | NUTTION                                   | E PHOLENOL                   | 113N                     |                                          |                              |
| Poznámky                                                                                                    |         | Misto realizace                                                                                                    |                                                                           |                                                                                              |                                                                                                    |                     |                         |                                           |                              |                          |                                          |                              |
| Úkoly                                                                                                    |         | Kód územní                                                                                                    | Název úz                                                                  | emni jednotky                                                                                |                                                                                                    | Úroveň              | Spa                     | adá pod                                   |                              | Kód CHKO / NP            | Název CHKO / NP                          |                              |
| Datová oblast žádosti                                                                                                    | ~       | Jeanooky                                                                                                    | 1                                                                         |                                                                                              | V                                                                                                    | E                   | V                       |                                           | V                            | V                        |                                          | 1                            |
| Identifikace projektu                                                                                                    | ~       | Nenalezeny žádné zá                                                                                                    | znamy k zobr                                                              | azení                                                                                        |                                                                                                    |                     | IRAULE                  |                                           | 10.00                        |                          | - C.                                     |                              |
| Identifikaçe operaçe                                                                                                    | ~       | H 4 1 F                                                                                                    | H Polo                                                                    | ožek na stránku 25                                                                           |                                                                                                    |                     |                         |                                           |                              |                          | Stránka 1                                | l z 1, položky 6 až 0 z l    |
| Projekt                                                                                                    |         | 0                                                                                                    | -                                                                         |                                                                                              |                                                                                                    |                     |                         |                                           |                              |                          |                                          |                              |
| Popie projektu                                                                                                    |         | Smazatz                                                                                                    | aznam                                                                     |                                                                                              |                                                                                                    |                     |                         |                                           |                              |                          |                                          |                              |
| r opis projektu                                                                                                    |         |                                                                                                    |                                                                           |                                                                                              |                                                                                                    |                     |                         |                                           |                              |                          |                                          |                              |
| Specifické cíle                                                                                                    |         | Na základě výběru                                                                                                    | záznamu Mis                                                               | ta realizace projektu j                                                                      | sou automaticky v                                                                                                    | vytvořeny záznamy t | ypu Typ území :         | i a Lokalizace na záložce                 | Kategorie intervenci.        |                          |                                          |                              |
| Specifické cíle                                                                                                    |         | Na základě výběru                                                                                                    | záznamu Mís                                                               | ita realizace projektu j                                                                     | sou automaticky v                                                                                                    | vytvořeny záznamy t | ypu Typ územi :         | i a Lokalizace na záložce                 | Kategorie intervenci.        |                          |                                          |                              |
| Specifické cíle<br>Etapy projektu                                                                                                    |         | Na základě výběru<br>Kraj                                                                                               | záznamu Mis                                                               | ta realizace projektu j<br>Okres                                                             | sou automaticky v                                                                                                    | vytvořeny záznamy t | ypu Typ územi<br>Obec   | i a Lokalizace na záložce<br>ZUJ          | Kategorie intervenci.        | (0                       | NP                                       |                              |
| Specifické cíle<br>Etapy projektu<br>Indikátory                                                                                                    |         | Na základě výběru<br>Kraj                                                                                               | záznamu Mis                                                               | ta realizace projektu j<br>Okres                                                             | sou automaticky v                                                                                                    | vytvořeny záznamy t | ypu Typ území :<br>Obec | i a Lokalizace na záložce                 | Kategone intervenci.         | ю                        | NP                                       |                              |
| Specifické cíle<br>Etapy projektu<br>Indikátory<br>Horizontální principy                                                                                                    |         | Na základě výběru<br>Kraj                                                                                               | záznamu Mis                                                               | ta realizace projektu j<br>Okres                                                             | sou automaticky o                                                                                                    | vytvoleny záznamy t | ypu Typ území :<br>Obec | i a Lokalizace na záložce                 | Kategorie intervenci.        | 60                       | NP                                       |                              |
| Specifické cíle<br>Etapy projektu<br>Indikátory<br>Horizontální principy<br>Umístění<br>Cílové kranina                                                                                                    |         | Na základě výběru<br>Kraj<br>Dopad projektu                                                                             | záznamu Mis                                                               | ta realizace projektu j<br>Okres                                                             | sou automaticky v                                                                                                    | vytvořeny záznamy t | Obec                    | i a Lokalizace na záložce                 | Kategorie intervenci.        | (0                       | NP                                       |                              |
| Specifické cíle<br>Etapy projektu<br>Indikátory<br>Horizontální principy<br>Umistění<br>Cílová skupina<br>Subiekty                                                                                                    | ~       | Na základě výběru<br>Kraj<br>Dopad projektu<br>Kód územní                                                               | záznamu Mís                                                               | ta realizace projektu j<br>Okres                                                             | ou automaticky n                                                                                                    | vytvořeny záznamy t | Obec                    | i a Lokalizace na zálozce                 | Kategorie intervenci.        | Kód Clikto / NP          | NP                                       |                              |
| Specifické cíle<br>Etapy projektu<br>Indikátory<br>Horizontální principy<br>Umistění<br>Cílová skupina<br>Subjekty                                                                                                    | ~       | Na základě výběru<br>Kraj<br>Dopad projektu<br>Kód územní<br>jednotky                                                   | záznamu Mís                                                               | ta realizace projektu j<br>Okres<br>emni jednotky                                            | or automaticky of the other of the other of the other other of the other other | vytvoleny záznamy t | Obec<br>Spac            | ia Lokalizace na záložce                  | Kategorie intervenci.        | Kod CHKO / NP            | NP<br>Název CHKO / NP                    |                              |
| Specifické cíle<br>Etapy projektu<br>Indikátory<br>Horizontální principy<br>Umistění<br>Cílová skupina<br>Subjekty<br>Subjekty projektu                                                                                 | ^       | Na základě výběru<br>Kraj<br>Dopad projektu<br>Kód územni<br>jednotky                                                   | Název úze                                                                 | ta realizace projektu j<br>Okres<br>emni jednotky<br>azeni                                   | or automaticky for a second second seco                                                                                                    | vytvořeny záznamy t | Obec<br>Spat            | i a Lokalizace na záložce<br>ZUJ          | Kategorie intervenci.        | Kód CHKO / NP            | NP<br>Název CHKO / NP                    | 1                            |
| Specifické cíle<br>Etapy projektu<br>Indikátory<br>Horizontální principy<br>Umistění<br>Cílová skupina<br>Subjekty<br>Subjekty projektu<br>Adresy subjektu                                                              | ^       | Na základé výběru<br>Kraj<br>Dopad projektu<br>Kód územni<br>jednotky<br>Nenalezeny žádné zá                            | Název úz<br>r<br>znamy k zobr<br>H Pole                                   | ta realizace projektu j<br>Okres<br>emni jednotky<br>azeni<br>ožek na stránku 25             | or automaticky for a second second seco                                                                                                    | Útoveň              | Obec<br>Spat            | a Lokalizace na zálobce                   | Kategorie intervenci.        | Kod CHKO / NP            | NP<br>Název CHKO / NP                    | z 1, położły Ø až Ø z        |
| Specifické cíle<br>Etapy projektu<br>Indikátory<br>Horizontální principy<br>Umistění<br>Cílová skupina<br>Subjekty<br>Subjekty projektu<br>Adresy subjektu<br>Osoby subjektu                                            | ^       | Na základé výběru<br>Kraj<br>Dopad projektu<br>Kód územni<br>jednotky<br>Nenalezeny řádné zá                            | Název úzv<br>r<br>znamy k zobr<br>H Pok                                   | Okres<br>Okres<br>emni jednotky<br>azeni<br>ožek na stránku 25                               | ou automaticky i<br>ORP                                                                                                    | Útoveň              | Obec<br>Spar            | a Lokalizace na zálotce                   | Kategorie intervenci.        | Kod CHKO / NP            | NP<br>Nazev GHKO / NP<br>Ztránka 1       | j 1<br>z 1, położły 0 až 0 z |
| Specifické cíle<br>Etapy projektu<br>Indikátory<br>Umistění<br>Cílová skupina<br>Subjekty<br>Subjekty projektu<br>Adresy subjektu<br>Osoby subjektu<br>Účty subjektu                                                    | ^       | Na základé výběru<br>Kraj<br>Dopad projektu<br>Kód územni<br>jednotky<br>Nenalezeny žádně zá                            | Název úzi<br>Název úzi<br>7<br>7<br>2namy k zobr<br>2namy k zobr<br>Aznam | Ckres<br>Okres<br>emni jednotky<br>azeni<br>ožek na stránku 25                               | ORP                                                                                                    | Útoveň              | Obec<br>Spat            | a Lokalizace na zálotce                   | Kategorie intervenci.        | Kód CHKO / NP            | NP<br>Název CHKO / NP<br>Stránka 1       | 1 z 1, położky 6 aż 6 z i    |
| Specifické cíle<br>Etapy projektu<br>Indikátory<br>Umistění<br>Cílová skupina<br>Subjekty<br>Subjekty projektu<br>Adresy subjektu<br>Osoby subjektu<br>Účety subjektu<br>Účetní obdobi                                  | ^       | Na základé výběru<br>Kraj<br>Dopad projektu<br>Kód územni<br>jednotky<br>Nenalezeny žádně zá                            | Název űz<br>Název űz<br>Znamy k zobr<br>M Pole<br>Áznam                   | Okres<br>Okres<br>emni jednotky<br>azeni<br>ožek na stránku 25                               | Sou automaticky t                                                                                                    | Útoveň              | Obec<br>Spat            | a Lokalizace na zálotce                   | CHK                          | Kód CHKO / NP            | NP<br>Název CHKO / NP<br>Stránka 1       | 1 z 1, położky 6 aż 6 z      |
| Specifické cíle<br>Etapy projektu<br>Indikátory<br>Umistění<br>Cílová skupina<br>Subjekty<br>Subjekty projektu<br>Adresy subjektu<br>Účety subjektu<br>Účetní období<br>CZ NADE                                         | ^       | Na základé výběru<br>Kraj<br>Dopad projektu<br>Kód územni<br>jednotky<br>Nenalezeny žádně zá<br>Smazat z<br>Kraj        | Název úzv<br>Znamy k zobr<br>M Poko<br>áznam                              | Ckres<br>Okres<br>emni jednotky<br>azeni<br>ožek na stránku 25<br>Okres                      | Sou automaticky t                                                                                                    | Útoveň              | Obec<br>Spac            | a Lokalizace na zálotce                   | Kategorie intervenci.        | KO<br>Kód CHKO / NP<br>Y | NP<br>Názer CHKO / NP<br>Stránka 1<br>NP | 1 z 1, położky 6 až 6 z i    |
| Specifické cíle<br>Etapy projektu<br>Indikátory<br>Horizontální principy<br>Umistění<br>Cťlová skupina<br>Subjekty<br>Subjekty projektu<br>Adresy subjektu<br>Osoby subjektu<br>Účetní období<br>CZ NACE<br>Financování | ^<br>   | Na základé výběru<br>Kraj<br>Dopad projektu<br>Kód územni<br>jednotky<br>Nenalezeny řádné zá<br>Smazat z<br>Kraj<br>Zob | Název úzv<br>nazev úzv<br>znamy k zobr<br>M Pok<br>áznam                  | Ckres<br>Okres<br>emni jednotky<br>azeni<br>ožek na stránku 25<br>Okres<br>sá (místo dopadu) | sou automaticky t<br>ORP                                                                                                    | Útoveň              | Obec<br>Spac            | a Lokalizace na zálobce<br>ZUJ<br>nda pod | Kategorie intervenci.<br>CHK | CO                       | NP<br>Názer GHKO / NP<br>Stránka 1       | l z 1, położły 0 aż 0 z i    |

Po kliknutí na tlačítko "Obec" se žadateli objeví seznam všech obcí, v rámci kterých mohou mít žadatelé místo realizace projektu. Z tohoto seznamu si vyberou konkrétní obec a stisknutím šipky přidají

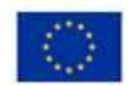

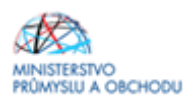

požadovanou adresu do místa realizace. V případě více míst realizace projektu se toto opakuje. Totéž se provede i u "*Dopadu projektu*". Uložení se provede proklikem na tlačítko "*Uložit a zpět*".

| avigace 🔨   | MÍSTO REAL   | IZACE - OBEC      |                     |                  |                      |                 |                  |                |                      |
|-------------|--------------|-------------------|---------------------|------------------|----------------------|-----------------|------------------|----------------|----------------------|
| ožit a zpět | Misto realiz | ace               |                     |                  |                      |                 |                  |                |                      |
|             | Kód obce     | Název obce        | ORP                 | Okres            | Kraj                 | Region          | Stát             | Kód obce       | Název obce           |
|             | Y            | Y                 | Y                   | Y                | Y                    | Y               | Y                | Y              |                      |
|             | 554979       | Abertamy          | Ostrov              | Karlovy Vary     | Karlovarský kraj     | Severozápad     | Česká republika  | Nenalezeny žád | dné záznamy k zobraz |
|             | 535826       | Adamov            | České Budějovice    | České Budějovice | Jihočeský kraj       | Jihozápad       | Česká republika  | 14 4 1         | F FI Polož           |
|             | 531367       | Adamov            | Čáslav              | Kutná Hora       | Středočeský kraj     | Střední Čechy   | Česká republika  |                |                      |
|             | 581291       | Adamov            | Blansko             | Blansko          | Jihomoravský kraj    | Jihovýchod      | Česká republika  |                |                      |
|             | 547786       | Adršpach          | Broumov             | Náchod           | Královéhradecký kraj | Severovýchod    | Česká republika  | 1              |                      |
|             | 547981       | Albrechtice       | Lanškroun           | Ústí nad Orlicí  | Pardubický kraj      | Severovýchod    | Česká republika  | 1              |                      |
|             | 598925       | Albrechtice       | Havirov             | Karviná          | Moravskoslezský kraj | Moravskoslezsko | Česká republika  | 1              |                      |
|             | 576077       | Albrechtice nad   | Kostelec nad Orlici | Rychnov nad Kně  | Královéhradecký kraj | Severovýchod    | Česká republika  | 1              |                      |
|             | 549258       | Albrechtice nad   | Pisek               | Pisek            | Jihočeský kraj       | Jihozápad       | Česká republika  | 1              |                      |
|             | 563528       | Albrechtice v Jiz | Tanvald             | Jablonec nad Nis | Liberecký kraj       | Severovýchod    | Česká republika  |                |                      |
|             | 568741       | Albrechtičky      | Billovec            | Nový Jičín       | Moravskoslezský kraj | Moravskoslezsko | Česká republika  | (F)            |                      |
|             | 506761       | Alojzov           | Prostějov           | Prostějov        | Olomoucký kraj       | Střední Morava  | Česká republika  |                |                      |
|             | 538001       | Andělská Hora     | Karlovy Vary        | Karlovy Vary     | Karlovarský kraj     | Severozápad     | Česká republika  |                |                      |
|             | 551929       | Andělská Hora     | Bruntál             | Bruntál          | Moravskoslezský kraj | Moravskoslezsko | Česká republika  |                |                      |
|             | 573426       | Anenská Studánka  | Lanškroun           | Ústí nad Orlicí  | Pardubický kraj      | Severovýchod    | Česká republika  |                |                      |
|             | 586030       | Archlebov         | Кујоч               | Hodonin          | Jihomoravský kraj    | Jihovýchod      | Česká republika  | 46             |                      |
|             | 509388       | Ameštovice        | Pelhřimov           | Pelhřimov        | Kraj Vysočina        | Jihovýchod      | Česká republika  |                |                      |
|             | 586854       | Arnolec           | Jihlava             | Jihlava          | Kraj Vysočina        | Jihovýchod      | Česká republika  |                |                      |
|             | 562343       | Arnoltice         | Děčín               | Děčín            | Ústecký kraj         | Severozápad     | Česká republika  |                |                      |
|             | EE.MOO       | 48                | 42                  | Chab             | Madamanlığı henj     | Countralized    | Asslei sepublika |                |                      |
|             | 538043       | Babice            | Ričany              | Praha-východ     | Středočeský kraj     | Střední Čechy   | Česká republika  |                |                      |
|             |              | Olive             | Marcal & Ballipers  | -                | stajitja ling        | diter jalaat    | ÷                |                |                      |
|             | 537241       | Babice            | Prachatice          | Prachatice       | Jihočeský kraj       | Jihozápad       | Česká republika  |                |                      |
|             | 592013       | Babice            | Uherské Hradiště    | Uherské Hradiště | Zlínský kraj         | Střední Morava  | Česká republika  |                |                      |
|             | 569828       | Babice            | Nový Bydžov         | Hradec Králové   | Královéhradecký kraj | Severovýchod    | Česká republika  | 1              |                      |

Po uložení bude výsledný formulář vypadat dle následujícího obrázku.

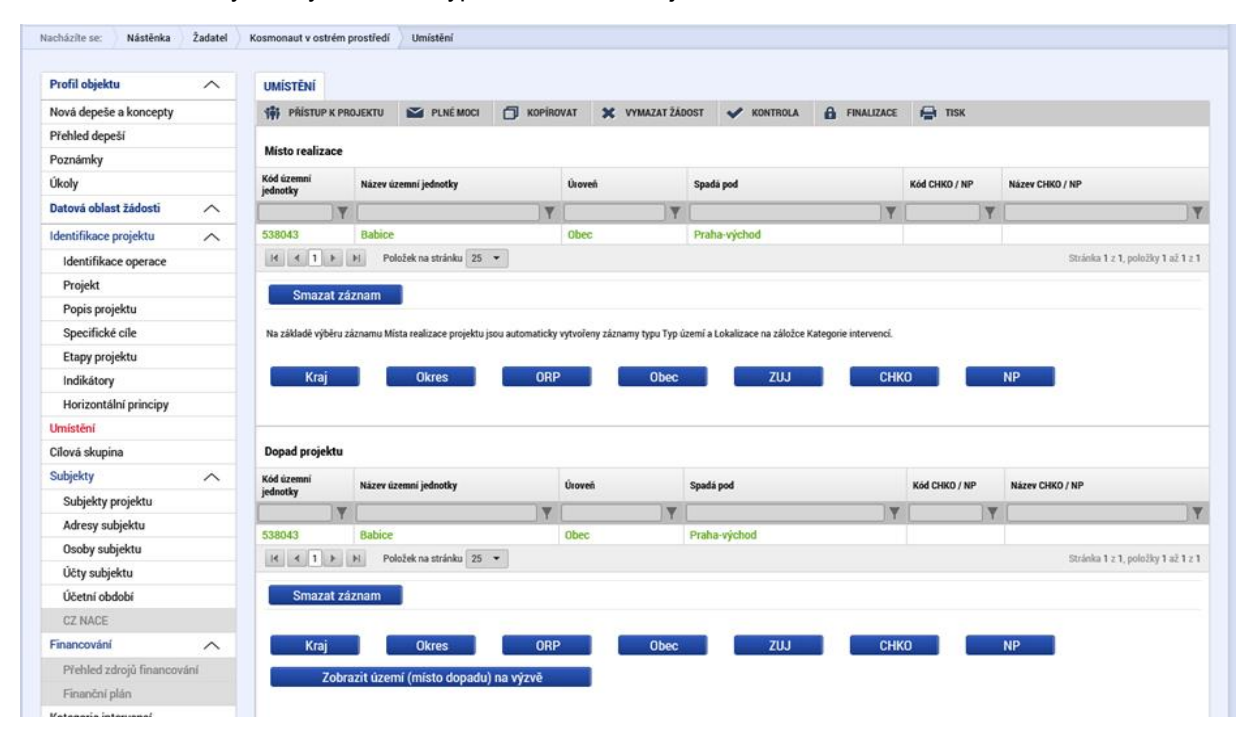

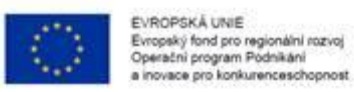

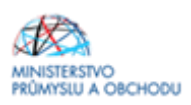

### 1.4.9 Cílová skupina

Na formuláři "**Cílová skupina**" žadatel přes nový záznam z nabízeného seznamu vybere "*Cílovou skupinu*" a doplní do pole "*Popis cílové skupiny*": Podnikatelské subjekty. Je to zobrazeno níže na obrázku.

| <b>MS</b> 2014+                | 🖿 česky 📩 polski                                                                             | Odhlášení za: 59:57 🕑        |
|--------------------------------|----------------------------------------------------------------------------------------------|------------------------------|
| TADATEL ŽADATEL                |                                                                                              | NÁPOVĚDA                     |
| Nacházíte se: Nástěnka Žadatel | Kosmonaut v ostrém prostředí 🔰 Cílová skupina                                                |                              |
|                                |                                                                                              |                              |
| Profil objektu                 | CÍLOVÁ SKUPINA                                                                               |                              |
| Nová depeše a koncepty         | 🏟 PŘÍSTUP K PROJEKTU 🗳 PLNÉ MOCI 🗇 KOPÍROVAT 🗶 VYMAZAT ŽÁDOST 🕩 KONTROLA 🔒 FINALIZACE 🚔 TISK |                              |
| Přehled depeší                 | Cilová skupina Popis cilové skupiny                                                          |                              |
| Poznámky                       | Podnikatelské subjekty Podnikatelské subjekty                                                |                              |
| Úkoly                          | Export standardní                                                                            |                              |
| Datová oblast žádosti 🔨        |                                                                                              |                              |
| Identifikace projektu          | Nový záznam Smazat záznam Uložit Storno                                                      |                              |
| Identifikace operace           | Ο Cίκονά skupina                                                                             |                              |
| Projekt                        | Podnikatelské subjekty                                                                       |                              |
| Popis projektu                 |                                                                                              | oo maaa                      |
| Specifické cíle                | Podnikatelské subjekty                                                                       | Z2/2000 Otevrit v novem okne |
| Etapy projektu                 |                                                                                              |                              |
| Indikátory                     |                                                                                              |                              |
| Horizontální principy          |                                                                                              |                              |
| Umístění                       |                                                                                              |                              |
| Cílová skupina                 |                                                                                              |                              |
| Subjekty 🔨                     |                                                                                              |                              |
| Subjekty projektu              |                                                                                              |                              |
| Adresy subjektu                |                                                                                              |                              |
| Osoby subjektu                 |                                                                                              |                              |
| Účty subjektu                  |                                                                                              |                              |
| Účetní období                  |                                                                                              |                              |
| CZ NACE                        |                                                                                              |                              |

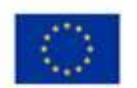

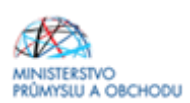

### 1.4.10 Subjekty projektu

| ŽADATEL                        |                              |                          |                         |                           |                 |                                                            |                                       | NÁPO                       | VĚDA     |
|--------------------------------|------------------------------|--------------------------|-------------------------|---------------------------|-----------------|------------------------------------------------------------|---------------------------------------|----------------------------|----------|
| Nacházíte se: Nástěnka Žadatel | Kosmonaut v ostrém prostředí | Subjekty projektu        | I.                      |                           |                 |                                                            |                                       |                            |          |
|                                |                              |                          |                         |                           |                 |                                                            |                                       |                            |          |
| Profil objektu                 | SUBJEKTY PROJEKTU            |                          |                         |                           |                 |                                                            |                                       |                            |          |
| Nová depeše a koncepty         | 👫 PŘÍSTUP K PROJEKTU         | PLNÉ MOCI                | KOPÍROVAT               | X VYMAZAT ŽÁDOST          | V KONTROLA      | finalizace                                                 | 🔒 тізк                                |                            |          |
| Přehled depeší                 | 14 14 14 14                  | 1./ ně                   |                         |                           |                 | hales.                                                     | ell-uni                               | Res and the                |          |
| Poznámky                       | IC IC zanian                 | eni KC                   | Naz                     | ev subjektu               | V               | Jimeno                                                     | Prijmeni                              | Typ subjekt                | u<br>V   |
| Úkoly                          |                              |                          |                         |                           |                 |                                                            |                                       | Hlavní žad                 | datel    |
| Datová oblast žádosti 🔨        |                              |                          |                         | Eve                       | rt etenderdei   |                                                            |                                       |                            |          |
| Identifikace projektu          |                              |                          |                         | Expo                      | rt standardni   |                                                            |                                       |                            |          |
| Identifikace operace           | H 4 1 P H Po                 | ožek na stránku 25       | •                       |                           |                 |                                                            |                                       | Stránka 1 z 1, položky 1 a | až 1 z 1 |
| Projekt                        | Nový záznam                  | Illožit                  |                         | Storno                    |                 |                                                            |                                       |                            |          |
| Popis projektu                 | TYP SUBJECTI                 | 1. 0/02/1                |                         | 010110                    |                 |                                                            |                                       |                            |          |
| Specifické cíle                | Hlavní žadatel/příjemce      |                          |                         |                           | Smazat záznan   | n Kopi                                                     | e do profilu 🛛 🛛 🖁                    | opie do žádosti            |          |
| Etapy projektu                 | Ο κόρ στάτι                  |                          |                         | _                         |                 |                                                            |                                       |                            |          |
| Indikátory                     | CZE   Česká republika        |                          |                         |                           |                 |                                                            |                                       |                            |          |
| Horizontální principy          |                              |                          |                         |                           |                 |                                                            |                                       |                            |          |
| Umístění                       | Validovaný subjekt - IČ      |                          |                         |                           |                 |                                                            |                                       |                            |          |
| Cílová skupina                 | D.i.                         |                          |                         |                           |                 |                                                            | nič (1447.10                          |                            |          |
| Subjekty                       |                              |                          | Validad                 | ce 2. června 2            | 015 7:24:55     |                                                            |                                       |                            |          |
| Subjekty projektu              | NATEL CORDENTS               |                          |                         | n i mi romu               |                 |                                                            |                                       |                            |          |
| Adresv subiektu                | NALEY SUBJECTO               |                          |                         | Společnost                | s ručením omeze | núm                                                        |                                       |                            |          |
| Osoby subjektu                 | DATIM VZNIKU                 |                          | <b>D</b> DOČET ZAMĚSTNA | νού 🗖 εοζνίσεα            | T (FUD)         | BILANČNÍ SUMA<br>ROČNÍ ROZVAHY (EUR<br>ROČNÍ ROZVAHY (EUR) |                                       |                            |          |
| Účty subjektu                  | 20. listopadu 2004           |                          | - POLET EXACTING        | 99                        | 5 000 000,00    | 8 000 0                                                    | 00,00 Střední podnik                  |                            |          |
| Účetní období                  | KÓD INSTITUCIONÁLNÍHO SE     | TORU                     |                         |                           |                 |                                                            |                                       |                            |          |
| CZ NACE                        |                              |                          |                         |                           |                 |                                                            |                                       |                            |          |
| Financování                    |                              |                          |                         |                           |                 |                                                            |                                       |                            |          |
| Rozpočet základní              | E TYP PLÁTCE DPH             |                          |                         |                           |                 |                                                            |                                       |                            |          |
| Přehled zdrojů financování     | Jsem plátce DPH a ner        | nám zákonný nárol        | a na odpočet DPH v      | e vztahu k aktivitám proj | ektu            |                                                            | I I I I I I I I I I I I I I I I I I I | rávnickou osobou?          |          |
| Finanční plán                  | Zahrpout subjekt de          | definice iednoho r       | odniku                  |                           |                 |                                                            |                                       |                            |          |
| Kategorie intervencí           | C Lannour Cabjent C          | a contract je contract j |                         |                           |                 |                                                            |                                       |                            |          |
| Klíčové aktivity               |                              |                          |                         |                           |                 |                                                            |                                       |                            |          |
| Veřejné zakázky                |                              |                          |                         |                           |                 |                                                            |                                       |                            |          |
| Veřejné zakázky                |                              |                          |                         |                           |                 |                                                            |                                       |                            |          |
| Veřejné zakázky - etapy        |                              |                          |                         |                           |                 |                                                            |                                       |                            |          |
| Hodnocení a odvolání           |                              |                          |                         |                           |                 |                                                            |                                       |                            |          |
| Údaje o smlouvě/dodatku        | Statutární zástupci          |                          |                         |                           |                 |                                                            |                                       |                            |          |
| Návrh/podnět na ÚOHS           | Jméno a příjmení / Název     |                          |                         | Adresa                    |                 |                                                            |                                       |                            |          |
| Přílohy k VZ                   |                              |                          |                         | Y                         |                 |                                                            |                                       |                            | Ţ        |
| Čestná prohlášení              |                              |                          |                         |                           |                 |                                                            |                                       |                            |          |
| Přiložené dokumenty            |                              | ložek na stránku 25      | •                       |                           |                 |                                                            |                                       | Stránka 1 z 1, položky 1   | až 1 z 1 |
| Podpis žádosti                 |                              |                          |                         |                           |                 |                                                            |                                       |                            |          |

Na formuláři "Subjekty projektu" žadatel ze seznamu vybere "*Typ subjektu*", konkrétně pak Žadatel/příjemce. Vyplní *"Identifikační číslo*" a klikne na tlačítko *"Validace*". Tímto proklikem se mu do tohoto formulářenačtou data týkající se základních informací o žadateli včetně statutárních orgánů. Dále doplní *"DIČ/ VAT ID*" a ze seznamu vybere *"Typ plátce DPH*", rovněž zatrhne checkbox *"Zahrnout subjekt do definice jednoho podniku*". Tato volba nijak nesouvisí s velikostí podniku, slouží výhradně pro účely podpory de minimis.

Stejným postupem se vyplňují i další subjekty, které jsou zahrnuty do definice jednoho podniku dle Aplikačního výkladu MSP, který je k dispozici na webových stránkách. (https://www.agenturaapi.org/wp-content/uploads/2016/06/Aplikační-výklad-MSP-4.5.2017.pdf). Jedná se pouze o propojené podniky (subjekty s podílem nad 50 %) sídlící na území ČR. U "Typ subjektu" se však nevybere Žadatel/příjemce, ale "Osoby, v nichž má žadatel/příjemce podíl".

U každého subjektu je pak nutné zaškrtnout volbu "Zahrnout subjekt do definice jednoho podniku".

**U Žadatele/příjemce je nutné vyplnit** "Počet zaměstnanců, Roční obrat (EUR) a Bilanční sumu roční rozvahy (EUR)" **za celou skupinu**, opět dle Aplikačního výkladu MSP, ve kterém rovněž naleznete i způsob stanovení kurzu EUR x Kč. Tyto údaje jsou rozhodné pro stanovení velikosti podniku! Údaje je nutné vyplnit vždy tak, aby výsledná velikost podniku odpovídala aktuálnímu statusu MSP, který žadatel zjistil v souladu s definicí MSP.

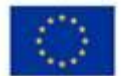

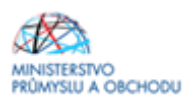

Údaje zde vyplněné musí odpovídat **Prohlášení k žádosti o podporu včetně de minimis**, které je umístěné u Výzvy IV. Marketing a přikládá se k žádosti o podporu (viz <u>https://www.agentura-api.org/</u>programy-podpory/marketing).

Upozorňujeme, že údaje týkající se ročního obratu a bilanční sumy se v Prohlášení k žádosti o podporu de minimis vyplňují v mil. EUR, kdežto na formuláři SUBJEKTY PROJEKTU

v jednotkách EUR. Částky si však musí vzájemně odpovídat.

### 1.4.11 Adresy subjektu

Po uložení formuláře Subjekty projektu přechází žadatel o podporu na formulář Adresy subjektu, kde uvede relevantní záznamy pro adresy. Adresa sídla společností a organizací se v systému vybírá automaticky a vždy je u ní v části formuláře Typ adresy uveden záznam s kódem A – Adresa oficiální. Pro potřeby projektu je nutné mít v žádosti uvedeny minimálně tři typy adres:

A – Adresa oficiální, R – Adresa místa realizace a D – Adresa doručovací.

Pokud je místem realizace (resp. doručovací adresou) u jednotlivých subjektů zároveň adresa oficiální, stačí, aby u nich žadatel o podporu označil zbývající záznamy v levé části Typu adresy a kliknutím na šipku doprava přidal ke stávajícímu záznamu adresy oficiální a nemusí je tak vyplňovat znovu.

Pokud se však místo/a realizace a oficiální adresa neshodují, je vždy u jednotlivých subjektů nutné, aby byla přes tlačítko Nový záznam přidána nová adresa, kde žadatel o podporu vyplní všechna dostupná pole a následně v části Typ adresy přidá dotyčný kód adresy. Po všech operacích je nutné daný záznam uložit.

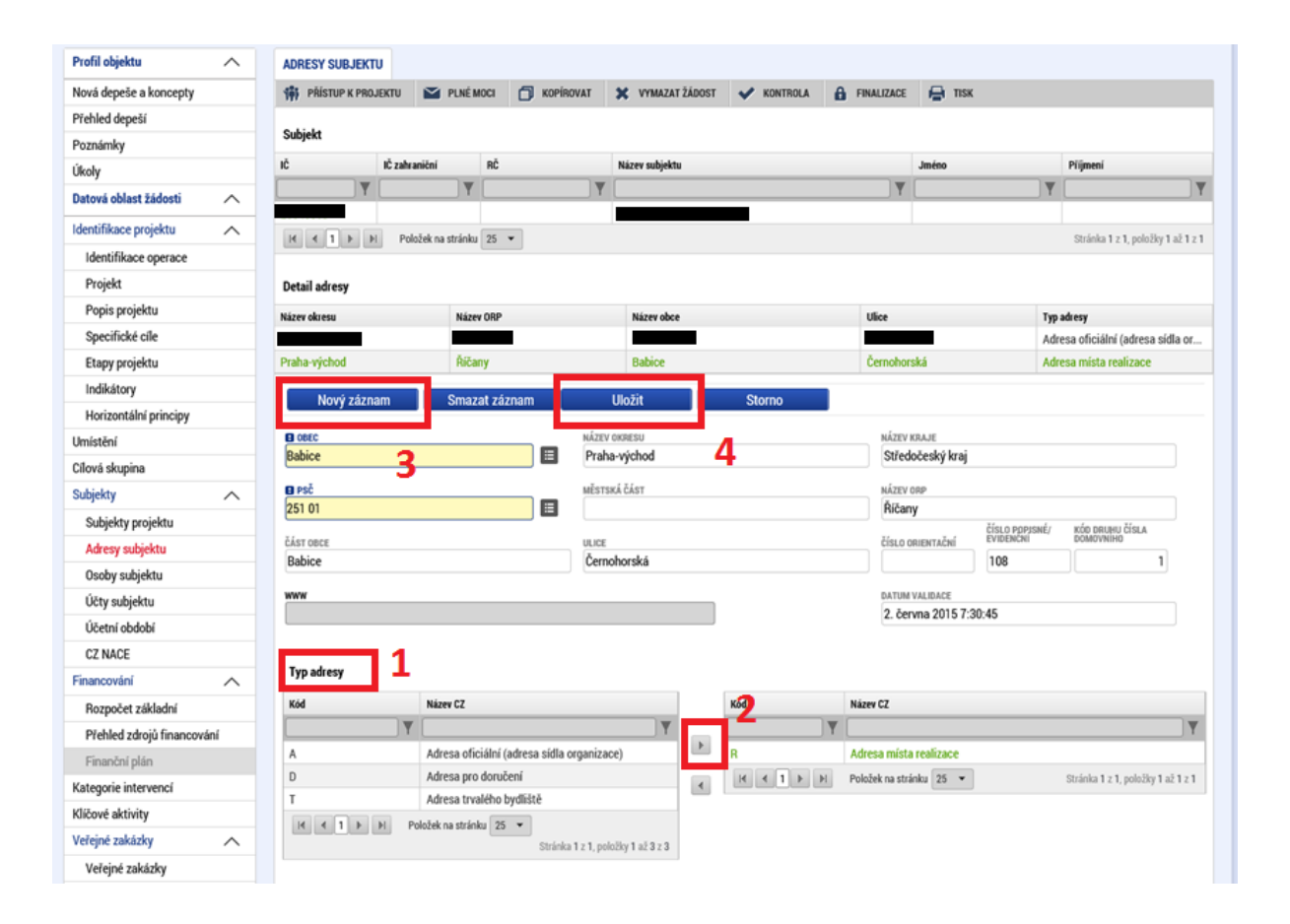

Na formuláři "**Adresy subjektu**" žadatel vyplní Adresu místa realizace projektu, a to do až do úrovně čísla popisného/orientačního. Nejdříve se u "*Typu adresy*" označí "*Adresa místa realizace*" a její výběr se potvrdí "*šipkou směřující doprava*". Následně se klikne na tlačítko "*Nový záznam*" a vyplní se "*Obec a PSČ*", prostřednictvím seznamu, a to až do úrovně čísla popisného/orientačního".

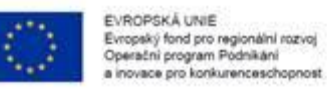

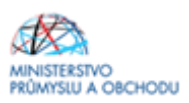

### 1.4.12 Osoby subjektu

Na formuláři "**Osoby subjektu**" musí být vyplněna osoba/osoby, které budou mít statut "*Hlavní kontaktní osoby*" a "*Statutárního zástupce*", přičemž může jít o jednu a tutéž osobu nebo o rozdílné osoby. Osoby subjektu přidáte prostřednictvím prokliku tlačítka "*Nový záznam*", vyplní se "*Jméno, Příjmení, Mobil a Email*" a současně se zatrhne checkbox "*Hlavní kontaktní osoba a/nebo Statutární zástupce*". V případě více statutárních zástupců není nutné vyplňovat všechny, počet však musí odpovídat způsobu jednání za společnost, který je uveden v obchodním rejstříku.

Doporučujeme, aby Hlavní kontaktní osoba byla i osobou, která bude mít přidělené role čtenáře nebo editora v Přístupech projektu.

| <b>MS</b> 2014+           | 🖿 česky 📩 polski                                                                             | Odhláše                | ení za: 59:53 🥥             |
|---------------------------|----------------------------------------------------------------------------------------------|------------------------|-----------------------------|
| ŽADATEL                   |                                                                                              |                        | NÁPOVĚDA                    |
| Nacházíte se: Nástěnka Ža | atel 📏 Kosmonaut v ostrém prostředí 💫 Osoby subjektu                                         |                        |                             |
|                           |                                                                                              |                        |                             |
| Profil objektu            | SOBY SUBJEKTU SOBY SUBJEKTU                                                                  |                        |                             |
| Nová depeše a koncepty    | 🏟 PŘÍSTUP K PROJEKTU 🔛 PLNÉ MOCI 🗇 KOPÍROVAT 🗶 VYMAZAT ŽÁDOST 🖌 KONTROLA 🔒 FINALIZACE 🚔 TISK |                        |                             |
| Přehled depeší            |                                                                                              |                        |                             |
| Poznámky                  | Subjekt                                                                                      |                        |                             |
| Úkoly                     | IČ IČ zahraniční RČ Název subjektu Jméno                                                     | Příjmen                | <i>i</i>                    |
| Datová oblast žádosti     |                                                                                              | Y                      | Y                           |
| Identifikace projektu     | V ( ( ) b b) Boleňskos otridela 75 v                                                         | Strin                  | a 1 7 1 adožku 1 až 1 7 1   |
| Identifikace operace      |                                                                                              | oualin                 | a 1 2 1, položký 1 až 1 2 1 |
| Projekt                   | Osoba                                                                                        |                        |                             |
| Popis projektu            | Jméno Pilimesi                                                                               | Hlavní kontaktní osoba | Statutární zástupce         |
| Specifické cíle           | Y                                                                                            | • Y                    |                             |
| Etapy projektu            |                                                                                              | 1                      |                             |
| Indikátory                |                                                                                              |                        | 1                           |
| Horizontální principy     | H H I H Položek na stránku 25 V                                                              | Stránk                 | a 1 z 1, položky 1 až 2 z 2 |
| Umístění                  |                                                                                              |                        |                             |
| Cílová skupina            | Novy zaznam Smazat zaznam Ulozit Storno                                                      |                        |                             |
| Subjekty .                | TITUL PŘED JMÉNEM B. JMÉNO B PŘÍJMENÍ TITUL ZA JMÉNEM                                        |                        |                             |
| Subjekty projektu         |                                                                                              |                        |                             |
| Adresy subjektu           | TELEFON B MOBIL B EMAIL                                                                      |                        | _                           |
| Osoby subjektu            |                                                                                              |                        |                             |
| Účty subjektu             | Ullumí kostolstní soska                                                                      |                        |                             |
| Účetní období             |                                                                                              |                        |                             |
| CZ NACE                   |                                                                                              |                        |                             |
| Planated                  |                                                                                              |                        |                             |

### 1.4.13 Účty subjektu

Na formuláři "**Účty subjektu**" musí být vyplněno číslo účtu žadatele o podporu, na které v budoucnu v případě schválení žádosti o podporu, poskytovatel dotace pošle požadovanou dotaci.

| EVR0<br>Evrop<br>Opera<br>a inov | PSKÁ UNIE<br>iký fond pro regionální roz<br>ční program Podnikáni<br>ace pro konkurenceschop | zvoj<br>most          |              |                |                |                        |           | MI | INISTERSTVO<br>ÚMYSLU A | о<br>овснорі    |
|----------------------------------|----------------------------------------------------------------------------------------------|-----------------------|--------------|----------------|----------------|------------------------|-----------|----|-------------------------|-----------------|
| <b>MS</b> 2014 <b>+</b>          | 🖿 česky 💻                                                                                    | polski                |              |                |                |                        |           | 0  | dhlášení za: 59         | :21 🎯           |
| TADATEL                          |                                                                                              |                       |              |                |                |                        |           |    |                         | NÁPOVĚDA        |
| Nacházíte se: Nástěnka Žad       | Jatel 🔪 Pořízení balícího stroje                                                             | Účty subjektu         |              |                |                |                        |           |    |                         |                 |
| Profil objektu                   |                                                                                              |                       |              |                |                |                        |           |    |                         |                 |
| Nová depeše a koncenty           | dit péistup v peo                                                                            |                       |              | VVMAZAT ŽÁDOST |                |                        |           |    |                         |                 |
| Přehled depeší                   | · · · · · · · · · · · · · · · · · · ·                                                        |                       |              |                |                |                        | -m, 100   |    |                         |                 |
| Poznámky                         | Subjekt                                                                                      |                       |              |                |                |                        |           |    |                         |                 |
| Úkoly                            | IČ                                                                                           | IČ zahraniční RČ      |              | Název subjektu |                |                        | Jméno     |    | Příjmení                |                 |
| Datová oblast žádosti            | <u> </u>                                                                                     | <b>Y</b>              | Y            |                |                | Y                      |           | Y  |                         | Y               |
| Identifikace projektu            |                                                                                              |                       |              |                |                |                        |           |    |                         |                 |
| Identifikase operase             |                                                                                              | Položek na stránku 25 | •            |                |                |                        |           |    | Stránka 1 z 1, polo     | ožky 1 až 1 z 1 |
| Projekt                          | Název účtu                                                                                   | IBAN                  | Předčíslí AB | 0 Základní     | tást ABO       | Kód banky              | Mēna účtu |    | Stát                    |                 |
| Projekt                          | Firemní účet                                                                                 |                       |              |                |                |                        | СССК      |    | CZE                     |                 |
| Specifické cíle                  |                                                                                              |                       |              | Evo            | ort standardní |                        |           |    |                         |                 |
| Umístění                         |                                                                                              |                       |              | - cap          |                |                        |           |    |                         |                 |
| Cilová skupina                   | Nový zázna                                                                                   | am Smazat zá          | iznam        | Uložit         | Storno         |                        |           |    |                         |                 |
| Etany projektu                   |                                                                                              |                       |              |                | -              | -                      |           |    |                         |                 |
| Indikátory                       | Firemní účet                                                                                 |                       |              |                | 6210   mBank S | S.A., organizační slož | ka        |    | E                       | a –             |
| Horizontální principy            | IBAN                                                                                         |                       | 🛙 MĚNA ÚČ    | τυ             | STÁT           |                        |           |    |                         | -               |
| Subjekty                         |                                                                                              |                       | CZK          |                | CZE   Česká re | publika                |           |    |                         | 3               |
| Subjekty projektu                | PŘEDČÍSLÍ ABO                                                                                | ZÁKLADNÍ ČÁST ABO     |              |                |                |                        |           |    |                         |                 |
| Adresy subjektu                  |                                                                                              |                       |              |                |                |                        |           |    |                         |                 |
| Osoby subjektu                   |                                                                                              |                       |              |                |                |                        |           |    |                         |                 |
| Účty subjektu                    |                                                                                              |                       |              |                |                |                        |           |    |                         |                 |

# 1.4.14 Účetní období

| <b>MS</b> 2014+               | 🖿 česky 🔤 polski                                                                             | Odhlášení za: 59:55               |
|-------------------------------|----------------------------------------------------------------------------------------------|-----------------------------------|
| ŽADATEL                       |                                                                                              | NÁPOVĚDA                          |
| Nacházíte se: 👌 Nástěnka 👌 Ža | tel 📏 Kosmonaut v ostrém prostředí 🚽 Účetní období                                           |                                   |
|                               |                                                                                              |                                   |
| Profil objektu                | VČETNÍ OBDOBÍ                                                                                |                                   |
| Nová depeše a koncepty        | 🐐 PŘÍSTUP K PROJEKTU 🔛 PLNÉ MOCI 🗇 KOPÍROVAT 🗶 VYMAZAT ŽÁDOST 🖌 KONTROLA 🔒 FINALIZACE 🚔 TISK |                                   |
| Přehled depeší                | Cubicle                                                                                      |                                   |
| Poznámky                      | Subjext                                                                                      |                                   |
| Úkoly                         | IC Název subjektu                                                                            | Typ subjektu                      |
| Datová oblast žádosti         |                                                                                              |                                   |
| Identifikace projektu         |                                                                                              | niaviii zauatei/prijenice         |
| Identifikace operace          | Export standardní                                                                            |                                   |
| Projekt                       | H 4 1 Položek na stránku 25 V                                                                | Stránka 1 z 1, položky 1 až 1 z 1 |
| Popis projektu                |                                                                                              |                                   |
| Specifické cíle               | Účetní období                                                                                |                                   |
| Etapy projektu                | Účetní období do Účetní období do                                                            |                                   |
| Indikátory                    | ▼                                                                                            | Υ                                 |
| Horizontální principy         | 1. 1. 2015 31. 12. 2015                                                                      |                                   |
| Umístění                      | If I Položek na stránku 25 🕶                                                                 | Stránka 1 z 1, položky 1 až 1 z 1 |
| Cílová skupina                | Nový záznam Smazat záznam Uložit Storno                                                      |                                   |
| Subjekty                      |                                                                                              |                                   |
| Subjekty projektu             | ύζετνί οθοσθί οσ ύζετνί οθοσθί σο                                                            |                                   |
| Adresy subjektu               | 1. 1. 2015                                                                                   |                                   |
| Osoby subjektu                |                                                                                              |                                   |
| Účty subjektu                 |                                                                                              |                                   |
| Účetní období                 |                                                                                              |                                   |
| C7 NACE                       |                                                                                              |                                   |

Na formuláři "**Účetní období**" žadatel přes "*Nový záznam*" vyplní údaje o svém účetním období, zda účtuje dle kalendářního roku nebo hospodářského roku.

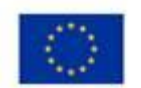

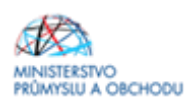

### 1.4.15 CZ-NACE

| <b>MS</b> 2014+                   | 🖿 česky 🛑 polski               | i                                                    |                          |                           | Odhlášení za: 59:51                  |
|-----------------------------------|--------------------------------|------------------------------------------------------|--------------------------|---------------------------|--------------------------------------|
| ŽADATEL                           |                                |                                                      |                          |                           | NÁPOVĚDA                             |
| Nacházíte se: 🔰 Nástěnka 👌 Žada   | el Kosmonaut v ostrém prostřed | CZ NACE                                              |                          |                           |                                      |
|                                   |                                |                                                      |                          |                           |                                      |
| Profil objektu 🖍                  | CZ NACE                        |                                                      |                          |                           |                                      |
| Nová depeše a koncepty            | PŘÍSTUP K PROJEKTU             | PLNÉ MOCI 🗍 KOPÍROVAT 🗶 VYMAZAT                      | ŽÁDOST ✔ KONTROLA        | 🔒 FINALIZACE  🖨 TISK      |                                      |
| Přehled depeší                    |                                |                                                      |                          |                           |                                      |
| Poznámky                          | Subjekt                        |                                                      |                          |                           |                                      |
| Úkoly                             | IČ                             | Název subjektu                                       |                          |                           |                                      |
| Datová oblast žádosti 🔨           |                                | Y                                                    |                          |                           | Υ                                    |
| Identifikace projektu             |                                |                                                      |                          |                           |                                      |
| Identifikace operace              |                                | oložek na stránku 25 🔻                               |                          |                           | Stránka 1 z 1, položky 1 až 1 z 1    |
| Projekt                           | Mariffren alexanista           | L F                                                  |                          |                           |                                      |
| Popis projektu                    | Кіазітікасе еконотіскує        | in cinnosti                                          |                          |                           |                                      |
| Popis projektu<br>Spasifiské síla | Kód                            | Název                                                |                          |                           | Je součástí projektu?                |
| Specificke cile                   |                                | Y                                                    |                          |                           | YOY                                  |
| Etapy projektu                    | 30.30                          | Výroba letadel a jejich motorů, kosmických lodí      | i souvisejících zařízení |                           |                                      |
| Indikatory                        |                                |                                                      | Editovat vše             |                           |                                      |
| Horizontaini principy             | H H I H H P                    | oložek na stránku 25 👻                               |                          |                           | Stránka 1 z 1, položky 1 až 1 z 1    |
| Umisteni                          | Kód                            | Název                                                | Kód                      | Název                     |                                      |
| Cilová skupina                    |                                | Y                                                    | V                        | V                         | Y                                    |
| Subjekty                          | 01.11                          | Pěstování obilovin (kromě rýže), luštěnin a oleinatý | ch se 30.30              | Viroba letadel a jei      | ch motorů, kosmických lodí a souvise |
| Subjekty projektu                 | 01.12                          | Pěstování rýže                                       | H I I                    | H Položek na stránku 25 ¥ | Stránka 1 z 1 položky 1 až 1 z 1     |
| Adresy subjektu                   | 01.13                          | Pěstování zeleniny a melounů, kořenů a hlíz          |                          |                           | ]                                    |
| Osoby subjektu                    | 01.14                          | Pěstování cukrové třtiny                             |                          |                           |                                      |
| Účty subjektu                     | 01.15                          | Pěstování tabáku                                     |                          |                           |                                      |
| Účetní období                     | 01.16                          | Pěstování přadných rostlin                           |                          |                           |                                      |
| CZ NACE                           | 01.19                          | Pěstování ostatních plodin jiných než trvalých       |                          |                           |                                      |
|                                   |                                | Distant defended berned                              |                          |                           |                                      |

Ve formuláři "CZ NACE" žadatel zvolí konkrétní CZ-NACE dle výstupu projektu, přičemž toto CZ-NACE musí mít žadatel v době podání žádosti o podporu uvedené v registru ekonomických subjektů a příslušnou podnikatelskou činnost musí mít zaregistrovanou u příslušného živnostenského úřadu. Výběr CZ-NACE probíhá obdobným způsobem jako výběr adres, který byl již popsán v předchozím textu. V seznamu žadatel označí konkrétní CZ-NACE a klikem na *"šipku směřující doprava*" provede požadovaný výběr. Po dokončení editace je nutné záznam uložit.

Ve formuláři "CZ NACE" žadatel zvolí právě jedno konkrétní CZ-NACE dle výstupu projektu. Pouze pokud projekt prokazatelně spadá pod více CZ NACE a jednu hodnotu nejde určit jako hlavní, je možné vybrat více hodnot. Výběr CZ-NACE probíhá obdobným způsobem jako výběr adres, který byl již popsán v předchozím textu. V seznamu žadatel označí konkrétní CZ-NACE v nejnižší možné úrovni (nevybírejte souhrnné názvy sekcí označené písmenem, nebo názvy kapitol označené dvojmístným číslem, ale konkrétní CZ NACE označené 4-5 místným kódem např. 95.21.0) a klikem na *"šipku směřující doprava"* provede požadovaný výběr. Následně je nutné použít tlačítko "Editovat vše" a u vybraného/ých CZ NACE zaškrtnout indikátor "Je součástí projektu". Po dokončení editace je nutné záznam uložit.

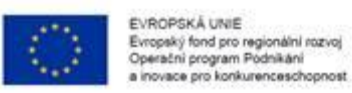

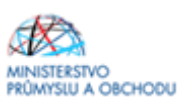

### 1.4.16 Rozpočet základní

| Profil objektu                            | ^   | ROZPOČET ZÁKLADNÍ      |                                      |                          |               |                   |         |          |                                |
|-------------------------------------------|-----|------------------------|--------------------------------------|--------------------------|---------------|-------------------|---------|----------|--------------------------------|
| Nová depeše a koncepty                    |     | THE PRÍSTUP K PROJEKTU | M PLNÉ MOCI                          | 🗶 VYMAZAT ŽÁDOST         | V KONTROLA    |                   | 🖨 TISK  |          |                                |
| Přehled depeší                            |     | Kód                    | Názav                                |                          | •             | Zdrojový rozpočet | . fáza  |          |                                |
| Poznámky                                  |     |                        |                                      |                          | V             | Zurojovy rozpocer | - 1420  |          | V                              |
| Úkoly                                     |     | OPPIK-MARKETING        | OPPIK-MARKETING-IVV-II.              |                          |               |                   |         |          |                                |
| Datová oblast žádosti                     | ^   | H I Polo               | žek na stránku 25 👻                  |                          |               |                   |         | Str      | ánka 1 z 1, položky 1 až 1 z 1 |
| Identifikace projektu                     | ^   | Kód                    | Název                                |                          | Částka celkem |                   | Potomek | Úroveň   | Procento                       |
| Identifikace operace                      |     | <b>Y</b>               |                                      | <b>•</b>                 |               | Y                 |         | <b>Y</b> | <b>T</b>                       |
| Projekt                                   |     | 1                      | Celkové výdaje                       |                          |               | 1 400 000,00      |         | 1        | 100,00                         |
| Popis projektu                            |     | 1.1                    | Celkové způsobilé výdaje             |                          |               | 1 400 000,00      |         | 2        | 100,00                         |
| Specifické cíle                           |     | 1.1.1                  | Účast na veletrzích a výstavách v za | hraničí (dle nařízení Ko |               | 1 000 000,00      | 1       | 3        | 71,43                          |
| Etapy projektu                            |     | 1.1.2                  | Doprava vystavovaných exponátů, st   | tánku a jeho vybavení    |               | 300 000,00        | 4       | 3        | 21,43                          |
| Indikátory                                |     | 1.1.3                  | Marketingové propagační materiály    | (de minimis)             |               | 100 000,00        | 4       | 3        | 7,14                           |
| Horizontální principy                     |     | 1.2                    | Celkové nezpůsobilé výdaje           |                          |               |                   | -       | 2        | 0,00                           |
| Umíotăní                                  |     | 2                      | Patří do de minimis                  |                          |               | 400 000,00        |         | 1        |                                |
| Cílové elumine                            |     |                        |                                      |                          |               | *                 |         |          | •                              |
| cilova skupina                            |     |                        |                                      | Export standardn         | í Editova     | it vše            |         |          |                                |
| Subjekty                                  | ^   |                        |                                      |                          |               |                   |         |          |                                |
| Subjekty projektu                         |     | Nový záznam            | Smazat záznam                        | Uložit                   | Storno        |                   |         |          |                                |
| Adresy subjektu                           |     | κόρ ι                  | NÁZEV                                |                          |               |                   |         |          |                                |
| Osoby subjektu                            |     | 1.1.3                  | Marketingové propagační materiály (  | de minimis)              |               |                   |         |          |                                |
| Účty subjektu                             |     | ČÁSTKA CELKEM          | PROCENTO POTOMEK                     | ÚROVEŇ                   |               |                   |         |          |                                |
| Účetní období                             |     | 100 000,00             | 7,14                                 | 3                        |               |                   |         |          |                                |
| CZ NACE                                   |     |                        | PODPOR                               | RA DE MINIMIS            | 1             |                   |         |          |                                |
| Veřejná podpora                           |     |                        | rau                                  | do de minimo             | J             |                   |         |          |                                |
| Financování                               | ^   |                        |                                      |                          |               |                   |         |          |                                |
| Rozpočet základní                         |     |                        |                                      |                          |               |                   |         |          |                                |
| Přehled zdrojů financová                  | ání |                        |                                      |                          |               |                   |         |          |                                |
| Finanční plán                             |     |                        |                                      |                          |               |                   |         |          |                                |
| Prehled zdrojů financová<br>Finanční plán | ani |                        |                                      |                          |               |                   |         |          |                                |

Rozpočet projektu je tvořen souhrnně za jednotlivé rozpočtové položky – Účast na veletrzích a výstavách v zahraničí (dle nařízení Komise EU 651/2014), Doprava vystavovaných exponátů, stánku a jeho vybavení vč. balného a manipulace (de minimis), Marketingové propagační materiály (de minimis). Rozpočet je nutné vyplnit v souladu s podnikatelským záměrem, který musí obsahovat položkový rozpočet v rozčlenění na jednotlivé veletrhy, a to jak náklady na účast, tak dopravu a marketingové propagační materiály.

### 1.4.17 Veřejná podpora

Žadatel nejdříve na formuláři Projekt v sekci Doplňkové informace musí zaškrtnout pole Veřejná podpora a poté na samostatném formuláři Veřejná podpora vybrat buďto jeden, nebo oba záznamy, podle toho, jakou podporu dle rozpočtových položek uplatňuje. Ve všech projektech je podporována účast na veletrzích, proto pomocí tlačítka Nový záznam nejprve žadatel vybere režim podpory Obecné nařízení o blokových výjimkách (Nařízení Komise (EU) č. 651/2014) a vybere Kategorii podpory – Podpora určená pro MSP. Pokud je v projektu navíc také podpora na marketingové propagační materiály a dopravu, je nutné vybrat ještě jednou pomocí tlačítka Nový záznam režim podpory Podpora de minimis (Nařízení Komise (EU) č. 1407/2013). Následně je nutné přejít do formuláře Přehled zdrojů financování, zde vybrat Zdroj financování vlastního podílu: Národní soukromé zdroje a potom provést Rozpad financování. Ten u jednotlivých podpor naplní částky.

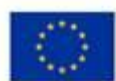

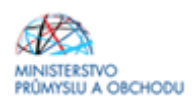

| Informování o realizaci | ^ | VEŘEJNÁ PODPORA                |                                 |                     |                  |          |                                   |                           |           |                                         |                                  |                      |
|-------------------------|---|--------------------------------|---------------------------------|---------------------|------------------|----------|-----------------------------------|---------------------------|-----------|-----------------------------------------|----------------------------------|----------------------|
| Veřejné zakázky         |   | 👫 PŘÍSTUP K PROJEKTU           | 📔 PLNÉ MOCI                     | <b>Б</b> корі́rovat | 🗙 VYMAZAT ŽÁDOST | ~        | KONTROLA                          | 🔒 FINAL                   | IZACE     | TISK                                    |                                  |                      |
| Profil objektu          | ^ | Subject                        |                                 |                     |                  |          |                                   |                           |           |                                         |                                  |                      |
| Nová depeše a koncepty  |   | Subjekt                        |                                 |                     |                  |          |                                   |                           |           |                                         |                                  |                      |
| Přehled depeší          |   | Nazev subjektu                 |                                 |                     |                  |          |                                   |                           | IC        |                                         |                                  |                      |
| Poznámky                |   | IMOBA a s                      |                                 |                     |                  |          |                                   | T                         | 26124459  | •                                       |                                  | T                    |
| Úkoly                   |   |                                | ložek na stránku 25             | *                   |                  |          |                                   |                           | 20121103  | ,<br>                                   | Stránka 1 z 1                    | . položky 1 až 1 z 1 |
| Datová oblast žádosti   | ^ |                                |                                 |                     |                  |          |                                   |                           |           |                                         |                                  |                      |
| Identifikace projektu   | ^ | Veřejná podpora                |                                 |                     |                  |          |                                   |                           |           |                                         |                                  |                      |
| Identifikace operace    |   | Forma podpory                  |                                 |                     |                  | Re       | ežim podpory                      |                           |           |                                         |                                  |                      |
| Projekt                 |   |                                |                                 |                     |                  | ] 🛛 🗌    |                                   |                           |           |                                         |                                  | Y                    |
| Popis projektu          |   | Nenalezeny žádné záznamy k zob | razení<br>Jažak po stoćalov (DE | _                   |                  |          |                                   |                           |           |                                         | Christen 1 - 1                   |                      |
| Specifické cíle         |   |                                | IOZEK NA Stranku 20             | •                   |                  |          |                                   |                           |           |                                         | Stranka I z I,                   | , położky u az u z u |
| Etapy projektu          |   | Nový záznam                    | Smazat zá:                      | znam                | Uložit           | St       | torno                             |                           |           |                                         |                                  |                      |
| Indikátory              |   | CODMA DODDODY                  |                                 |                     |                  | D.       |                                   | DODDODY                   | ODLAST    | DODDODY                                 |                                  |                      |
| Horizontální principy   |   | FORMA PODPORT                  |                                 |                     |                  |          | ATOM PRIDECENT                    |                           | OBCAS     |                                         | MENA PODPORT                     |                      |
| Umístění                |   | PRÁVNÍ ANT PODRORY             |                                 |                     |                  | Č/<br>PC | ÁSTKA POSKYTNU<br>Odpory celkem v | TÉ VEŘEJNÉ<br>V KČ        |           | ČÁSTKA PŘIDĚLENÉ P<br>UVEDENÁ V EURO    | ODPORY                           |                      |
| Cílová skupina          |   |                                |                                 |                     |                  | Γ        |                                   |                           |           |                                         |                                  |                      |
| Subjekty                | ^ | ZRUŠENÍ PODPORY                |                                 |                     |                  | Č/<br>PC | ÁSTKA POSKYTNU<br>Odpory celkem - | të verejnë<br>Prispevek ( | JNIE V KČ | ČÁSTKA VEŘEJNÉ PO<br>PODPORY CELKEM - R | SKYTNUTÉ<br>Příspěvek ze sr v kč |                      |
| Subjekty projektu       |   |                                |                                 |                     |                  |          |                                   |                           |           |                                         |                                  |                      |
| Adresy subjektu         |   | B REZIM PODPORY                |                                 |                     |                  | C/<br>PC | ÁSTKA POSKYTNU<br>Odpory celkem - | TÉ VEREJNÉ<br>OSTATNÍ ZDR | ROJE V KČ |                                         |                                  |                      |
| Osoby subjektu          |   | Obecné nařízení o bloko        | ových výjimkách (Na             | ařízení Komise (EU) | ) č. 651/2014) 📴 | / [      |                                   |                           |           |                                         |                                  |                      |
| Účty subjektu           |   | NOTIERCO                       |                                 |                     |                  |          | KATEGORIE PODI                    | PORY DLE GR               | R         |                                         |                                  |                      |
| Účetní období           |   |                                |                                 |                     |                  |          | odpora určená                     | á MSP                     |           |                                         |                                  |                      |
| CZ NACE                 |   | PODKATEGORIE                   |                                 |                     |                  |          |                                   |                           |           |                                         |                                  |                      |
| verejna podpora         |   |                                |                                 |                     |                  |          |                                   |                           |           |                                         |                                  |                      |
| Financování             | ^ | ÚČEL PODPORY                   |                                 |                     |                  |          |                                   |                           |           |                                         | 0/1000 Otevřít v                 | / novém okně         |

| Datová oblast žádosti | $\sim$ |                                                        |   |                                                                    |                                                                     |
|-----------------------|--------|--------------------------------------------------------|---|--------------------------------------------------------------------|---------------------------------------------------------------------|
| Identifikace projektu | ^      | Veřejná podpora                                        |   |                                                                    |                                                                     |
| Identifikace operace  |        | Forma podpory                                          |   | Režim podpory                                                      |                                                                     |
| Projekt               |        |                                                        | Y |                                                                    |                                                                     |
| Popis projektu        |        |                                                        |   | Obecné nařízení o blokových výjimkác                               | h (Nařízení Komise (EU) č. 651/2014)                                |
| Specifické cíle       |        |                                                        |   | Podpora de minimis (Nařízení Komise                                | (EU) č. 1407/2013)                                                  |
| Etapy projektu        |        | I I ► ► Položek na stránku 25 ▼                        |   |                                                                    | Stránka 1 z 1, položky 1                                            |
| Indikátory            |        | Nový záznam Smazat záznam Uloži                        |   | Storno                                                             |                                                                     |
| Horizontální principy |        |                                                        |   |                                                                    |                                                                     |
| Umístění              |        | FORMA PODPORY                                          |   | DATUM PŘIDĚLENÍ PODPORY OBLAS                                      | ST PODPORY MĚNA PODPORY                                             |
| Cílová skupina        |        |                                                        |   | ČÁSTKA POSKYTNUTÉ VEŘEJNÉ                                          | ČÁSTKA PŘIDĚLENÉ PODPORY                                            |
| Subjekty              | $\sim$ | PRAVNI AKT PODPORY<br>Rozhodnutí                       |   | 400 000,00                                                         |                                                                     |
| Subjekty projektu     |        |                                                        |   | ČÁSTKA POSKYTNUTÉ VEŘEJNÉ<br>PODPORY CELKEM - PŘÍSPEVEK UNIE V KČ  | ČÁSTKA VEŘEJNÉ POSKYTNUTÉ<br>PODPORV CELKEM - POJSPEVEK ZE SR. V KČ |
| Adresy subjektu       |        |                                                        |   | 400 000,00                                                         | 0,00                                                                |
| Osoby subjektu        |        |                                                        |   | CASTKA POSKYTNUTÉ VEŘEJNÉ<br>PO PORV CELKEM - OSTATNÍ ZDRO JE V KČ |                                                                     |
| Účty subjektu         |        | Podpora de minimis (Nařízení Komise (EU) č. 1407/2013) |   | 0,00                                                               |                                                                     |
| Účetní období         |        |                                                        |   |                                                                    |                                                                     |
| CZ NACE               |        | NOTIFIKACE                                             |   | KATEGORIE PODPORY DLE GBER                                         |                                                                     |
| Veřejná podpora       |        |                                                        |   | L                                                                  |                                                                     |
| Financovani           | ^      | PODKATEGORIE                                           |   |                                                                    |                                                                     |

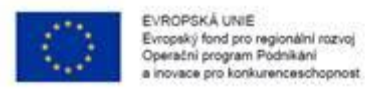

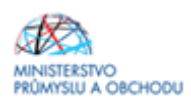

### 1.4.18 Přehled zdrojů financování

Na formuláři "**Přehled zdrojů financování**" dochází k výpočtu požadované podpory na základě údajů vyplněných na formuláři "**Rozpočet základní**". Nejdříve žadatel ze seznamu vybere "*Způsob financování vlastního podílu*". **Vždy vybere Národní soukromé zdroje.** Následně je nutné data uložit a kliknout na tlačítko "**Rozpad financí**". Po tomto kroku se vyplní všechny ostatní údaje na formuláři.

| ŽADATEL                        |         |                                    |               |                |                         |            |                       |              |          |                               |              |                         | NÁPOVĚDA |
|--------------------------------|---------|------------------------------------|---------------|----------------|-------------------------|------------|-----------------------|--------------|----------|-------------------------------|--------------|-------------------------|----------|
| lacházíte se: 🔷 Nástěnka 🔷 Žad | latel 🔪 | MARKETING VEČEŘA 🔰 Přehlec         | l zdrojů fina | ancování       |                         |            |                       |              |          |                               |              |                         |          |
|                                |         |                                    |               |                |                         |            |                       |              |          |                               |              |                         |          |
| Profil objektu /               |         | PREHLED ZDROJU FINANC              | OVANI         |                |                         |            |                       |              |          |                               |              |                         |          |
| Nová depeše a koncepty         |         | 👫 PŘÍSTUP K PROJEKTU               | ど PLNÉ        | MOCI (         | 🗂 KOPÍROVAT             | × v        | YMAZAT ŽÁDOST         | 💉 ког        | NTROLA   | finalizace                    | 🖶 TISK       |                         |          |
| Přehled depeší                 |         | Fáze přehledu financování          |               | Název proje    | ektu                    |            | Celkové zdroje        |              |          | Celkové způsobilé výdaj       | e            | Celkové nezpůsobilé výd | laje     |
| Poznámky                       |         | Žádost o podporu                   |               | MARKETI        | NG VEČEŘA               |            |                       | 2 500        | 0 000,00 |                               | 2 500 000,00 |                         | 0,00     |
| Úkoly                          |         |                                    |               |                |                         |            |                       |              | •        |                               | *            |                         | •        |
| Datová oblast žádosti 🛛 🗸      | ~       | FÁZE PŘEHLEDU FINANCOVÁNÍ          |               |                |                         | MĚNA       |                       |              | NÁZEV ET | APY                           |              |                         |          |
| Identifikace projektu 🗸        | ^       | Žádost o podporu                   |               |                |                         | CZK        |                       |              |          |                               |              |                         |          |
| Identifikace operace           |         | CELKOVÉ ZDROJE                     | CELK          | KOVÉ NEZPŮS    | OBILÉ VÝDAJE            | JPP N      | EZPŮSOBILÉ            | _            | CELKOVÉ  | ZPŮSOBILÉ VÝDAJE              | JINÉ PENĚŽ   | NÍ PŘÍJMY (JPP)         |          |
| Projekt                        |         | 2 500 000,00                       |               |                | 0,00                    |            | čuru une              |              |          | 2 500 000,00                  |              |                         |          |
| Popis projektu                 |         | 2 500 000,00                       | PRIJ          | IMY DLE CL. 6  | DI UBECNEHU NARIZE      | NI PRISP   | 1 250 00              | 00,00        | PUDPURA  | 2 NAR. VEREJNYCH ZDRU<br>0,00 | JU PUDPURA C | 1 250 000,00            |          |
| Specifické cíle                |         | VLASTNÍ ZDROJ FINANCOVÁNÍ          | B Z           | DROJ FINANC    | COVÁNÍ VLASTNÍHO P      | ODÍLU      |                       |              | % VLASTN | IÍHO FINANCOVÁNÍ              |              |                         |          |
| Etapy projektu                 |         | 1 250 000,00                       | Nár           | rodní soukr    | romé zdroje             |            |                       | ≡]           |          | 50,00                         |              |                         |          |
| Indikátory                     |         | Doznad financi                     |               |                |                         |            |                       |              |          |                               |              |                         |          |
| Horizontální principy          |         | нограй ппансі                      |               |                |                         |            |                       |              |          |                               |              |                         |          |
| Umístění                       |         | Při změně vlastního podílu, při zn | iěně rozpočt  | tu je nutné po | oužít toto tlačítko pro | o zobrazer | ní aktuálního přehled | u financován | lí.      |                               |              |                         |          |
| Cílová skupina                 |         | V případě relevantního typu veřej  | né podpory j  | e třeba zadat  | t údaje o velikosti po  | dniku.     |                       |              |          |                               |              |                         |          |
| Subjekty /                     | ~       |                                    |               |                |                         |            |                       | 111. 111.    |          |                               |              |                         |          |
| Subjekty projektu              |         |                                    |               |                |                         |            |                       | UIOZIT       |          |                               |              |                         |          |
| Adresy subjektu                |         |                                    |               |                |                         |            |                       |              |          |                               |              |                         |          |
| Osoby subjektu                 |         |                                    |               |                |                         |            |                       |              |          |                               |              |                         |          |
| Účty subjektu                  |         |                                    |               |                |                         |            |                       |              |          |                               |              |                         |          |
| Účetní období                  |         |                                    |               |                |                         |            |                       |              |          |                               |              |                         |          |
| CZ NACE                        |         |                                    |               |                |                         |            |                       |              |          |                               |              |                         |          |

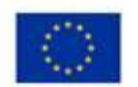

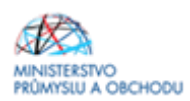

## 1.4.19 Finanční plán

| Nacházíte se: Nástěnka | Žadatel | cesta tam a       | zase zpátky 👌 F   | inanční j | plán          |               |               |                  |                  |                 |                   |                           |                             |                                    |
|------------------------|---------|-------------------|-------------------|-----------|---------------|---------------|---------------|------------------|------------------|-----------------|-------------------|---------------------------|-----------------------------|------------------------------------|
| Deafil abiakty         |         |                   | uter tu           |           |               |               |               |                  |                  |                 |                   |                           |                             |                                    |
| Profil objektu         |         | FINANCI           | NI PLAN           | ~         |               | and see a     |               |                  |                  |                 | 0                 | 0                         |                             |                                    |
| Nova depese a koncepty |         | 1995 1988         | STUP K PROJEKTU   | $\simeq$  | PLNE MOCI     | DJ KOPI       | IOVAT 🗙 V     | MAZAT ZADOST     | 🗸 ю              | INTROLA         | FINALIZACE        | H TISK                    |                             |                                    |
| Prehied depesi         |         | Součtový<br>řádek | Pořadí finančního | plánu     | Datum předi   | ožení         | Záloha - plán | Záloha - Investi | ce Zálož<br>Neim | ha -<br>vestice | Vyúčtování - plán | Vyúčtování -<br>Investice | Vyúčtování -<br>Neinvestice | Vyúčtování - plán očištěr<br>přímy |
| Poznámky               |         |                   |                   | 1         | 10.8.2015     | 5             | 0,0           | 0                |                  |                 | 2 000 000,00      | 0.00                      | 2 000 000,00                | (                                  |
| Ukoly                  |         | 1                 |                   | 2         |               |               | 0,0           | 0 0.             | 00               | 0,00            | 2 326 000,00      | 0.00                      | 2 326 000,00                |                                    |
| Datová oblast žádosti  | ^       |                   |                   | 3         |               |               | 0,0           | 0                |                  |                 | 326 000,00        | 0,00                      | 326 000,00                  | (                                  |
| Identifikace projektu  | ^       | <                 |                   |           |               |               |               |                  |                  |                 |                   |                           |                             | >                                  |
| Identifikace operace   |         |                   |                   |           |               |               |               | •                | •                | •               | •                 | •                         | •                           |                                    |
| Projekt                |         |                   | lowý záznam       |           | Smazat záz    | 70.900        | Hožit         |                  | Store            | 00              |                   |                           |                             |                                    |
| Popis projektu         |         |                   |                   |           | GILIGEOU EUX  |               | UNICH         | _                | Uturi            |                 |                   |                           |                             |                                    |
| Specifické cíle        |         | Udaje             |                   |           |               |               |               |                  |                  |                 |                   |                           |                             |                                    |
| Etapy projektu         |         | PORADER           | INANČNÍHO PLÁNU   |           | ATUM PREDLOZI | EN            | ETAPA         |                  | 74               | věračná niv     | tha               |                           |                             |                                    |
| Indikátory             |         | 3                 |                   |           |               |               |               |                  | U 14             | rerecita pra    |                   |                           |                             |                                    |
| Horizontální principy  |         |                   |                   |           | 100           | UČTOVÁNÍ - PL | <b>AN</b>     |                  |                  |                 |                   |                           |                             |                                    |
| Umistění               |         |                   |                   |           |               |               | 326           | 000,000          |                  |                 |                   |                           |                             |                                    |
| Cilová skupina         |         |                   |                   |           |               | VYOCTOWANI -  | INVESTICE     |                  |                  |                 |                   |                           |                             |                                    |
| Subjekty               | ~       |                   |                   |           |               |               |               | 0,00             |                  |                 |                   |                           |                             |                                    |
| Cubiaktu assiaktu      | ~       |                   |                   |           | -             | VYÚČTOVÁNÍ -  | NEINVESTICE   | 000.00           |                  |                 |                   |                           |                             |                                    |
| Subjekty projektu      |         |                   |                   |           |               |               | 021           | 000,00           |                  |                 |                   |                           |                             | _                                  |
| Adresy subjektu        |         |                   | Kontrola          | shody i   | tástek finan  | čního plán    | u a rozpočtu  |                  |                  |                 |                   |                           | Verze                       |                                    |
| Osoby subjektu         |         |                   |                   |           |               |               |               |                  |                  |                 |                   |                           |                             |                                    |
| Učty subjektu          |         |                   |                   |           |               |               |               |                  |                  |                 |                   |                           |                             |                                    |
| Učetní období          |         |                   |                   |           |               |               |               |                  |                  |                 |                   |                           |                             |                                    |
| CZ NACE                |         |                   |                   |           |               |               |               |                  |                  |                 |                   |                           |                             |                                    |
| Financování            | ~       |                   |                   |           |               |               |               |                  |                  |                 |                   |                           |                             |                                    |

Počet záznamů na formuláři **Finanční plán** se bude shodovat s počtem etap, které jsou uvedeny na formuláři **Etapy projektu**. Každý záznam se provede přes tlačítko "*Nový záznam*", následně se vyplní editovatelné pole, tj.

"*Datum předložení*", které odpovídá datu, kdy bude předkládaná žádost o platbu (nejdříve v den předpokládaného data ukončení etapy.

- "*Etapu*", která se vybere ze seznamu, ve kterém je počet etap převzat z formuláře Etapy projektu,
- "Vyúčtování Investice" bude vždy 0. V programu Marketing nejsou žádné investiční výdaje.
- "*Vyúčtování Neinvestice*", ve kterém se uvede součet způsobilých výdajů plánovaných na etapu.

Po vyplnění všech záznamu doporučujeme provést Kontrolu shody částek finančního plánu a rozpočtu. Tato kontrola Vám ověří, zda hodnoty z formuláře Rozpočet základní je shodný s hodnotami na formuláři Finanční plán.

Platí, že každá etapa musí být ukončena nejpozději do 4 měsíců od konání posledního veletrhu v dané etapě.

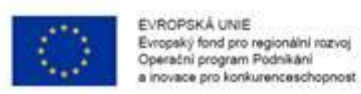

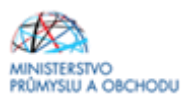

# 1.4.20 Kategorie intervencí

| 141 PRISTOP & PROJEKTU                                                                                                    | PUNE MOCI                                                                                                    | <b>NUPIROVA</b>                                                                                                    |              | AT V KONTROLA                                                                                                    | The second second |                                                                                                    |                                 |                                                                                                   |
|----------------------------------------------------------------------------------------------------|----------------------------------------------------------------------------------------------------|----------------------------------------------------------------------------------------------------|--------------|----------------------------------------------------------------------------------------------------|----------------------------------------------------------------------------------------------------|----------------------------------------------------------------------------------------------------|---------------------------------|---------------------------------------------------------------------------------------------------|
|                                                                                                    |                                                                                                    | 0                                                                                                    | · THEAT LOUG |                                                                                                    | I FINALIZACE                                                                                                    | I IISK                                                                                                    |                                 |                                                                                                   |
| Tematický cíl                                                                                                    |                                                                                                    |                                                                                                    |              |                                                                                                    |                                                                                                    |                                                                                                    |                                 |                                                                                                   |
| Kód Název                                                                                                    |                                                                                                    |                                                                                                    |              | Název specifického cíle                                                                                                    |                                                                                                    |                                                                                                    | Procentní podíl                 | Indikativní alokace                                                                               |
| ¥ [                                                                                                    | 1 1                                                                                                    |                                                                                                    | <u> </u>     |                                                                                                    |                                                                                                    | ¥                                                                                                    | Ψ                               |                                                                                                   |
| 03 Zvýšení konk                                                                                                    | urenceschopnosti m                                                                                                   | alých a středních po                                                                                                    | odniků       | Zvýšit internacionaliza:                                                                                                    | o malých a středníc                                                                                                    | h podniků                                                                                                   | 100,00                          | 1 163 0                                                                                           |
| H K 1 P H Pd                                                                                                    | ložek na stránku 25                                                                                                  | •                                                                                                    |              |                                                                                                    |                                                                                                    |                                                                                                    | •<br>Stri                       | inka 1 z 1, položky 1 a                                                                           |
| Oblast intervence                                                                                                    |                                                                                                    |                                                                                                    |              |                                                                                                    |                                                                                                    |                                                                                                    |                                 |                                                                                                   |
| Kód Název                                                                                                    |                                                                                                    |                                                                                                    |              | Název specifického cíle                                                                                                    |                                                                                                    |                                                                                                    | Procentní podíl                 | Indikativni aloka                                                                                 |
| Y                                                                                                    |                                                                                                    |                                                                                                    | Y            |                                                                                                    |                                                                                                    | Ţ                                                                                                    | ·····                           | 7                                                                                                 |
|                                                                                                    |                                                                                                    |                                                                                                    |              | Zvýšit internacionalizac                                                                                                    | ti malých a středníc                                                                                                    | h podniků                                                                                                   | 100,0                           | 10 1 163 0                                                                                        |
|                                                                                                    |                                                                                                    |                                                                                                    |              |                                                                                                    |                                                                                                    |                                                                                                    |                                 | •                                                                                                 |
| H 4 1 H Po                                                                                                    | ložek na stránku 25                                                                                                  | *                                                                                                    |              |                                                                                                    |                                                                                                    |                                                                                                    | Stri                            | inka 1 z 1, položky 1 a                                                                           |
| Nový záznam                                                                                                    | Smazat záz                                                                                                    | znam                                                                                                    | Uložit       | Storno                                                                                                    |                                                                                                    |                                                                                                    |                                 |                                                                                                   |
|                                                                                                    |                                                                                                    |                                                                                                    |              |                                                                                                    | -                                                                                                    |                                                                                                    |                                 |                                                                                                   |
| Zvýšit internacionalizaci                                                                                                    | malých a středních                                                                                                   | podniků                                                                                                    |              | ļ                                                                                                    |                                                                                                    |                                                                                                    |                                 |                                                                                                   |
| O NÁZEV                                                                                                    |                                                                                                    |                                                                                                    |              | PROCENTNÍ POD                                                                                                    | HL IN                                                                                                    | DIKATIVNÍ ALOKACE                                                                                           | KOEFICI                         | ENT KLIMATICKÉ ZMĚN                                                                               |
|                                                                                                    |                                                                                                    |                                                                                                    | =            |                                                                                                    | 100                                                                                                    | 1 163                                                                                                    | 000,00                          |                                                                                                   |
|                                                                                                    |                                                                                                    |                                                                                                    |              |                                                                                                    |                                                                                                    |                                                                                                    |                                 |                                                                                                   |
|                                                                                                    |                                                                                                    |                                                                                                    |              |                                                                                                    |                                                                                                    |                                                                                                    |                                 |                                                                                                   |
|                                                                                                    |                                                                                                    |                                                                                                    |              |                                                                                                    |                                                                                                    |                                                                                                    |                                 |                                                                                                   |
|                                                                                                    |                                                                                                    |                                                                                                    |              |                                                                                                    |                                                                                                    |                                                                                                    |                                 |                                                                                                   |
|                                                                                                    |                                                                                                    |                                                                                                    |              |                                                                                                    |                                                                                                    |                                                                                                    |                                 |                                                                                                   |
|                                                                                                    |                                                                                                    |                                                                                                    |              |                                                                                                    |                                                                                                    |                                                                                                    |                                 |                                                                                                   |
| Vedlejší téma ESF                                                                                                    |                                                                                                    |                                                                                                    |              |                                                                                                    |                                                                                                    |                                                                                                    |                                 |                                                                                                   |
| Kód Název                                                                                                    |                                                                                                    |                                                                                                    |              | Název specifického cíle                                                                                                    |                                                                                                    |                                                                                                    | Procentní podíl                 | Indikativní aloka                                                                                 |
| Ψ                                                                                                    |                                                                                                    |                                                                                                    | Ψ            |                                                                                                    |                                                                                                    | Ψ                                                                                                    |                                 | Υ                                                                                                 |
| lanalanany lidei sina ama tanta                                                                                                    | -                                                                                                    |                                                                                                    |              |                                                                                                    |                                                                                                    |                                                                                                    |                                 |                                                                                                   |
| services of the service of the service of the servi |                                                                                                    |                                                                                                    |              |                                                                                                    |                                                                                                    |                                                                                                    |                                 | •                                                                                                 |
|                                                                                                    |                                                                                                    |                                                                                                    |              |                                                                                                    |                                                                                                    |                                                                                                    |                                 |                                                                                                   |
| THE REPORT OF THE                                                                                                    | kožek na stránku 25                                                                                                  | *                                                                                                    |              |                                                                                                    |                                                                                                    |                                                                                                    | Stri                            | inka 1 z 1, položky 0 a                                                                           |
|                                                                                                    | kožek na stránku 25                                                                                                  | •                                                                                                    |              |                                                                                                    |                                                                                                    |                                                                                                    | Stri                            | inka 1 z 1, položky 0 a                                                                           |
| Nový záznam                                                                                                    | ložek na stránku 25<br>Smazat záz                                                                                    | znam                                                                                                    | Uložit       | Storno                                                                                                    |                                                                                                    |                                                                                                    | Stri                            | inka 1 z 1, položky 0 a                                                                           |
| Nový záznam                                                                                                    | kööek na stránku 25<br>Smazat záz                                                                                    | znam                                                                                                    | Uložit       | Storno                                                                                                    |                                                                                                    |                                                                                                    | Stri                            | inka 1 z 1, położky 0 a                                                                           |
| Nový záznam<br>Nozv secencického clus                                                                                                    | ložek na stránku 28<br>Smazat záz                                                                                    | znam                                                                                                    | Uložit       | Storno                                                                                                    |                                                                                                    |                                                                                                    | Stri                            | inka 1 z 1, položky 0 a                                                                           |
| Nový záznam<br>Nový záznam<br>Nazev specifického dle                                                                                                    | közek na stránku 25<br>Smazat záz                                                                                    | znam                                                                                                    | Uložit 🛛     | Storno                                                                                                    |                                                                                                    | DIKATIVNÍ ALOKACE                                                                                           | Stri                            | inka 1 z 1, položky 0 a<br>Enet klimatické změn                                                   |
| Nový záznam<br>Nový záznam<br>NAzev specifického elus                                                                                                    | kožek na stránku 25<br>Smazat záz                                                                                    | znam                                                                                                    | Uložit       | Storno                                                                                                    | •                                                                                                    | DIKATIVNÍ ALOKACE                                                                                           | Stri                            | irka 1 z 1, położky 0 a<br>ient klimatické změn                                                   |
| Nový záznam<br>Nový záznam<br>NAZEV siecislostiko cile                                                                                                    | kcžek na stvánku 25                                                                                                  | znam                                                                                                    | Uložit<br>I  | Storno                                                                                                    | <b>N</b>                                                                                                    | IKATTINI ALOHACE                                                                                            | Stri                            | inia 1 z 1, polsžily Ø a                                                                          |
| Nový záznam<br>Nový záznam<br>NATEV EPECIFICKÉHO CLE                                                                                                    | Smazat záz                                                                                                    | enam                                                                                                    | Uloät 🛛      | Storno                                                                                                    |                                                                                                    | NKATTANÍ ALOKACE<br>Procentní podli                                                                         | Stri                            | inia 1 z 1, položily 0 a<br>Enit kumatické změn<br>Dimí akkace                                    |
| Nový záznam<br>Nový záznam<br>Nozev specifického dl.e                                                                                                    | kitek na stvánku 25<br>Smazat záz                                                                                    | znam                                                                                                    | Uložit       | Storno                                                                                                    |                                                                                                    | NKATTYNÍ ALOKACE<br>Procentní podíl                                                                         | Stri                            | inia 1 z 1, položily 0 a<br>Entr KLIMATICKÉ ZMĚN<br>Elvní alokace                                 |
| Nový záznam<br>Nový záznam<br>Název specifického dl.e<br><sup>t</sup> orma financování<br>ód Název<br>nalezeny žádné záznamy k zobri                                                                                                    | kitek na stvánku 25<br>Smazat záz                                                                                    | znam                                                                                                    | Uložit       | Storno                                                                                                    | N<br>Y                                                                                                    | nkattivil alokace<br>Procestní podi                                                                         | Stri                            | inia 1 z 1, položily 0 a<br>Ent Kumatické změn<br>thvní alokace                                   |
| Nový záznam<br>Nový záznam<br>Název specifického elus<br>forma financování<br>ód Název<br>Y nalezery židné záznamy k zobri                                                                                                    | kitek na stvárku 25<br>Smazat záz                                                                                    | znam                                                                                                    | Uložit       | Storno                                                                                                    |                                                                                                    | HKATTPHÍ ALOKACE<br>Procentrá podít                                                                         | Stri                            | inia 1 z 1. położky 0 a<br>ENT KLIMATICKÉ ZMĚN<br>D <b>vní alokace</b>                            |
| Nový záznam<br>Nový záznam<br>Nozy skecislováho clus<br>Porma financování<br>ód Název<br>nalezeny žádné táznamy k zobri<br>H < 1 k H Polo                                                                                                    | steh na stránku 25<br>Smazal záz<br>azení                                                                            | •                                                                                                    | Uložit       | Storno                                                                                                    | ■<br>¥                                                                                                    | NKATIYNI ALOKACE<br>Procentri podi                                                                          | Noerica<br>Voerica<br>Y<br>Stri | inka 1 z 1. položky 0 a<br>ENIT KLAMATICKÉ ZMĚN<br><b>temí alokace</b><br>ánka 1 z 1. položky 0 r |
| Nový záznam<br>Nozv skolskok dle<br>Forma financování<br>6d Název<br>naleceny židné záznamy k zobr<br>H < 1 b b Pelo<br>Nový záznam                                                                                                    | oček na stránku 25<br>Smazat záz<br>azeni<br>ček na stránku 25<br>Smazat záz                                         | <ul> <li>znam</li> <li>nam</li> </ul>                                                                                                    | Uložit 📰     | Storno                                                                                                    |                                                                                                    | NKATTVNÍ ALOKACE<br>Procentní podil                                                                         | Stri                            | inka 1 z 1, położky 0 a<br>ENIT KUMATICKÉ ZMĚN<br>Ivní alokace                                    |
| Nový záznam<br>Nový záznam<br>Nozev specifického clus<br>Forma financování<br>ád Název<br>V nalezeny žádné záznamy k zobri<br>H < 1 k H Pelo<br>Nový záznam<br>B Nový záznam                                                                                                    | ezeni<br>Smazat záz<br>zeni<br>žek na stránku 25 *<br>Smazat zázi                                                    | Inam                                                                                                    | Uložit       | Storno<br>Storno<br>PROCENTRI POOL                                                                                                    |                                                                                                    | PIRATTVNÍ ALOKACE<br>Procentrá podíl                                                                        | Stri                            | inka 1 z 1, położky 0 a<br>ENIT KLIMATICKÉ ZMĚN<br>Itemi aktikace                                 |
| Nový záznam<br>Nový záznam<br>Nový záznam<br>Nový záznam<br>řerma financování<br>I<br>I<br>M<br>Nový záznam<br>B<br>Nový záznam<br>B<br>Nový záznam                                                                                                    | kitek na stránku 25<br>Smazat záz<br>zemi<br>iček na stránku 25<br>Smazat zázi                                       | <ul> <li>znam</li> <li>nam</li> </ul>                                                                                                    | Uložit       | Storno Storno Procentral Pool                                                                                                    | T<br>100,00                                                                                                    | PRATTIVNÍ ALOKACE                                                                                           | Stri                            | inka 1 z 1, položky 0 a<br>ENIT KUMATICKÉ ZMĚN<br>Ivní alokace                                    |
| Nový záznam<br>Nový záznam<br>Název specifického clus<br>Forma financování<br>Sád Název<br>Y nalecery židné záznamy k zobri<br>H K 1 k H Pelo<br>Nový záznam<br>B skázev<br>Nevratný grant                                                                                                    | ezeni<br>Simazat záz<br>zeni<br>žék na stránku (25 *<br>Simazat zázi                                                 | <ul> <li>znam</li> <li>nam</li> </ul>                                                                                                    | Uložit       | Storno Storno Procental Pool                                                                                                    | ■<br>■<br>■<br>■<br>■<br>■<br>■<br>■<br>■<br>■                                                                                                    | PRATTIVNÍ ALOKACE<br>Procentní podíl                                                                        | Stri                            | inka 1 z 1, položky 0 a<br>ENIT KUMATICKÉ ZMĚK<br>Ivní alokace                                    |
| Nový záznam<br>Název specifického dluš<br>Forma financování<br>ád Název<br>Název<br>K 4 1 k k Pelo<br>Nový záznam<br>D Házev<br>Nový záznam                                                                                                    | aseni<br>Srnazat záz<br>itek na stránku<br>Srnazat zázi                                                              | Inam                                                                                                    | Uložit       | Storno Storno Phocentul Pool                                                                                                    | T 100,00                                                                                                    | PISCENTRÍ ALOKACE                                                                                           | Stri                            | inia 1 z 1, położky 0 a<br>ENT KLIMATICKÉ ZMĚN<br>Dvní alokace                                    |
| Nový záznam<br>Název elecifického clus<br>Forma financování<br>ád Název<br>W construint<br>H < 1 E H Pelo<br>Nový záznam<br>B Nový záznam<br>B Nový záznam<br>B Nový záznam                                                                                                    | azeni<br>Smazat záz<br>iček na stránku<br>Smazat záz                                                                 | v znam                                                                                                    | Uložit       | Storno Storno Procontist Pool                                                                                                    | ■<br>■<br>■<br>■<br>■<br>■<br>■<br>■<br>■                                                                                                    | NIXATTYNÍ ALOKACE                                                                                           | Stri                            | inia 1 z 1, położky 0 a<br>ENT KUMATICKÉ ZMĚN<br>Dvní alokace                                     |
| Nový záznam       Nový záznam       Název epecifického clus   Forma financování ád Název Pole Nový záznam Nový záznam Nový záznam Nový záznam Nevratný grant Skonomická aktivita ád Název                                                                                                    | aceni<br>Smazat záz<br>žek na stránku 25 •<br>Smazat záz                                                             | v znam                                                                                                    | Uložit       | Storno Storno Procorni Poor                                                                                                    | ■<br>■<br>■<br>■<br>■<br>■<br>■<br>■                                                                                                    | HRATTYNI ALOKACE                                                                                            | Stri                            | inka 1 z 1. położky 0 a<br>ENIT KLAMATICKÉ ZMĚH<br>Stmi alokace<br>Inka 1 z 1. położky 0 a        |
| Nový záznam       Nový záznam       Název epecifického clus   Forma financování ád Název       Porma financování ád   Forma financování ád Název       Nový záznam         Nový záznam         Nový záznam         Nový záznam         Nový záznam         Nový záznam         Nový záznam         Nový záznam         Nový záznam                                                                                                    | aceni<br>Smazat záz<br>žek na stránku 25 •<br>Smazat záz                                                             | v znam                                                                                                    | Uložit       | Storno Storno PRocEntral Pool                                                                                                    | P                                                                                                    | Procentral podit                                                                                            | Stri                            | inia 1 z 1. położky 0 a<br>ENT KLAMATICKÉ ZMĚH<br>Stmi alokace<br>Inia 1 z 1. położky 0 a         |
| Nový záznam       Nový záznam       Název specifického clus   Forma financování  ád Název Pole Nový záznam Nový záznam Nový záznam Nový záznam Nevratný grant  Konomická aktivita  ád Název Nevratný grant                                                                                                    | aceni<br>Smazat záz<br>žek na stránku<br>Smazat záz<br>Smazat záz                                                    |                                                                                                    | Uložit       | Storno Storno PRocEntral Pool                                                                                                    | P<br>P<br>P<br>P<br>100,00<br>V<br>V<br>V<br>V<br>V<br>V<br>V<br>V<br>V<br>V<br>V<br>V<br>V                                                                                                    | HRATTYNI ALORACE  Procentri podi  NDIKATTYNI ALORACE  Procentri podi                                        | Stri                            | inia 1 z 1. położky 0 a<br>ENT KLAMATICKÉ ZMĚH<br>Stmi alokace<br>Inia 1 z 1. położky 0 a         |
| Nový záznam<br>Nový záznam<br>Nový záznam<br>Nový záznam<br>Nový záznam<br>Korowická aktivita<br>id Niece<br>Nový záznam<br>Nový záznam                                                                                                    | kožek na stvánku 23<br>Srnazat záz<br>zčeln na stvánku 25 •<br>Srnazat záz<br>Srnazat záz                            |                                                                                                    | Uložit       | Storno Storno Procentar Pool                                                                                                    | P<br>P<br>P<br>P<br>P<br>P<br>P<br>P<br>P<br>P<br>P<br>P<br>P<br>P                                                                                                    | HRATTYNI ALORACE  Procentri podi  Procentri podi  Procentri podi                                            | Stri                            | inia 1 z 1. położky 0 a<br>par kolawancké ZMĚH<br>temi alokace<br>inia 1 z 1. położky 0 a         |
| Nový záznam<br>Nový záznam<br>Nový záznam<br>Nový záznam<br>Forma financování<br>ád Název<br>Nový záznam<br>K K 1 k H Polo<br>Nový záznam<br>B Kozov<br>Nevratný grant<br>Skonomická aktivita<br>ád Název                                                                                                    | kožek na stránku 25<br>Srnazat záz<br>žek na stránku 25<br>Srnazat záz<br>Srnazat záz<br>zemí<br>těk na stránku 25   | <ul> <li>znam</li> <li>znam</li> <li>am</li> <li>am</li>     &lt;</ul> | Uložit       | Storno Storno Procentar Pool                                                                                                    | P<br>()<br>()<br>()<br>()<br>()<br>()<br>()<br>()<br>()<br>()                                                                                                    | HRATTYNI ALORACE  Procentri podi  NDIKATTYNI ALORACE  Procentri podi                                        | Stri                            | inia 1 z 1. položky 0 a<br>ENT KLAMATICKÉ ZMĚN<br>Imní alokace<br>inia 1 z 1. položky 0 a         |
| Nový záznam<br>Nový záznam<br>Nový záznam<br>Nový záznam<br>Porma financování<br>ád Název<br>nalezeny žádné záznamy k zobro<br>Nový záznam<br>Nový záznam<br>Nevratný grant<br>Ekonomická aktivita<br>ád Název<br>Nevratný grant                                                                                                    | szeni<br>szeni<br>Smazat záz<br>szeni<br>żek na stránku 25 •<br>Smazat záz<br>szeni<br>zek na stránku 25 •           | <ul> <li>znam</li> <li>znam</li> <li>a</li> <li>a&lt;</li></ul>                                | Uložit       | Storno Storno Plocarte/Pool Storno Storno                                                                                                    |                                                                                                    | HKATTYNI ALOKACE  Procentri podi  NDHKATTYNI ALOKACE  Procentri podi  Procentri podi                        | Stri                            | inka 1 z 1, položky 0 a<br>ENIT KLAMATICKÉ ZMĚN<br>Imní alokace<br>inka 1 z 1, položky 0 a        |
| Nový záznam<br>Nový záznam<br>Nový záznam<br>Nový záznam<br>Porma financování<br>ád Název<br>nalezeny žádné záznamy k zobro<br>Nový záznam<br>Nový záznam<br>Ekonomická aktivita<br>ád Název<br>Nevratný grant                                                                                                    | azení<br>Smazat záz<br>szení<br>żek na stránku 25 •<br>Smazat záz<br>smazat záz<br>Smazat záz                        | <ul> <li>znam</li> <li>znam</li> <li>a</li> <li>a&lt;</li></ul>                                | Uložit       | Storno Storno Procestral Pool Storno Storno                                                                                                    | E                                                                                                    | HKATTYNI ALOKACE  Procentri podi  NDHKATTYNI ALOKACE  Procentri podi                                        | Stri                            | inia 1 z 1, položily 0 a<br>ENT KLAMATICKÉ ZMĚN<br>Imní alokace<br>inia 1 z 1, položily 0 a       |
| Nový záznam       Nový záznam       Název specifického clus   Forma financování                                                                                                    | kožek na stránku 25<br>Srnazat záz<br>žek na stránku 25<br>Srnazat záz<br>staní<br>tičk na stránku 25<br>Srnazat záz |                                                                                                    | Uložit       | Storno Storno Procestar Pool Storno Procestar Pool Storno Procestar Pool Procestar Pool Procestar Pool Procestar Pool Procestar Pool Procestar Pool Procestar Pool Procestar Pool Procestar Pool Procestar Pool Procestar Pool Pool Pool Pool Pool Pool Pool Pool |                                                                                                    | INATIVNÍ ALOKACE  Procentní podíl  Procentní podíl  Procentní podíl  NDHCATIVNÍ ALOKACE  NDHCATIVNÍ ALOKACE | Stri                            | inka 1 z 1. položky 0 a<br>ENIT KLAMATICKÉ ZMĚN<br>Imní alokace<br>inka 1 z 1. položky 0 a        |

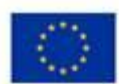

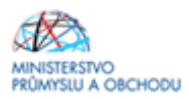

| Mechanismus ú                         | emniho plnění                                            |                  |                     |                                                                                                    |
|---------------------------------------|----------------------------------------------------------|------------------|---------------------|----------------------------------------------------------------------------------------------------|
| Kód                                   | Název                                                    |                  | Procentní podíl     | Indikativní alokace                                                                                                    |
| · · · · · ·                           |                                                          | Ϋ́               | Υ                   | Ψ                                                                                                    |
| Nenalezeny žádné zá                   | amy k zobrazení                                          |                  |                     |                                                                                                    |
|                                       |                                                          |                  | •                   | •                                                                                                    |
| H 4 1 F                               | F Položek na stránku 25 *                                |                  |                     | Stránka 1 z 1, položky 0 až 0 z 0                                                                                                    |
| Mauricai                              | om Omenskalansm (1842) Ob                                |                  |                     |                                                                                                    |
| NOVY Za                               | iam Smazat zaznam Olozit Si                              | omo              |                     |                                                                                                    |
| B NÁZEV                               | P                                                        | ROCENTNÍ PODÍL   | INDIKATIVNÍ ALOKACE |                                                                                                    |
| Nepoužije se                          |                                                          | 100,00           |                     |                                                                                                    |
|                                       |                                                          |                  |                     |                                                                                                    |
|                                       |                                                          |                  |                     |                                                                                                    |
| Lokalizace                            |                                                          |                  |                     |                                                                                                    |
| Kód                                   | Název                                                    |                  | Procentní podíl     | Indikativní alokace                                                                                                    |
| · · · · · · · · · · · · · · · · · · · |                                                          | Ψ                | Ψ                   | <b></b>                                                                                                    |
| CZ032                                 | Plzeňský kraj                                            |                  | 100,00              | 1 163 000,00                                                                                                    |
|                                       |                                                          |                  | *                   | *                                                                                                    |
| H 4 1 F                               | H Položek na stránku 25 👻                                |                  |                     | Stránka 1 z 1, položky 1 až 1 z 1                                                                                                    |
| w fame                                |                                                          |                  |                     |                                                                                                    |
| Plzeňský kraj                         |                                                          | PROCENTIAL PODIL | 1 163 000.00        |                                                                                                    |
| NUTS2                                 | NUTS1                                                    |                  |                     |                                                                                                    |
| Jihozápad                             | Česká republika                                          |                  |                     |                                                                                                    |
|                                       |                                                          |                  |                     |                                                                                                    |
|                                       | Uložit                                                   | Storno           |                     |                                                                                                    |
|                                       |                                                          |                  |                     |                                                                                                    |
|                                       |                                                          |                  |                     |                                                                                                    |
| Typ územi                             |                                                          |                  |                     |                                                                                                    |
| Kód                                   | Nizev                                                    |                  | Procentní podíl     | Indikativní alokace                                                                                                    |
| · · · · ·                             |                                                          | Ψ                | Ψ                   | The second second secon |
| 2                                     | Malé městské oblasti (střední hustota > 5000 obyvatel)   |                  | 100,00              | 1 163 000,00                                                                                                    |
| 1                                     | Veľké městské oblasti (hustě obydlené > 50 000 obyvatel) |                  |                     |                                                                                                    |
| 3                                     | Venkovské oblasti (řídce osídlené)                       |                  |                     |                                                                                                    |
|                                       |                                                          |                  | •                   | •                                                                                                    |
| H 4 1 F                               | H Položek na stránku 25 💌                                |                  |                     | Stránka 1 z 1, položky 1 až 3 z 3                                                                                                    |
|                                       |                                                          |                  |                     |                                                                                                    |
| NAZEV<br>Malé městeké (               | lasti (střední hustota z 5000 obvyztel)                  | PROCENTINI POOR  | INDIKATIVNI ALOKACE |                                                                                                    |
| marc measane (                        | last (so com nostora > sooo obyvatel)                    | 100              | 1 103 000,00        |                                                                                                    |
|                                       |                                                          |                  |                     |                                                                                                    |
|                                       | Hožit                                                    | Storno           |                     |                                                                                                    |
|                                       | UNDR                                                     | 0.01110          |                     |                                                                                                    |
|                                       |                                                          |                  |                     |                                                                                                    |

V tomto formuláři se jednotlivá data vybírají z předdefinovaných seznamů:

*"Tematický cíl" a "Oblast intervence"* se vyplňuje přesně dle metodiky Kategorizace – kód intervence, která je dostupná zde (<u>http://www.agentura-api.org/wp-content/uploads/2016/06/priloha-c-1-kategorizace-kod-intervence-4834-cz-1.pdf</u>), pro Marketing je to Zvýšit internacionalizaci malých a středních podniků s hodnotou 100%.

"Forma financování" - vyplňte Nevratný grant.

Z nabídky formuláře *"Ekonomická aktivita"* žadatel vybere oblast podnikání, která se nejvíce blíží oblasti podnikání žadatele, na kterou je projekt zaměřen.

"Mechanismus územního plnění" – Nepoužije se.

Formulář "Lokalizace" bude předvyplněna, vyplní se pouze procentní podíl dle počtu míst realizace projektu.

Formulář "*Typ území*" je předvyplněna dle místa umístění projektu, vyplní se pouze procentní podíl dle počtu míst realizace projektu.

Jednotlivé formuláře je nutné po každém vyplnění ukládat.

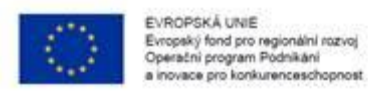

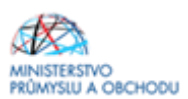

### 1.4.21 Klíčové aktivity

Pro Výzvu IV Marketing se formulář nevyplňuje.

# 1.4.22 Čestná prohlášení

| Profil objektu            | ^      | ČESTNÁ PROHLÁŠENÍ                                                                                                    |                     |                                  |                |
|---------------------------|--------|----------------------------------------------------------------------------------------------------|---------------------|----------------------------------|----------------|
| Nová depeše a koncepty    |        | 🎲 PŘÍSTUP K PROJEKTU 🎦 PLNÉ MOCI 🗇 KOPÍROVAT 🗶 VYMAZAT ŽÁDOST 🖌 KONTROLA 🔒 FINALIZACE 🖨 TISK                                                                                                    |                     |                                  |                |
| Přehled depeší            |        | Název čestného prohlášení Popis                                                                                                    |                     | Kód                              | Souhlas        |
| Poznámky                  |        | Υ                                                                                                    | Ţ                   | <b>T</b>                         |                |
| Úkoly                     |        | OP PIK Pravdivost údajú                                                                                                    |                     | OP PIK AP                        | 1              |
| Datová oblast žádosti     | $\sim$ | OP PIK Odpovědnost, ovlivnění                                                                                                    |                     | OP PIK AP                        | 1              |
| Identifikace projektu     | ~      | OP PIK Zajištění financování                                                                                                    |                     | OP PIK AP                        | 1              |
| Identifikace operace      |        | OP PIK Souhlas s uveřejňováním informací                                                                                                    |                     | OP PIK 1.8                       | 1              |
| Projekt                   |        | OP PIK Bezdlužnost                                                                                                    |                     | OP PIK 1.8                       | 1              |
| Popis projektu            |        | OP PIK Podnik v obtížích                                                                                                    |                     | OP PIK 1.8                       | 1              |
| Constitution of the       |        | OP PIK Status podniku GBER                                                                                                    |                     | OP PIK 1.8                       | 1              |
| Specificke cile           |        | OP PIK Status podniku De minimis                                                                                                    |                     | OP PIK 1.8                       | 1              |
| Etapy projektu            |        | OP PIK Registrace na FÚ                                                                                                    |                     | OP PIK 1.8                       | 1              |
| Indikátory                |        | OP PIK RIS III                                                                                                    |                     | OP PIK 1.8                       | 1              |
| Horizontální principy     |        | III V IV Položek na stránku 25 🗸                                                                                                    | Sti                 | ánka 1 z 1, položk               | y 1 až 10 z 10 |
| Umístění                  |        |                                                                                                    |                     |                                  |                |
| Cílová skupina            |        | Novy zaznam kopirovat zaznam Smazat zaznam Ulozit Storno                                                                                                    |                     |                                  |                |
| Subjekty                  | ^      | μά του δεοτιμέμη αρημη άδεμή                                                                                                    |                     |                                  |                |
| Subjekty projektu         |        | OP PIK Pravdivost údajů                                                                                                    |                     |                                  |                |
| Adresy subjektu           |        |                                                                                                    |                     |                                  |                |
| Osoby subjektu            |        | TEXT ČESTNÉHO PROHLAŠENÍ                                                                                                    |                     | Otevřít v nové                   | im okně        |
| Účty subjektu             |        | Zadatel cestne prohlasuje ze:                                                                                                    |                     |                                  |                |
| Účetní období             |        | Veškeré jím předložené údaje jsou pravdivé a odpovídají skutečnosti. V případě předkládání příloh v papírové i elektronické podobě data v papírovýc v elektronické podobě data v papírovýc v elektronické podobě data v papírovýc v elektronických přílohách. Žadatel si je rovněž vědom možných právních dopadů v případě, kdv bude zijštěno. že byla poskvtnuta podpora na zákla | h příloh<br>dě žada | ách souhlasí s<br>telem předlože | daty<br>ných.  |
| CZ NACE                   |        | nepravdivých údajů.                                                                                                    |                     |                                  |                |
| Veřejná podpora           |        |                                                                                                    |                     |                                  |                |
| Financování               | $\sim$ |                                                                                                    |                     |                                  |                |
| Rozpočet základní         |        |                                                                                                    |                     |                                  |                |
| Přehled zdrojů financován | ú      |                                                                                                    |                     |                                  |                |
| Finanční plán             |        | Text čestného prohlášení 🕑 Souhlas                                                                                                    | ím s čes            | tným prohláše                    | ním            |

Žádost není možné podat, dokud na formuláři "Čestná prohlášení" žadatel neodsouhlasí všechna uvedená čestná prohlášení. Odsouhlasení se provede po výběru čestného prohlášení a zatrhnutím checkboxu "*Souhlasím s čestným prohlášením*" v dolní části obrazovky. Postup opakujte u všech čestných prohlášení.

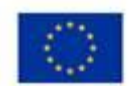

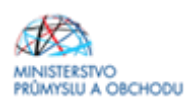

### 1.4.23 Dokumenty

| P. C. L. L.             | •          |                    |                                        |                       |                  |                    |                 |               |                               |                                  |
|-------------------------|------------|--------------------|----------------------------------------|-----------------------|------------------|--------------------|-----------------|---------------|-------------------------------|----------------------------------|
|                         | DUKU       | MENTY              |                                        |                       |                  |                    |                 | _             |                               |                                  |
| Nová depeše a koncepty  | 191 F      | PRISTUP K PROJEKTU | PLNÉ MOCI                              | KOPIROVAT             | X VYMAZAT ŽÁDOST | V KONTROLA         | 🔒 FINALI        | ZACE 📥 TISK   |                               |                                  |
| Přehled depeší          | Pořadí     | Název d            | lokumentu                              |                       |                  | Doložený soubor    | Po              | <i>r</i> inný | Příloha                       |                                  |
| Poznámky                |            | Y                  |                                        |                       | ] \              | ′                  |                 |               |                               | ▼                                |
| Ükoly                   |            | 1 Prohlá           | šení k žádosti o podp                  | poru                  |                  |                    |                 | 4             |                               |                                  |
| Datová oblast žádosti   | ^          | 2 Finanč           | ní výkazy                              |                       |                  |                    |                 | 4             |                               |                                  |
| Identifikace projektu   | ^          | 3 Podnik           | atelský záměr                          |                       |                  |                    |                 | 1             |                               |                                  |
| Identifikace operace    |            | 4 Formu            | lář finanční analýzy                   | obaiklau              |                  |                    |                 |               |                               |                                  |
| Projekt                 |            | 5 DOKUI            | ient prokazujici cenu                  | l obvykiou            |                  |                    |                 |               |                               |                                  |
| Popis projektu          |            |                    |                                        |                       | Exp              | ort standardní     |                 |               |                               |                                  |
| Specifické cíle         | H          | < 1 ▶ ▶ Pc         | oložek na stránku 25                   | •                     |                  |                    |                 |               | S                             | tránka 1 z 1, položky 1 až 5 z 5 |
| Etapy projektu          |            |                    |                                        |                       |                  |                    |                 |               |                               |                                  |
| Indikátory              |            | Nový záznam        | Smazat zá                              | znam                  | Uložit           | Storno             |                 |               |                               |                                  |
| Horizontální principy   | POŘAD      | и́ 🛛 🛛 м           | ÁZEV DOKUMENTU                         |                       |                  |                    |                 |               |                               |                                  |
| Umístění                | 5          | Do                 | kument prokazující                     | cenu obvyklou         |                  |                    |                 |               |                               |                                  |
| Cílová skupina          | číslo      | NÁZE               | EV PŘEDDEFINOVANÉHO                    | DOKUMENTU             |                  |                    |                 |               | DRUH POVINNÉ P                | ŘÍLOHY ŽÁDOSTI O PODPORU         |
| Subjekty                | ~          | Ust                | atni                                   |                       |                  |                    |                 |               |                               |                                  |
| Subjekty projektu       |            | ovinný 🗆 🛛         | Doložený soubor                        | ODKAZ NA UMISTENI D   | JOKUMENTU        |                    |                 |               | Implementad                   | zní / realizační 2               |
| Adresv subjektu         | POPIS      | DOKUMENTU          |                                        |                       |                  |                    |                 |               | 0/20                          | 00 Otevřít v novém okně          |
| Aarcoy Subjectu         |            |                    |                                        |                       |                  |                    |                 |               |                               |                                  |
| Ličtv subjektu          |            |                    |                                        |                       |                  |                    |                 |               |                               |                                  |
| Účetní období           |            |                    |                                        |                       |                  |                    |                 |               |                               |                                  |
|                         |            |                    |                                        |                       |                  |                    |                 |               |                               |                                  |
| Vařajná podporo         | PŘÍLO      | HA                 |                                        |                       |                  | OSOBA, KTERÁ SOUBO | DR ZADALA DO MS | 2014+         |                               | DATUM VLOŽENÍ                    |
|                         | 9          |                    |                                        |                       | Připojit         | DFD0CJ0L           |                 |               |                               | 25. listopadu 2016 💲             |
| Profil objektu          | ∧ PŘ       | iložené dokument   | ſY                                     |                       |                  |                    |                 |               |                               |                                  |
| Nová depeše a koncepty  | 博          | PŘÍSTUP K PROJEKTU | PLNÉ MOCI                              | KOPÍROVAT             | 🗙 VYMAZAT ŽÁDOST | 💉 KONTROLA         | 🔒 FINALIZA      | ce 🔒 tisk     |                               |                                  |
| Přehled depeší          | Pola       | dí Název           | v dokumentu                            |                       |                  | Doložený soubor    | Povir           | ný            | Soubor                        |                                  |
| Poznámky                |            |                    |                                        |                       | Y                | 0 🛛                |                 |               |                               | Y                                |
| Úkoly                   |            | 1 Finar            | nční výkazy                            | 1                     |                  |                    |                 | 1             | 16                            | i66.pdf                          |
| Datová oblast žádosti   | ^          | 2 Pron             | iaseni die § 14 (3) e) .               | zákona č. 218/2000 s  | Sb.              |                    |                 | 1             |                               |                                  |
| Identifikace projektu   | ^          | 3 Proh             | lášení k definici malé                 | ho a středního podnil | katele           |                    |                 | 4             |                               |                                  |
| Identifikace operace    |            | 4 Proh             | lášení k podpoře de n                  | ninimis               |                  |                    |                 | ~             |                               |                                  |
| Projekt                 |            |                    |                                        |                       | Expo             | rt standardní      |                 |               |                               |                                  |
| Popis projektu          | н          | <b>₹1</b> ► H      | Polože na stránku 25                   | *                     |                  | _                  |                 |               | Strán                         | ka 1 z 1, položky 1 až 4 z 4     |
| Specifické cíle         |            |                    |                                        |                       |                  | 5                  |                 |               |                               |                                  |
| Etapy projektu          |            | Nový záznam        | Smazat za                              | áznam                 | Uložit           | Storno             |                 |               |                               |                                  |
| Indikátory              | POI        | iani 🛛             | NÁZEV DOKUMENTU                        |                       |                  |                    |                 |               |                               |                                  |
| Horizontální principy   | 1          | F                  | inanční výkazy                         |                       |                  |                    |                 |               |                               |                                  |
| Umístění                | čís        | LO NA              | ZEV PREDDEFINOVANEHO<br>inanční výkazy | DOKUMENTU             |                  |                    |                 |               | FORMA PRILOHY<br>Elektronická |                                  |
| Cílová skupina          |            |                    | indironi tyrazy                        | ODKAZ NA UMÍSTĚNÍ D   | DOKUMENTU        |                    |                 |               | TYP PŘÍLOHY                   | 3                                |
| Subjekty                | <u>∧</u> ⊻ | Povinný 🗌          | ) Doložený soubor                      |                       |                  |                    |                 |               |                               |                                  |
| Subjekty projektu       | POI        | PIS DOKUMENTU      |                                        |                       |                  |                    |                 |               | 0/2000                        | Otevřít v novém okně             |
| Adresy subjektu         |            |                    |                                        |                       |                  |                    |                 |               |                               |                                  |
| Osoby subjektu          |            |                    |                                        |                       |                  |                    |                 |               |                               |                                  |
| Účty subjektu           |            |                    |                                        |                       |                  |                    |                 |               |                               |                                  |
| Účetní období           |            |                    |                                        | _                     | 4                |                    |                 |               |                               |                                  |
| CZ NACE                 | SOI O      | 1666.pdf           |                                        |                       | Připojit Otevřít | IBNAVRAD           |                 |               | 2.                            | června 2015 8:09:54              |
| Financování             | ^ *        |                    |                                        |                       |                  |                    |                 |               | VEF                           | IZE DOKUMENTU                    |
| Rozpočet základní       |            |                    |                                        |                       |                  |                    |                 |               | 00                            | 01                               |
| Přehled zdrojů financov | vání       |                    |                                        |                       |                  |                    |                 |               |                               |                                  |

Podle Výzvy IV programu Marketing a Pravidel pro žadatele a příjemce z OP PIK - obecná část je nutné doložit k žádosti tyto povinné přílohy:

Rozvahu a Výkaz zisků a ztrát za poslední dvě uzavřená účetní období, včetně Přílohy k účetní závěrce. Pod typem přílohy Finanční výkazy lze vložit pouze jeden záznam. Tímto dokumentem bude právě Rozvaha a Výkaz zisků a ztráty. V případě, že vzhledem k velikosti souboru nebude

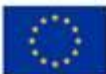

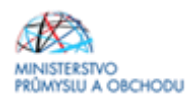

možné vše vložit pod jeden záznam, přidáváte dokumenty přes nový záznam bez vazby na typ dokumentu. Totéž platí i u finančního výkazu. Postup je uveden v následujících odstavcích;

- Podnikatelský záměr dle doporučené osnovy, příloha č. 3 této Výzvy "Doporučená osnova Podnikatelského záměru";
- Prohlášení k žádosti o podporu včetně de minimis;
- **Formulář finanční analýzy ve formátu.xls** formulář finančního analýzy je ke stažení v aplikaci ISKP14+ nebo na stránkách API: https://www.agentura-api.org/ekonomicke-hodnoceni/
- Dokumenty k doložení sestavení rozpočtu projektu a prokazující, že se jedná o cenu obvyklou;
- Další dokumenty dokládající skutečnosti uvedené v Podnikatelském záměru a v Prohlášení (např. dokument dokládají počet zaměstnanců žadatele a propojených a partnerských podniků, Rozvaha a Výkaz zisků a ztráty propojených a partnerských podniků, pokud nejsou publikovány ve Sbírce listin OR, certifikáty, dokumenty prokazující zajištění externího financování projektu, komunikaci s veletržní správou, registrační formuláře na veletrhy, emailovou komunikaci s dodavateli, atp.);

Při vkládání příloh postupujte způsobem definovaným na předchozím obrázku, viz výše.

**Plná moc** - V případě podpisu žádosti na základě plné moci vložte plnou moc na formuláři Plná moc - Podrobný návod pro vložení plné moci naleznete v Pravidlech pro žadatele a příjemce z OP PIK - obecná část: <u>http://www.agentura-api.org/metodika</u>.

### 1.4.24 Veřejné zakázky/výběrová řízení

V případě, že v projektu plánuje realizaci VZ/VŘ, musí být založena min. jedna zakázka ve stavu min. plánováno, případně v některém vyšším stavu. Každý záznam se provede přes tlačítko "*Nový záznam*", vyplní se všechna editovatelná pole a nakonec se vše uloží.

| Základní údaje o veřejné zakázce                                                                  |                                                        |                      |                                              |                                    |                            |          |                                                                                                    |
|---------------------------------------------------------------------------------------------------|--------------------------------------------------------|----------------------|----------------------------------------------|------------------------------------|----------------------------|----------|----------------------------------------------------------------------------------------------------|
| NÁZEV VEŘEJNÉ ZAKÁZKY                                                                             |                                                        |                      |                                              | TYP KONT                           | RAKTU ZADÁVA               | lho/vybe | ROVÉHO ŘÍZENÍ                                                                                                    |
| Pořízení CNC obráběcího centra                                                                    |                                                        |                      |                                              | Smlouva                            |                            |          | E                                                                                                    |
| KÓD CPV  REZIM VEŘEJNÉ ZAKÁZKY  Podlimitní                                                        | NÁZEV CPV                                              |                      | 🛛 DRUH ZADÁVACÍHO<br>Zadávací řízení mi      | Alzenívýběrov<br>mo režim zák      | ÉHO RÍZENÍ<br>ona o zadávi |          | DATUM ZAHÁJENÍ ZADÁVACÍHO/<br>VYBEROVENO ŘÍZENÍ     29. 1. 2016     10     PROVALÁDANE DATUM UKONČENÍ     11. 3. 2016     11 |
| <ul> <li>SPECIFIKACE DRUHU ZADAVATELE</li> <li>Jiný, který není definován v ZVZ / ZZVZ</li> </ul> |                                                        |                      | O MENA<br>EUR                                | ∎ 21 °                             | ŶŠE DPH<br>%               |          | PREDPOKLÁDANÁ HODNOTA VEREJNE ZAKÁZKY     BEZ DPH     5 000 000,00                                                           |
| Předpokládaná hodnota veřejné zakázky vážicí :<br>BEZ DPH<br>5 000 000,00                         | se k projektu<br><b>O</b> BEZ DPH - ZPÚSOBILÉ VÝDAJE   | 5 000 00             | S DPH - ZPÚ<br>00,00                         | ISOBILÉ VÝDAJE                     | 6 050 0                    | 00,00    |                                                                                                    |
| Skutečně uhrazená cena vážící se k projektu —<br>BEZ DPH                                          | BEZ DPH - ZPŮSOBILÉ VÝDAJE<br>s dph - způsobilé výdaje | 7 000 00<br>8 470 00 | BEZ DPH - N<br>00,00<br>S DPH - NEZ<br>00,00 | ezpősobilé výdaj<br>pösobilé výdaj | JE                         | 0,00     | DATUM UHRAZENÍ                                                                                                    |

Podrobný návod pro vložení veřejné zakázky/výběrového řízení (VZ/VŘ) naleznete v Pravidlech pro žadatele a příjemce z OP PIK - obecná část: <u>http://www.agentura-api.org/metodika</u>. V případě Výzvy IV programu Marketing bude každý projekt považován za jednu veřejnou zakázku.

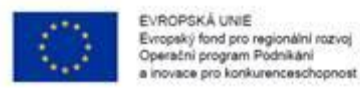

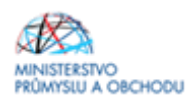

### 1.4.25 Finalizace, kontrola a podání žádosti

Po vyplnění všech výše uvedených formulářů doporučujeme provést kontrolu. V případě, že je vše v pořádku, kliknete na odkaz "*Finalizace*" (jedná se o tlačítko v horní části obrazovky v šedé liště) a poté na formulář "*Podpis žádosti*", kde připojíte elektronicky podpis. Tímto krokem dojde k odeslání žádosti, máte-li nastavené automatické odesílání žádosti.

Obrázek: Podpis žádosti

Finalizací se rozumí uzamknutí verze žádosti o podporu do takové podoby, kterou již nelze přes formuláře editovat a v zásadě je připravená k podpisu oprávněnou osobou a odeslání. Pokud byste zjistili, že i přes finalizaci je potřeba některé údaje ve finalizované žádosti o podporu změnit, pak je tato úprava možná přes pole STORNO FINALIZACE, které se nalézá znovu v šedé navigační liště. Zobrazí se pole DŮVOD VRÁCENÍ ŽÁDOSTI O PODPORU, po jehož vyplnění a kliknutí na tlačítko Storno finalizace se žádost dostane do podoby před finalizací, a kdy je možné jednotlivé formuláře upravovat.

Pokud žadatel o podporu shledá svojí žádost o podporu jako kompletní, stačí již pouze na formuláři PODPIS ŽÁDOSTI kliknout na znak pečetě a přes aplikaci nahrát elektronický certifikát. Tímto krokem dojde k odeslání žádosti o podporu, máte-li nastavené automatické odeslání žádosti.

Pokud je u projektu nastaveno ruční podání žádosti, tak posledním krokem je odeslání žádosti. Odeslání probíhá přes šedou navigační lištu prostřednictvím tlačítka ODESLAT ŽÁDOST.

| ADATEL                                       |         |                                                                                                    | NĂPOVĒDA |
|----------------------------------------------|---------|----------------------------------------------------------------------------------------------------|----------|
| Nachdatte se: Nästänka                       | Zadatel | Inorace v(hoby nordho type CNC obritisticho stroje Podgis Iddost                                                                |          |
| Profil objektu                               |         | PODPIS ŽÁDOSTI                                                                                                    |          |
| Nová depeše a koncepty                       |         | 🛊 PRISTUPIK PROJEKTU 🥁 PUNÉHOCI 👩 KOPIROVAT 🗙 COVOLAT ŽÁDOST 🔒 STORNO FINALIZACE 🖨 TISK                                         |          |
| Poznámky<br>Okoly<br>Datevá oblast Zádosti   | ~       | Sanaar e gangen na posignanja alakuvarnohn posiginan intakan keny palant.<br>Princens                                           |          |
| identifikace projektu                        | ^       | Tisková verze žádosti ceTPROP-0001.pdf     Sontor     sensov vyrtvoňou balastertu alektove rekulstvu, stratt balastert vyrtvoňu |          |
| identifikace operade                         |         | 13. prosince 2016 11:36:10 DMCIZDEN                                                                                             |          |
| projekt<br>Popis projektu<br>Specifické cíle |         |                                                                                                    |          |

# 2 Seznam kontaktních míst

Regionální kanceláře Agentury pro podnikání a inovace (RK API) sídlí ve všech krajských městech České republiky. V případě zájmu se mohou zájemci na RK API obracet buď písemně, nebo telefonicky, popřípadě si mohou domluvit osobní konzultaci.

Adresy a kontakty na regionální kanceláře agentury API, naleznete na stránce http://www.agenturaapi.org/wp-content/uploads/files-api/regionalni\_kancelare.pdf.